# WELCOME TO ARABLE

WEB ONBOARDING GUIDE AUGUST 2022

### SITES: A Field-Based Approach to Visualizing Your Data TRANSITION TO SITES

When your account is transitioned to Sites, you will see a "Welcome to Sites" message when you log in.

| \$        | Organization Team<br>arable-team V All Teams V       |                                                                                                    |                                                                 |                 | Now |             |      |      |
|-----------|------------------------------------------------------|----------------------------------------------------------------------------------------------------|-----------------------------------------------------------------|-----------------|-----|-------------|------|------|
| ●<br>Мар  | Map Satellite Seattle WASHINGTON                     |                                                                                                    | Québeo un                                                       | Current         |     |             |      |      |
| salysis ≻ | Portland                                             | MINNESOTA                                                                                                    | Ottawa                                                          | Site Name       |     | Q<br>- Rain |      |      |
| -         | OREGON IDAHO                                         | Welcome To Sites                                                                                                    | VERMONT NEW                                                     |                 |     |             |      |      |
| 5         | WXMING                                               | You are now viewing your data through the lens of a physical site (field or block) instead o                                                                   | MASSACHUSETTS<br>of an CT RI                                    |                 |     |             |      |      |
| gs        | 77 DESKADA IN A DESKADA                              | individual Mark deployment location.<br>Sites have been created for all the operational locations you had. This includes any exis                              | rork                                                            |                 |     |             |      |      |
| ħ         | San Francisco - San Jose                             | seasons as well.<br>At this time, it is still recommended to verify that sites, seasons and alerts are configured as<br>would have expected.                   | you                                                             |                 |     |             |      |      |
|           | cauronna, Las Vegas<br>32° Albridgergu.              | Tools for combining multiple Marks into one site and drawing exact site boundaries are avail<br>in the new Sites page accessible from the main navigation bar. | lable                                                           |                 |     |             |      |      |
|           | Los Angoles Anizona (Hew MEX)<br>San Diego Pricentix | Any new deployment will be found here on the Map page under the <u>Unassigned Devices tab</u>                                                                  |                                                                 | Borrasca Area   |     |             |      |      |
|           | CALIFORNIA CONDRA                                    | A widget will guide you through assigning the new deployments to a site as well as to vali<br>connected sensors and drawing exact field boundaries.            | date                                                            |                 |     |             |      |      |
|           |                                                      | Note that after creating a site, it may take up to 5 minutes for data to show up.                                                                              |                                                                 |                 |     |             |      |      |
|           |                                                      | Close                                                                                                    |                                                                 |                 |     |             |      |      |
|           |                                                      |                                                                                                    |                                                                 | Cypress Corner  |     |             |      |      |
|           |                                                      |                                                                                                    | Turks and<br>Calcos<br>Islands                                  | Hardy Homestead |     |             |      |      |
|           | Google                                               | 10 33 57 77 100 140 E CHE OLINTANA Cayman<br>Cale data                                                                                                    | Haiti Dominican<br>Republic                                     |                 |     |             | () H | lelp |
|           |                                                      | Keldaard anorbota   Mja d                                                                                                    | ata 61000 Gorone, TIEGI muoeri i 61000 Temakteriler - Temakétik |                 |     |             |      | A    |

### SITES: A Field-Based Approach to Visualizing Your Data

### **MAP VIEW**

You'll notice that the Web landing page, **Map**, has changed to a Sites-specific view. Your currently-deployed devices will appear in the **Current Sites** tab with the Site Name as the original name of the device location.

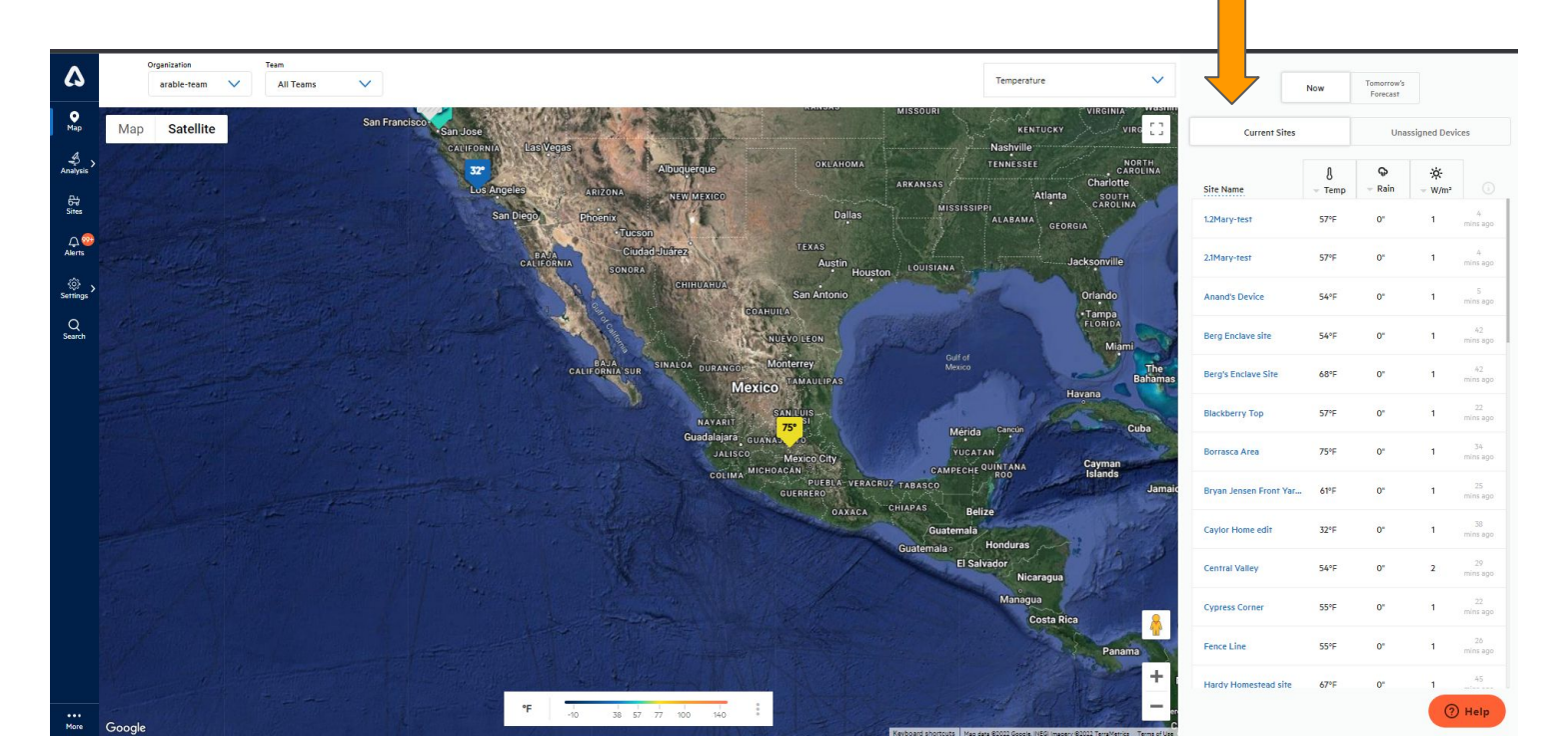

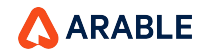

### SITES: A Field-Based Approach to Visualizing Your Data

### **NEW DEPLOYMENTS**

Future deployments will appear under the **Unassigned Devices** tab on the **Map** screen. If you would like to tie the new deployment to an existing site, select that site's name under "Add to Site." If you would like to create a new site for this device, select "Create New Site."

| Demo            | $\checkmark$ | Ĵ                  |
|-----------------|--------------|--------------------|
| Curren          | t Sites      | Unassigned Devices |
|                 |              |                    |
| Jnassigned Devi | ces          |                    |

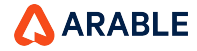

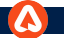

### Map View Toggle Button, Org Dropdown & Team Dropdown

You can switch the **view** of Map. And, also can switch to **another org or teams** you are part of. Also, the org and team selected from dropdown will act as **globally** on the app.

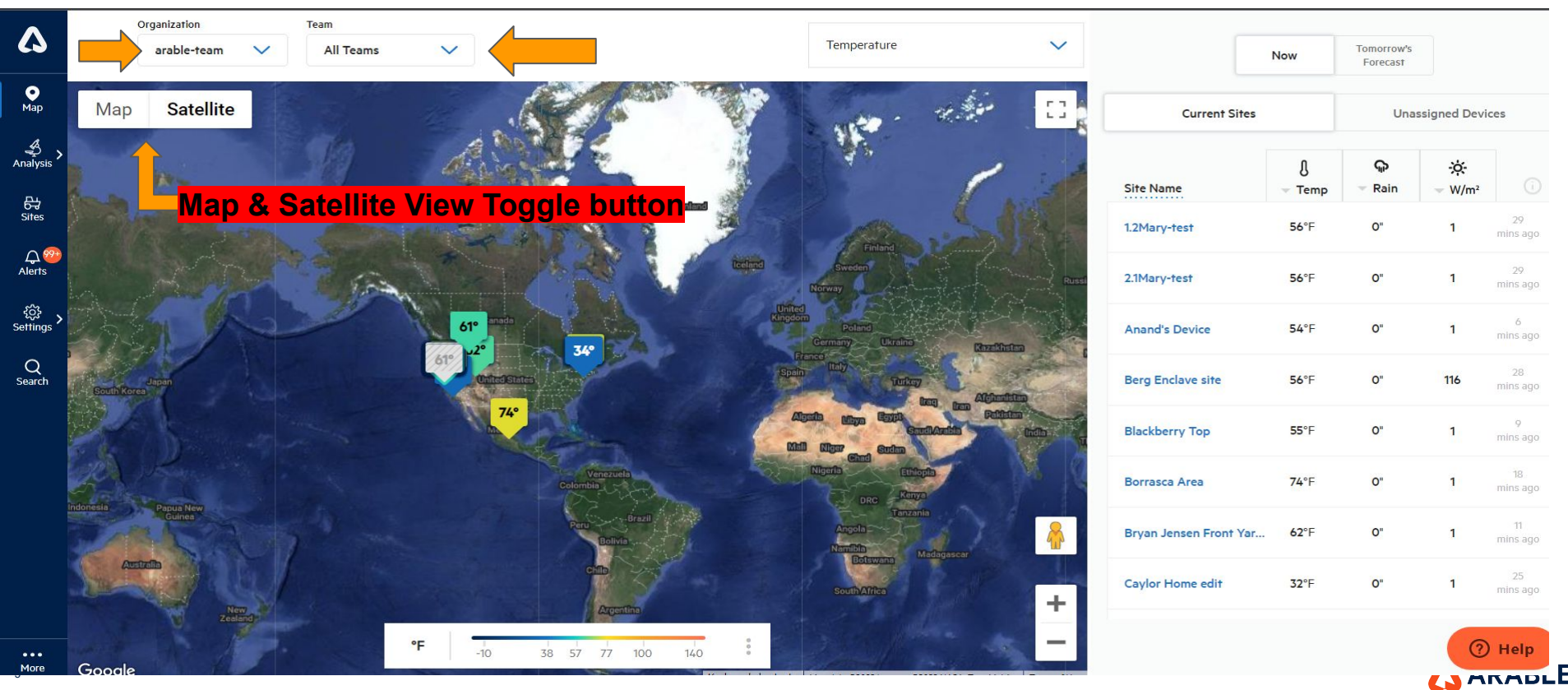

### **NAVIGATION: The First 4 Essentials**

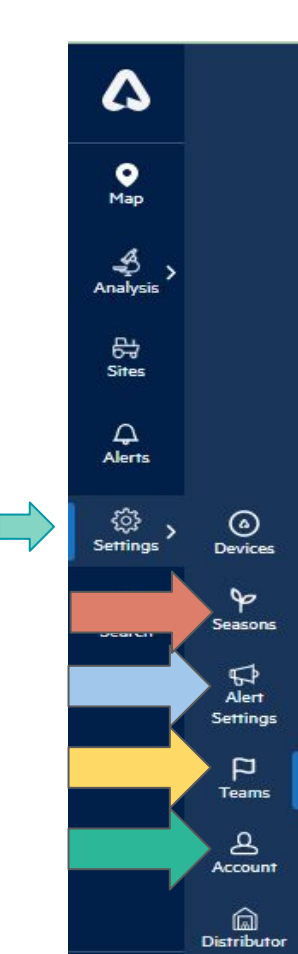

6

When devices ship, the **Org Admin** will receive an email with account details, including how to log in from the web, and how to download the mobile app. When you deploy your device and log into the web app (<u>https://app.arable.com</u>), you will land on the **Map** screen. The deployed device will populate the **Map** as "New" and will need a name for the location. If you are invited to the account by an **Org Admin**, you will land on the **Teams** page first. Let's get started with these four key pages:

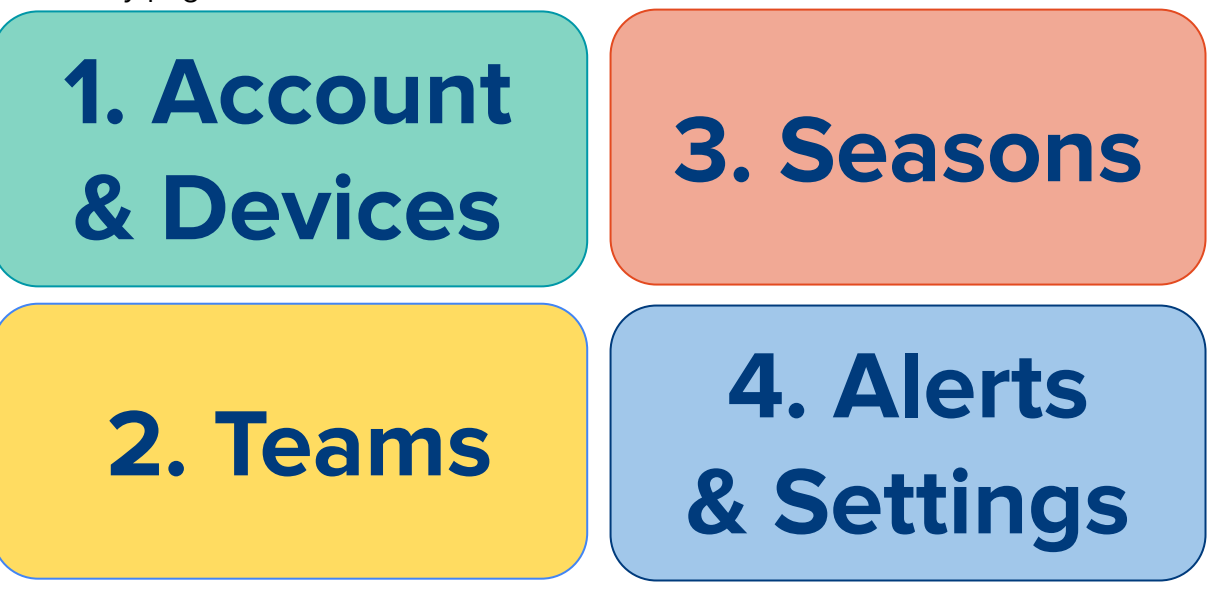

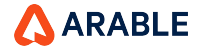

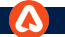

### YOU ARE HERE: Arable Overview

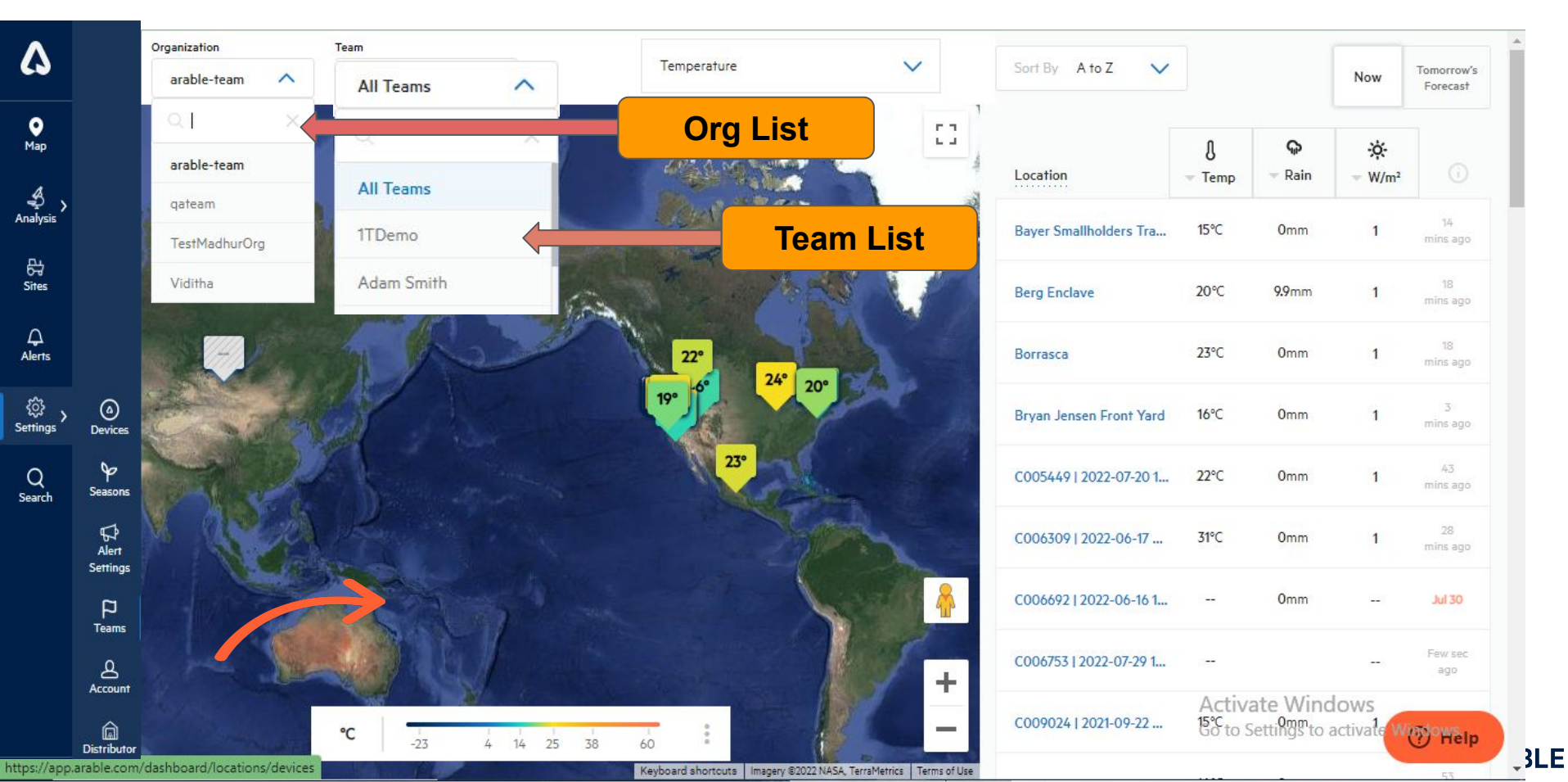

### **ACCOUNT: Settings & Notifications**

|                   | Name *<br>First & Last                                                                    | PramithaM        |                        |    | Lobo               |    |                  |
|-------------------|-------------------------------------------------------------------------------------------|------------------|------------------------|----|--------------------|----|------------------|
|                   | Email Address<br>Email Address                                                            | pramitha.lobo@   | @arable.com            |    |                    |    |                  |
|                   | Username *<br>Usernames must be all lowercase and<br>cannot be longer than 20 characters. | pramitha lobo    |                        |    |                    |    |                  |
|                   | <b>Phone Number</b><br>e.g. +1 999 999 9999                                               | <b>+1 •</b> 650- | 488-5377               |    |                    |    |                  |
|                   | API Key<br>Generate or refresh                                                            | cb88c13f-c06a    | -42e0-9fe1-ffa4f5b25ba | a2 | Refresh Key        |    |                  |
|                   | Current Password                                                                          |                  |                        |    |                    |    | 0                |
| 6                 | New Password                                                                              |                  |                        |    |                    |    | 0                |
| Devices           | Confirm Password                                                                          |                  |                        |    |                    |    | Ø                |
| ∲<br>Seasons      | <b>Units</b><br>Select your measurement units.                                            | Size             | Inches                 | or | Millimeters        |    |                  |
| Ø                 |                                                                                           | Temperature      | Fahrenheit             | or | Celsius            |    |                  |
| Alert<br>Settings |                                                                                           | Pressure         | Millibars              | or | Kilopascals        |    |                  |
|                   |                                                                                           | Volume           | Gallons                | or | Liters             |    |                  |
| Account           |                                                                                           | Speed            | Miles per hour         | or | Kilometer per hour | or | Meter per second |

First, head over to **Account**. On this page, you should change your password, plus find a copy of the **Terms of Service** (covering Warranty and Replacement) and the **Arable Data Privacy Statement**. You can also generate API Keys and ensure that you have access to the right account.

Here you will also add your mobile phone number to receive SMS- and phone- based alerts (in addition to push notifications), find the **Data Privacy Agreement, API Key**, and change **Unit Preferences**.

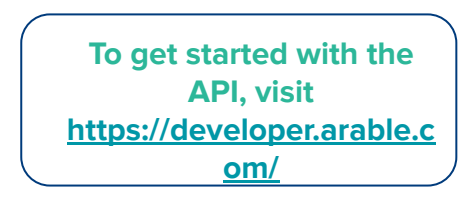

Agreements & Policies Latest versions

0 Map

\$

Analysis

8

Sites

↓ Alerts

ے) Settings

Q Search

Distributor

Terms of Service Privacy Statement

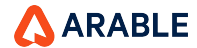

### **ACCOUNT: Language Selection**

| Mark 3 Test     All Teams       New Password |   |
|----------------------------------------------|---|
| New Password                                 |   |
|                                              | 0 |
| Análises Confirm Password                    | 0 |
| 당<br>Sites                                   |   |
| Alertas Language English Português           |   |
| رژب کې م<br>nfigurações                      |   |

**Introduction**:- We are introducing a language selection option for Portuguese on the Account page, where users can read the entire application in Portuguese.

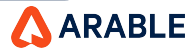

### **DEVICES: SETTINGS**

Δ 0 Map \$ Analysis 品 Sites Д Alerts <u>نې</u> Settings Devices 8 Q Seasons Search 5 Alert Settings Ρ Teams B Account â

Distributor

The **Devices** page is meant to help you manage the status of each of your devices and monitor connected sensors.

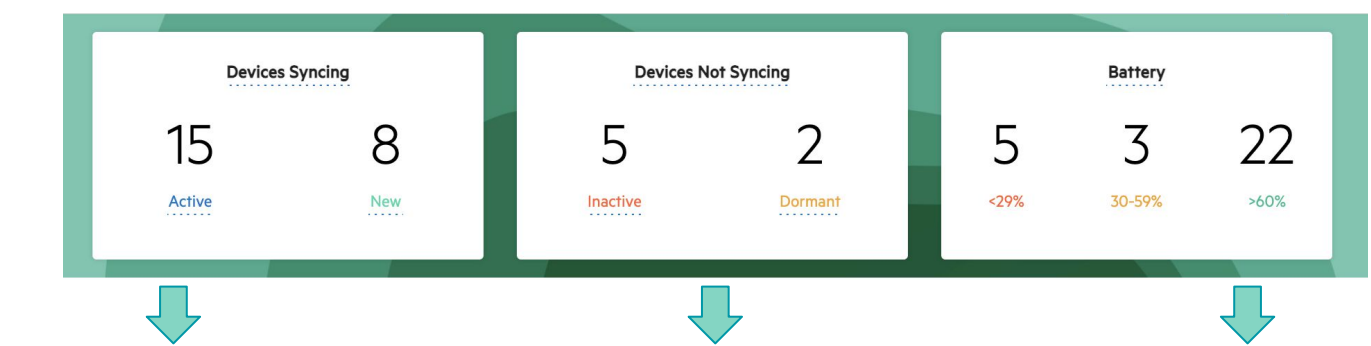

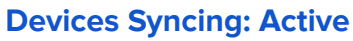

Named devices that are posting measurements to our servers at least once every 8.5 hours.

#### **Devices Syncing: New**

Devices from the factory will show up as Untitled upon first deployment. Once given a sitename the status is updated to Active.

#### Inactive

Deployed devices experiencing a field problem. Main causes are battery <15% or the device has not posted measurements to our servers for 8.5 hours.

#### Dormant

Devices that have sent an undeployment message to the Arable system and are no longer collecting data.

#### **Battery**

Grouped by low, medium, and high percentage. Under 30% is in danger of losing power, and may need to be plugged into a power source to charge, then moved to a permanent location with more direct sunshine. Medium should be monitored for future dips in charge. High is fine, no action required.

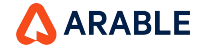

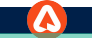

### **Devices Details**

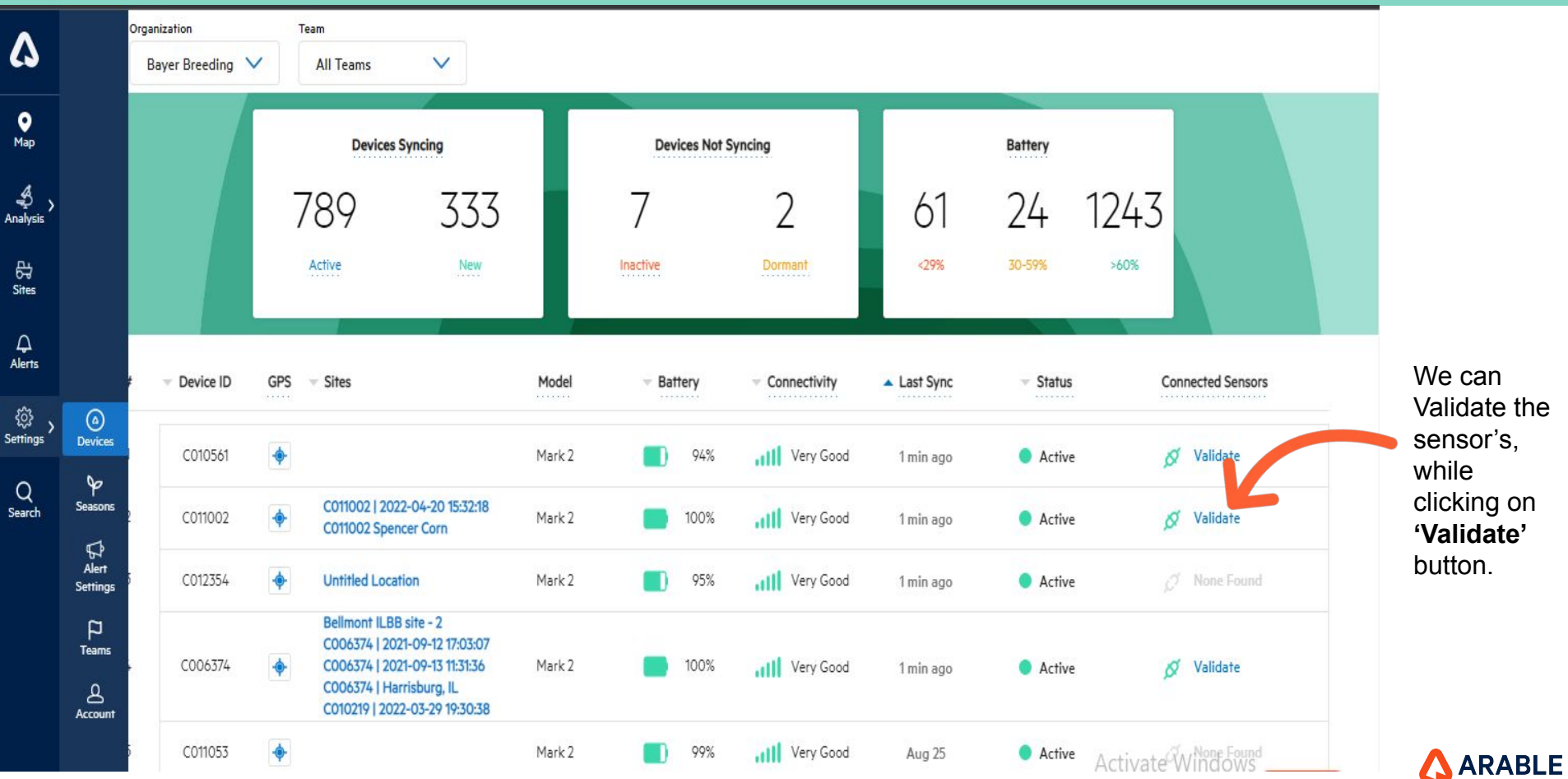

We can Validate the sensor's, while clicking on 'Validate' button.

### 

# Set Up Connected Sensors Model

|    |               |              | Organ | ization            | Т       | eam                                                      |                                                                                                    |                                                                                  | -       |          |                                      |
|----|---------------|--------------|-------|--------------------|---------|----------------------------------------------------------|----------------------------------------------------------------------------------------------------|----------------------------------------------------------------------------------|---------|----------|--------------------------------------|
|    | 4             |              | В     | ayer Breeding 💊    |         | All Teams                                                | Set Up Connecte                                                                                    | A Sensors                                                                        |         |          |                                      |
|    | •<br>Map      |              |       |                    |         | Devices Syn                                              | Please confirm the following sensor:                                                               | s are plugged into the Mark.                                                     |         | Battery  |                                      |
|    | 4<br>Analysis |              |       |                    | -       | 789                                                      | Port 1 Analog                                                                                      |                                                                                  | 1       | 24       | 1243                                 |
|    | 다.<br>Sites   |              |       |                    |         | Active                                                   | Davis Wind Anemometer 6410 (Directi                                                                | on) 🗸 1 📩                                                                        | 16      |          |                                      |
|    | ~             |              |       |                    |         |                                                          | Davis Wind Anemometer 6410 (Direct                                                                 | ion)                                                                             |         |          |                                      |
|    | لیک<br>Alerts |              | #     | - Device ID        |         | Sites                                                    | GEMS PS41 Series Pressure Switch                                                                   |                                                                                  | VDC     | - Status | Connected Sensors                    |
|    | \$\$<br>\$    |              |       | 1                  |         |                                                          | Specifically, for deployments in the Southern He<br>arm of the anemometer is pointed South and the | misphere, it is recommended that the<br>at a value of 180° is entered as offset. | 637<br> |          |                                      |
|    | Settings      | Devices      | a).   |                    |         |                                                          | Port 2 Pulse                                                                                       |                                                                                  | ago     | Active   |                                      |
|    | Q<br>Search   | Seasons      | 2     |                    |         | C011002   2022-0<br>C011002 Spencer                      | Davis Wind Anemometer 6410 (Speed)                                                                 | · ✓ :                                                                            | здо     | Active   |                                      |
|    |               | Alert        | 3     | C012354            |         | Untitled Location                                        | Port 3 SDI-12                                                                                      |                                                                                  | 800     | Active   |                                      |
|    |               | Settings     |       |                    |         | Belimont ILBB sit                                        | Sentek Drill and Drop Soil Moisture Pre                                                            | obe 🗸 :                                                                          | -90     |          |                                      |
|    |               | 12<br>Teams  | 4     | C006374            | •       | C006374   2021-0<br>C006374   2021-0<br>C006374   Harris |                                                                                                    |                                                                                  | ago     | Active   |                                      |
|    |               | Account      |       |                    |         | CO1021W12022-C                                           | Cancel                                                                                             | Confirm                                                                          | 25      | Active   | Activate Windows                     |
| 12 | •••           |              |       |                    | -       |                                                          | 1 Idi N.J.                                                                                         | are the very dood inter                                                          | ago     | Active   | Go to Settings to activate W () Help |
|    | https://app.  | dev.arable.c | om/da | shboard/settings/o | devices |                                                          |                                                                                                    |                                                                                  |         |          |                                      |

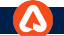

13

### Set Up Connected Sensors - NEW DEPLOYMENTS

We can Validate the sensor's, while clicking on '**Validate**' button and Before selecting port 2, the user should select 'Port 1 Analog' sensors or an error message will appear.

|             |                        | Organi | zation         | Te | im                                                                                                    |                      |                          |                        |             |                 |                             |
|-------------|------------------------|--------|----------------|----|----------------------------------------------------------------------------------------------------|----------------------|--------------------------|------------------------|-------------|-----------------|-----------------------------|
| ()          |                        |        | yer Breeding 💙 |    | All Teams 💙                                                                                             |                      |                          |                        |             |                 |                             |
| ●<br>Map    |                        |        |                |    | Devices Sync                                                                                            | Set                  | t Up Connected S         | ensors                 | ×           | Battery         |                             |
| Analysis    |                        |        |                | -  | 789                                                                                                    | Please confirm the   | e following sensors are  | plugged into the Mark. | 1           | 24 12           | 43                          |
| 다.<br>Sites |                        |        |                |    | Active                                                                                                  | Port 1 Analog        |                          |                        |             |                 | 94 A                        |
| 슈<br>Alerts |                        | #      | - Device ID    |    | Sites                                                                                                   | Please select Wind D | Direction or Pressure Sv | vitch to continue 🗸 🗸  | ):<br>nc    | - Status        | Connected Sensors           |
| ۵¢,         | ۲                      |        |                |    |                                                                                                    | Port 2 Pulse         | neter 6410 (Speed)       | J                      | ]:          |                 |                             |
| Gennigs     | Devices                |        |                | ٠  |                                                                                                    |                      | leter 6416 (Speed)       |                        | . 30        | Active          | Ø Validate                  |
| Q<br>Search | P<br>Seasons           |        |                | ٠  | C011002   2022-04                                                                                       | Port 3 SDI-12        |                          |                        | ). <i>p</i> | Active          | Ø Validate                  |
|             | G<br>Alert<br>Settings |        | C012354        |    | Untitled Location                                                                                       | Sentek Drill and Dro | p Soil Moisture Probe    | $\checkmark$           |             | Active          | $\beta^{j}$ . None Federal  |
|             | Teams<br>Account       | 4      | C006374        |    | Bellmont ILBB site<br>C006374   2021-09<br>C006374   2021-09<br>C006374   Harrish<br>C010219   2022-03- | Cancel               |                          | Confirm                |             | Active          | Ø Validate                  |
|             |                        |        |                | ٠  |                                                                                                    | inidia.z             | <b>1</b>                 | WIII AstA Good         | Aug 25      | Active Activ    | vate Windows                |
| •••         |                        |        |                |    |                                                                                                    | Mark 2               |                          |                        |             | Go to<br>Active | Settings to activate W Help |

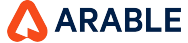

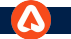

### **TEAMS: Overview**

 $\Delta$ • Map 4 Analysis 8 Sites <u>نې</u> 0 Setting Devices 90 Q Seasons Search 5 Alert Settings Teams B Account Â Distributor Next, to get everything set up, navigate to the **Teams** page. This will allow you to set up your team, add additional users, change account permissions, and ensure that you have the right level of access to account information.

| <br>Organization<br>arable-team | All Te         | eams 🗸               |                       |            |   |                       |                      |            |  |
|---------------------------------|----------------|----------------------|-----------------------|------------|---|-----------------------|----------------------|------------|--|
|                                 | Assi           | Teams 2 O Unassigned | Mem<br>16<br>Assigned | Unassigned | Â | Site<br>6<br>Assigned | s<br>O<br>Unassigned |            |  |
|                                 | ▼ Team Name    | - Members            |                       | - Sites    |   |                       |                      |            |  |
|                                 | Administrators | (86) Total           |                       |            |   |                       | ⊚ View T             | eam        |  |
|                                 | 1Test          | (12) Total           |                       | (3) Total  |   |                       | ⊚ View T             | eam        |  |
|                                 | arable         | (8) Total            |                       | (3) Total  |   |                       | ⊚ View T             | eam        |  |
|                                 |                |                      |                       |            |   |                       | Activat              | te Windows |  |

We've designed the Arable platform to be flexible enough to serve users with different needs, from granular operations to large-scale data collection across multiple geographies. On the **Teams** page, the Org Admin will be able to see all the teams, devices and members associated with the account. Teams tie together users with devices. Within each team, members will have access to the subset of devices associated with that team. Please check this page and make sure you have access to the right teams and right subset of devices/locations.

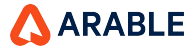

### **TEAMS: Members & Permissions**

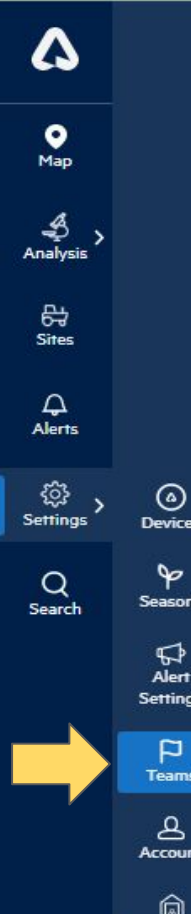

Distributor

Select "View Team" to see any of the members associated with each team. You will be able to see members, their email address, and their level of access. At Arable, we take data privacy very seriously. To make it easy for you to manage permissions, we have four levels of access: Org Admin, Org Reader, Team Admin and Members.

|                   | ▼ Team Name      | <ul> <li>Members</li> </ul> |             |             | Org Admin will be able to see all the devices associated with the account, can add members to |
|-------------------|------------------|-----------------------------|-------------|-------------|-----------------------------------------------------------------------------------------------|
|                   | Administrators   | (5) Org. Admin (2) Org. Rea | der         |             | any team and create new teams.                                                                |
| (a)<br>Designer   |                  |                             |             |             | <b>Org Reader</b> can see all the devices, but cannot move members, teams and devices.        |
| P<br>S            | Team Members Inf | ormation                    |             |             | Team Admins can invite new members to their                                                   |
| Seasons           | Name             | Email                       |             | Role        | teams.                                                                                        |
| Alert<br>Settings | Adam Wolf        | adam@arable.com             | Org. Reader | Org. Admin  | Members can view & edit device, team and member data for only their team, and cannot invite   |
|                   | Loreli Carranza  | loreli@arable.cor           | n           | Org. Admin  | new team members.                                                                             |
|                   | Vanessa Handley  | vhandley@berke              | ley.edu     | Org. Reader |                                                                                               |

### **TEAMS:** Inviting Members & Creating New Teams

**Invite Member to Organization** 

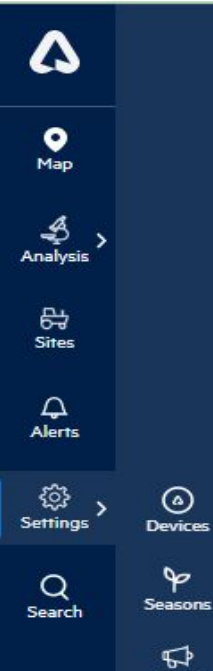

0

90

5 Alert Settings

P

Teams

8

Account

Â

Distributor

| Salast Mombor  |        |        |
|----------------|--------|--------|
| Select Member  |        |        |
| Select Member  |        | $\sim$ |
| Select Role    |        |        |
| Select Role    |        | $\sim$ |
| Select Team(s) |        |        |
| Select Team(s) | $\sim$ | Add    |
| Teams & Roles  |        |        |

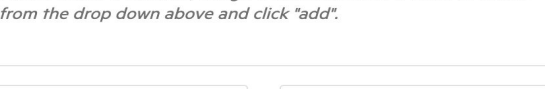

Confirm

Cancel

Unlimited users can join the Arable platform. Click on "Invite Member" to add new members (New) and to move existing members to new teams (Current).

By clicking "Create New Team" you can organize a new set of users and subset of devices/sites. If you need help adding members or teams, please get in touch with <a href="mailto:support@arable.com">support@arable.com</a>.

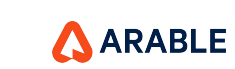

| Team Name                           |             |
|-------------------------------------|-------------|
| Type the team's name                |             |
| Add or Remove Members               |             |
| Type Name or Email Address and pres | ss Enter    |
| Add or Remove Devices or Loca       | tions       |
| Type Device ID or Location Name and | press Enter |
|                                     |             |
| Canaal                              | Confirm     |

### **SEASONS:** Overview

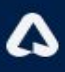

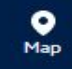

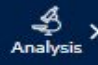

당 Sites

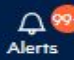

Alerts

Settings Devices Devices Seasons Seasons Alert Settings Teams Account

Distributo

Then, navigate to **Seasons** to add details about the crop at your site. We have variety-specific growth stages that will allow for growth-stage based alerting. It will also enable seasonal archives for year-over-year comparisons.

Even if a device is not deployed at a site at the start of the season, setting up a season retroactively will enable us to backfill with remotely sensed data to provide a better snapshot of the season as a whole.

We built Arable to understand interactions between the climate and crop productivity. To maximize the benefits of the system, we encourage users to add in their seasons and track growth stages.

By inputting seasonal start dates, harvest dates and growth stages, we can combine measurements to allow users to monitor water availability during critical stages, or if different fields are maturing faster.

We have pre-populated the system with a standard list of varietals and growth stages, but can easily add custom varieties, temperature thresholds and growth stages for you if you let us know.

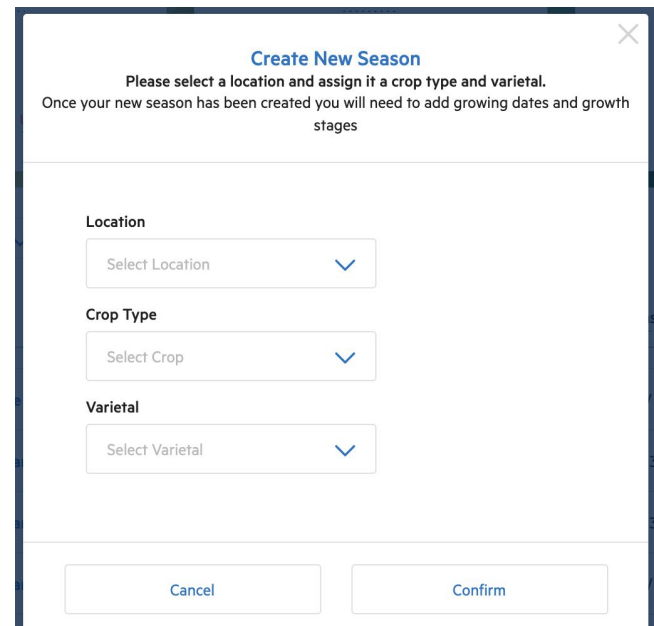

### **SEASONS: Entering Growth Stages**

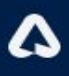

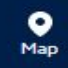

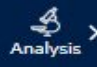

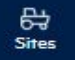

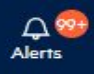

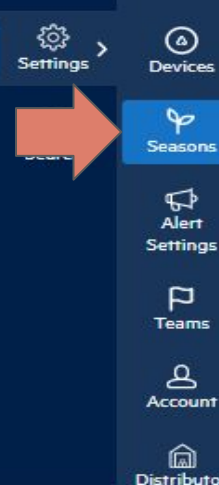

If the standard growth stages for a varietal does not match your specific needs or experience, you can easily add or remove growth stages yourself.

Once you enter your varietal and growth stages, it's also easy to apply the same growth stages to multiple devices/Sites. Make sure the season start date is correct, even if it is in the past. Note that the absolute value of cumulative growing degree days will vary based on preferred unit (°C or °F).

| <b>Crop</b><br>Choose your crop type | Corn    | ~    | Varietal<br>Choose your varietal type | European                  | _Deprecat 🗸             |
|--------------------------------------|---------|------|---------------------------------------|---------------------------|-------------------------|
| Threshold: Low 6 °C - High           | 30 °C   |      |                                       |                           |                         |
| Growing Season                       |         |      |                                       |                           |                         |
| Refill Threshold: 🗹                  |         |      | <b>—</b>                              | Start Date<br>27-Feb-2022 | End Date<br>07-Aug-2022 |
| Growth Stages                        |         |      |                                       |                           |                         |
| - GDDs (°C)                          |         |      | ges                                   |                           | :                       |
| 56                                   |         | S1   |                                       |                           | :                       |
| 1111                                 |         | Stg1 |                                       |                           | :                       |
| Copy Season to New S                 | Site(s) |      |                                       |                           | Save Season             |

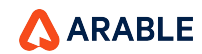

### **SEASONS: Understanding the Dashboard**

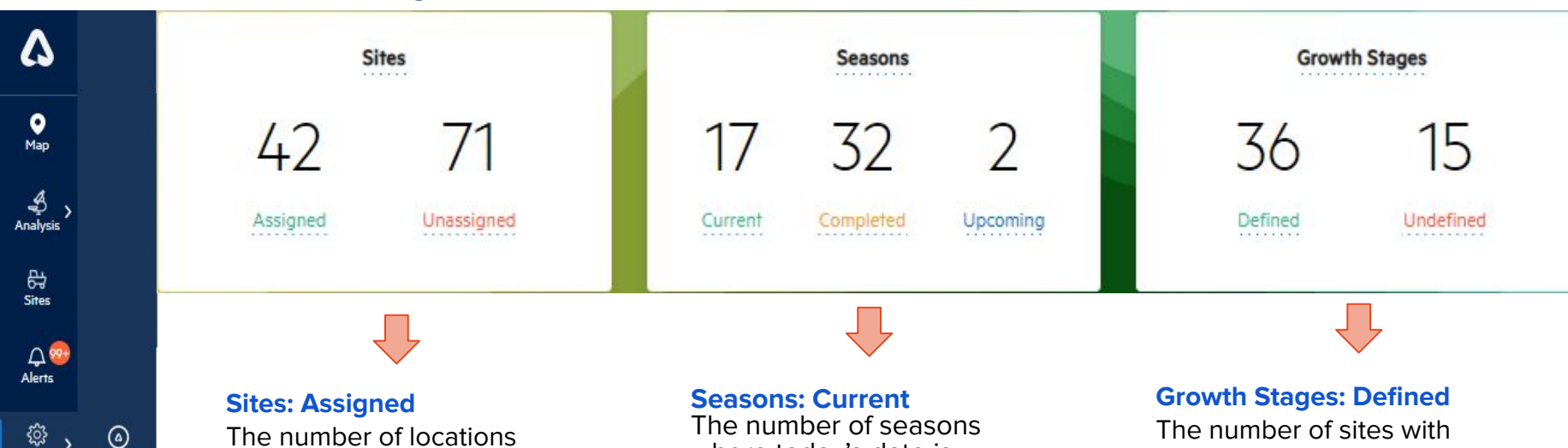

The number of locations assigned to at least one season in the organization.

### **Sites: Unassigned**

The number of sites that are unassigned in the selected organization. To best archive your historical crop data, this number should be zero. The number of seasons where today's date is currently within a growing season's start and stop dates.

#### **Seasons: Completed**

The number of seasons with stop dates in the past.

#### **Seasons: Upcoming**

The number of seasons with start dates in the future.

The number of sites with seasons (planting and harvest date defined) that have incremental growth stages enabled, and therefore are able to receive growth stage-based alerts.

#### **Growth Stages: Undefined**

Those without defined growth stages.

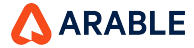

Settings

Devices

P

Seasons

5

Alert

Settings

Ρ

Teams

8

Account

Distributo

### **ALERTS: Overview**

0 Map \$ Analysis 음 Sites Q 20 Alerts <u>ل</u> 0 Settings Devices 90 Q Seasons Search 5 Alert Settings Teams B Account

Â

Distributor

Now, select **Alerts**. Since you've already added your phone number, crop and season information, it will be easy to select different thresholds for unique locations to make sure you don't miss an event in your field.

| Heat Spikes         | 58 🔶 °C | Frost Events           | 23 🚊 °C | Rainfall Events | 3 ⊖ in/hr |
|---------------------|---------|------------------------|---------|-----------------|-----------|
|                     | ð       |                        | ð       | Q               | ð         |
| Crop Health Alerts  |         | Device Alerts          |         |                 |           |
| GDD & Growth Stages |         | Inactive and New Sites |         | Device Tilts    | 7         |
|                     |         |                        |         |                 |           |

Only **Org Admins** can change/set the global alert thresholds. There are options to receive alerts on the following parameters:

- Heat Spikes
- Frost Events
- Precipitation Rate
- Growth Stage / GDD (new growth stage transition)
- **Device Alerts** (tilt/inactives)

All users can opt in to receive alerts three different ways, and will receive alerts for ALL devices assigned under their permissions:

- **SMS-Based Text Alerts**, enter phone number on Account page.
- Phone Calls, enter phone number on Account page.
- **Push Notifications**, via the mobile app.

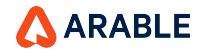

### ALERTS: Site-Specific (1 of 2)

## 6

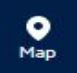

Analysis

당 Sites

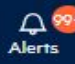

کې <sub>Settings</sub> ک

Search Seasons

Alert Settings

0

Devices

Fearns C

Account

Â

Distributor

The alerts system defaults to global alert, setting the same thresholds across devices/locations.

By clicking "Add Alerts for Specific Site," Org Admins will be able to set own thresholds for specific devices/locations. Similarly, any user can customize the method for receiving alerts with the same mechanism.

#### Notifications Settings Created for a Specific Location

Your new specific notification settings have been created for Untitled Location. You can now set specific parameters and notification channels for this location.

Close

#### Add Notifications Settings for a Specific Location Please choose the location you would like to add specific notification settings

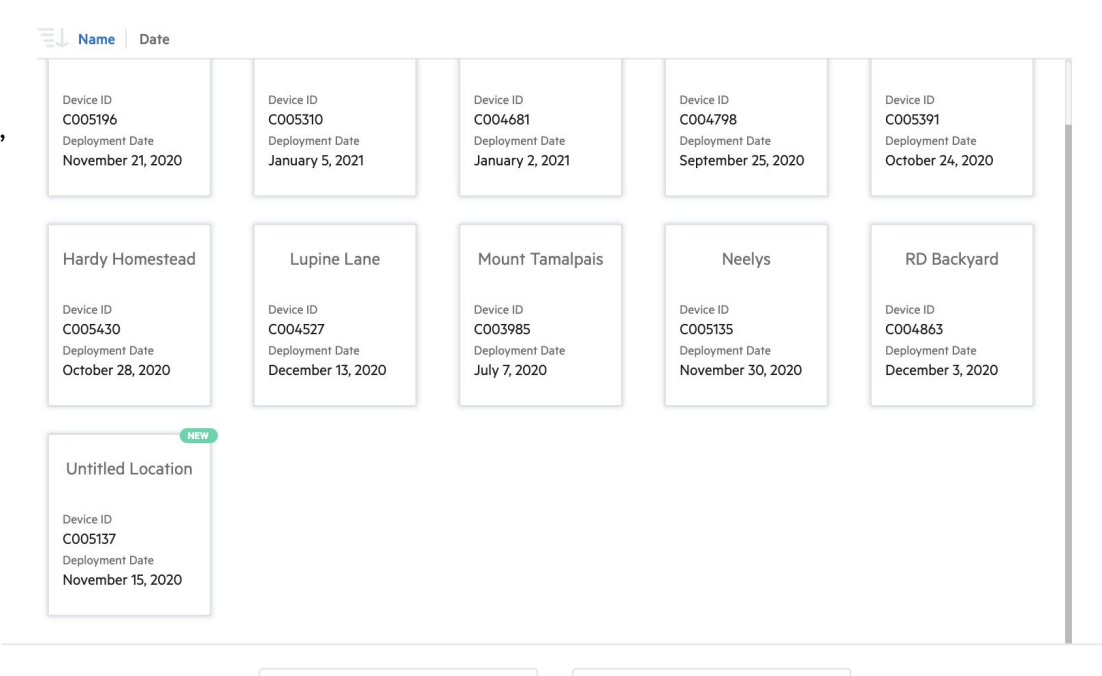

Cancel

Confirm

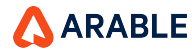

### ALERTS: Site-Specific (2 of 2)

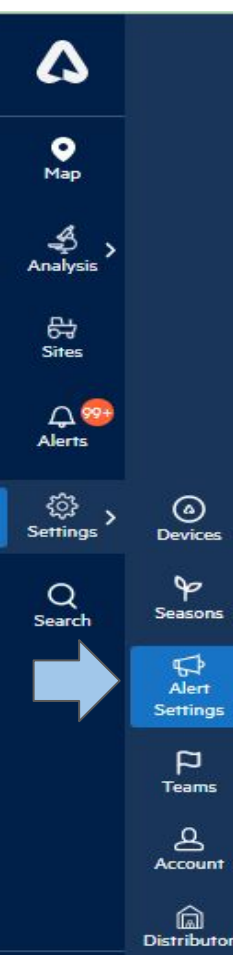

For each location, the alert settings will mirror the global settings as the default setting. Once a specific location is selected, it will appear below the global settings (as shown for **Weather Alerts** on the right). Initially, both the **Parameters** and **Channels** boxes will be checked, indicating that that location will mirror the global settings by default.

To set location-specific alerts, uncheck the **Parameters** and **Channels** boxes. This will allow the user to change the thresholds and select different methods for receiving the alerts.

By rechecking the **Parameters** and **Channels** boxes, the user overrides the local settings and reverts to the default global settings.

| Weather Aleri  | s      |                |
|----------------|--------|----------------|
| Heat Spikes    |        | 96 <u>^</u> °F |
| D              |        | I              |
| Crop Health A  | lerts  |                |
| GDD & Growth S | Stages |                |
| D              |        | I              |
| Untitled Loca  | tion   |                |

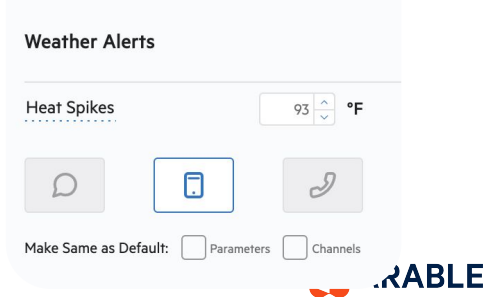

### **ALERTS: Overview**

23

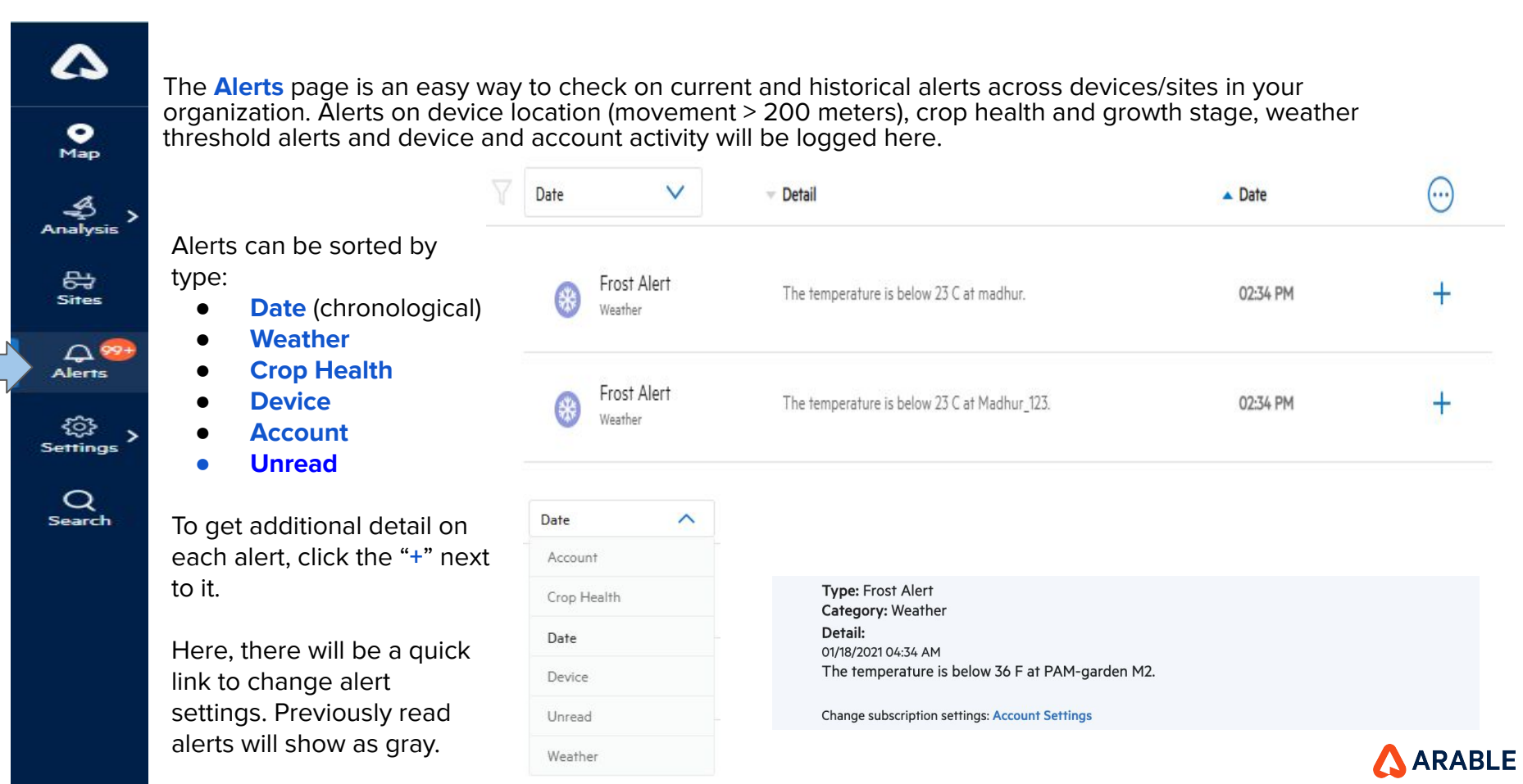

### **EXPLORE THE WEB APP: Getting the Most Out of Arable**

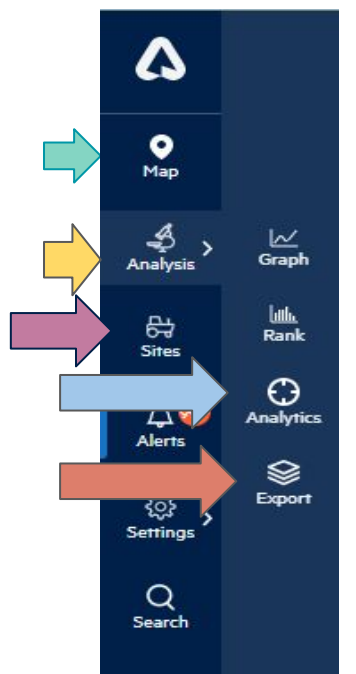

Once you have the basics set up, you can begin to explore more functionality in the app.

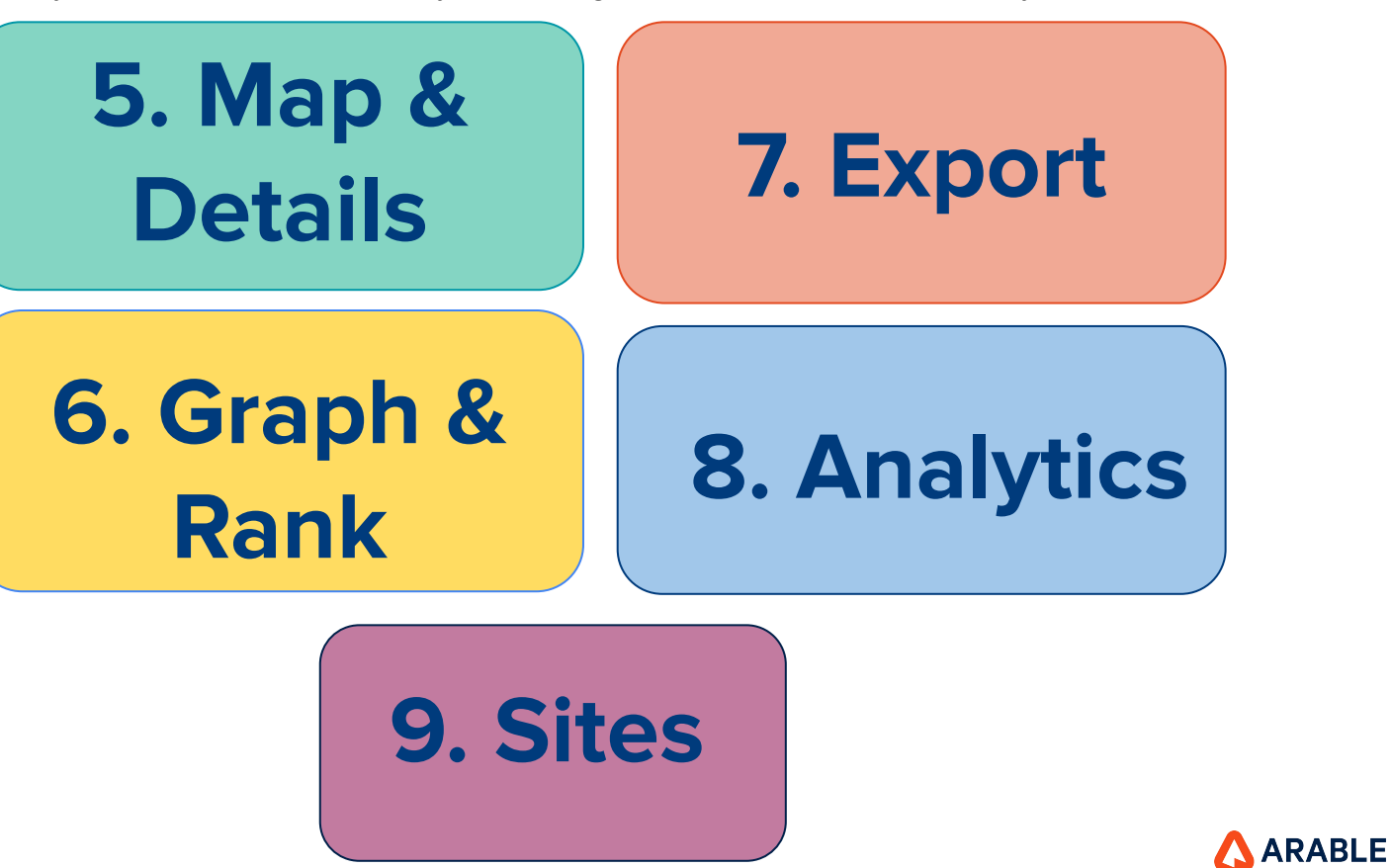

### **MAP: Overview**

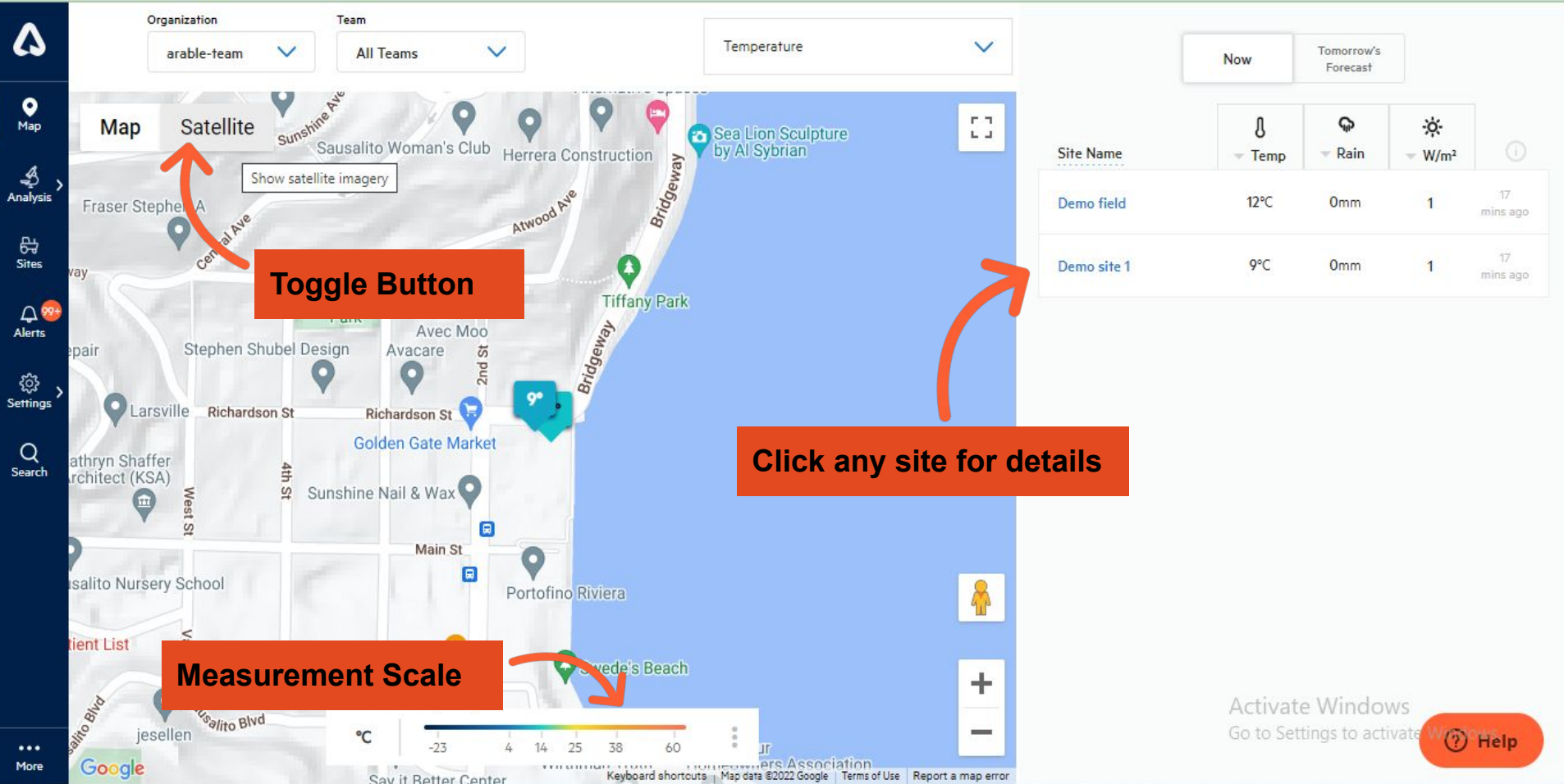

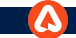

### Sites : Overview

| \$              | Organization Team                                                                                                    |                                                             |                                                                          |                                                         |
|-----------------|----------------------------------------------------------------------------------------------------|-------------------------------------------------------------|--------------------------------------------------------------------------|---------------------------------------------------------|
| •<br>Map        |                                                                                                    |                                                             | + Create New Site                                                        | The first Org<br>in the<br>dropdown                     |
| Analysis > >    | 1TA - CDB1                                                                                                    | 1TA - FLA1                                                  | 1TA - FRP1                                                               | should be the<br>default org                            |
| Sites<br>Alerts |                                                                                                    |                                                             |                                                                          | showed in<br>the Sites<br>page and as<br>per <b>Org</b> |
| Settings > )    | Google The second development of the second development of the second | Crop: Agrigold Soybean - Yield Masters<br>Sampling Protocol | No Crop Specified                                                        | selected, the<br>Site should<br>be displayed.           |
| Q<br>Search     | 8/0/22 2/6/23<br>Device Deployment Battery                                                                                                    | Byroj22 37/23<br>Device Deployment Battery                  | Create a Season Device Deployment Battery                                | Site page                                               |
|                 | C010824 1TA - CDB1 100%                                                                                                    | C010751 1TA - FLA1 🛑 100%                                   | C010844 1TA - FRP1 100%                                                  | the button<br><b>Create New</b><br>Site', where         |
|                 | View Site Data >                                                                                                    | View Site Data >                                            | View Site Data >                                                         | we can create the                                       |
|                 | 1TA - ISO1 / ISO2                                                                                                    | 1TA - LBA1 / LBA2                                           | 1TA - LCA3 / LCA4 Activate Windows<br>Go to Settings to activate windows | new site.                                               |
| •••<br>More     |                                                                                                    |                                                             |                                                                          | ARAB                                                    |

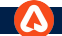

### Sites : Pagination & "Go To Page" Field

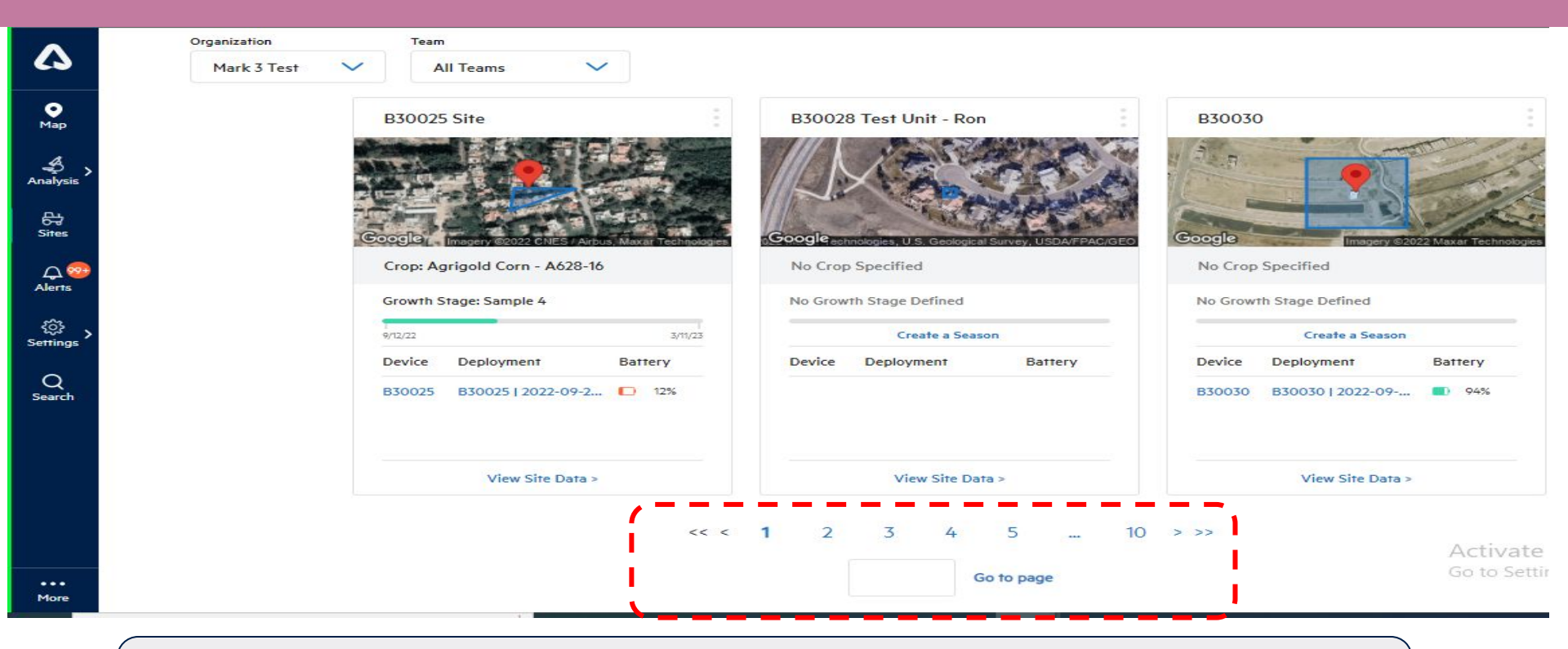

**Introduction** :- We are introducing the Pagination & Go To Page feature on the site page, where we can jump to any page where site details are present.

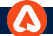

### Sites : "Clear Boundary" button

Confirm

| 10 Square meters |                   |          |  |  |  |
|------------------|-------------------|----------|--|--|--|
| Device ID        | Deployment Name   | Status   |  |  |  |
| C005306          | Untitled Location | Assigned |  |  |  |
| C005306          | Untitled Location | Assigned |  |  |  |
| C005306          | New Location      | Assigned |  |  |  |

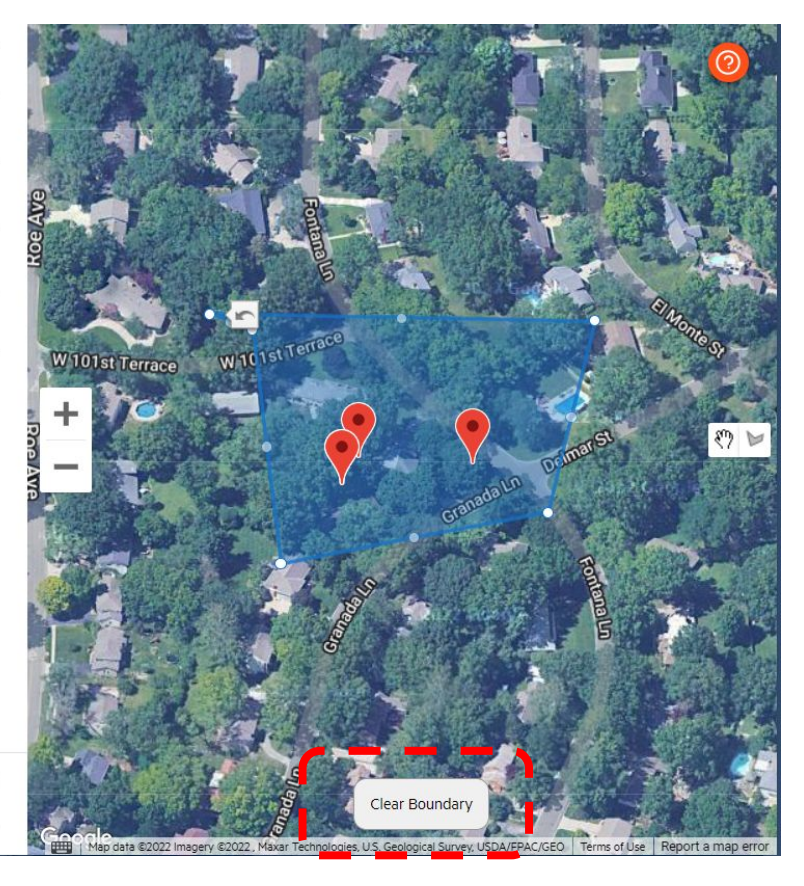

Introduction :- On the site view page, we are introducing the 'Clear Boundary' option. If a user wishes to clear a boundary that has already been drawn, the 'Clear Boundary' option can be used to do so immediately.

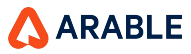

Cancel

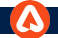

### Sites : Default Status for Devices as "Assigned"

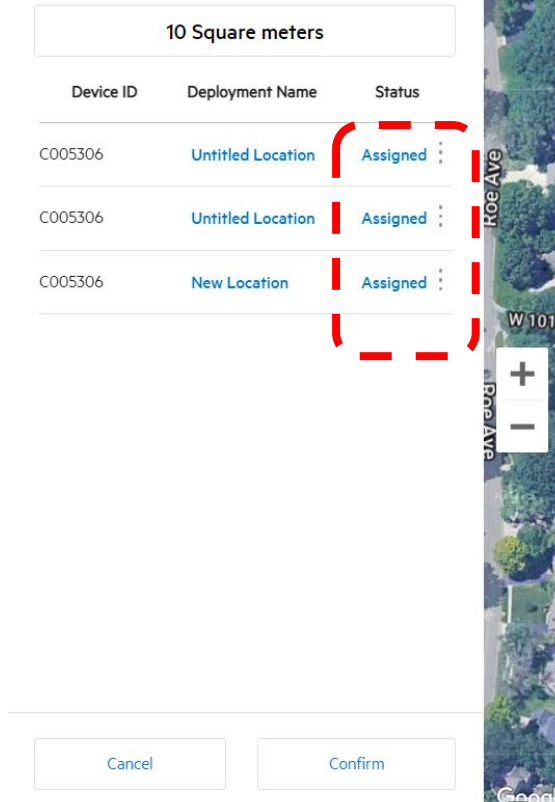

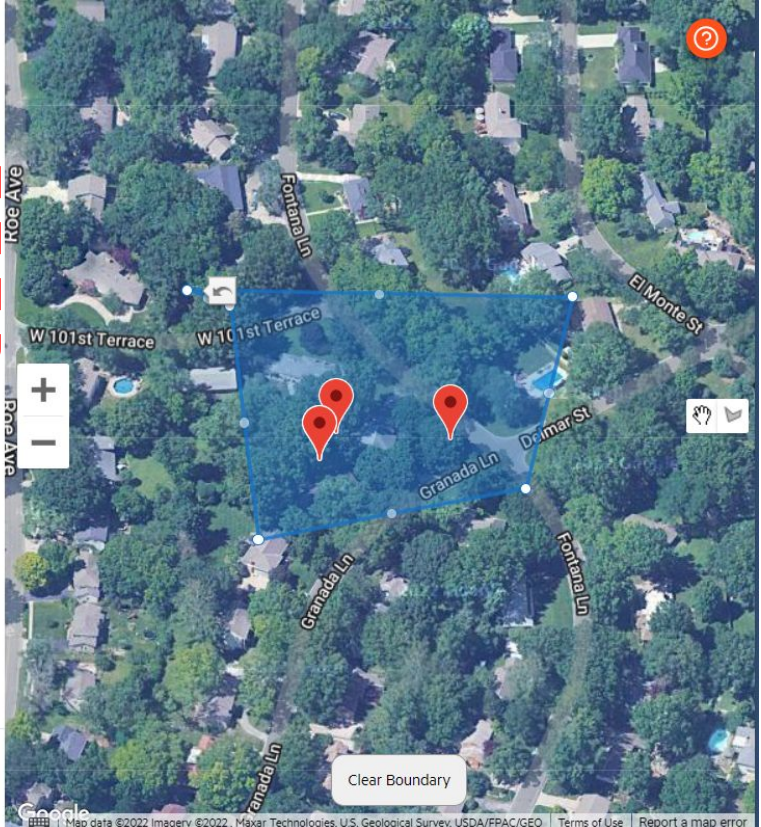

**Description:**- Here we are introducing default status for devices as 'Assigned' which means if user want to create a site so the default site created on unassigned devices on map page has area of 10\*10 m and for default sites, the device shall be set to 'Assigned' rather than Include on creating boundary and If the boundary is removed, the assigned devices should still be visible in the list and if user has marked all device as "Assigned" & then deleted the boundary, then clicking on "Confirm" button, should not allow user to save.

### **SITE DETAILS: Overview**

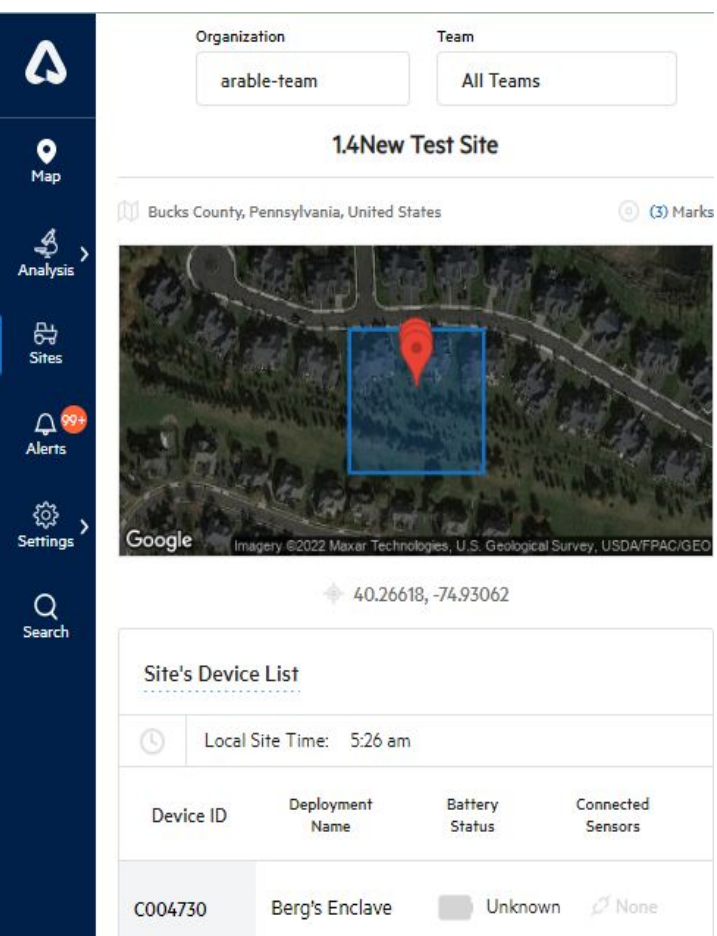

On the map, click a Site's name from the list on the right to be taken to that Site's complete details page. A **Site** is a named Mark device; if you need to name your new device, this is where you do it.

All of the device's information can be found on the right side of this page, including the Sitename, device ID, GPS Site, battery percentage, time of last sync, and any connected external sensors such as soil probes or anemometers.

Here you can add tags (e.g., alfalfa, strawberries, greenhouse) to the Site; these tags can searched and referenced via the **Search** page.

Top right are quick links to the **Export** and **Graph** pages.

In the following slides we'll explore the **Weather**, **Water**, & **Plant** tabs. Click on any of the words underlined in blue (e.g., **Current Conditions**) to see detailed descriptions of the measurements and other helpful information.

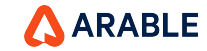

### SITE DETAILS: Weather Tab (1 of 2)

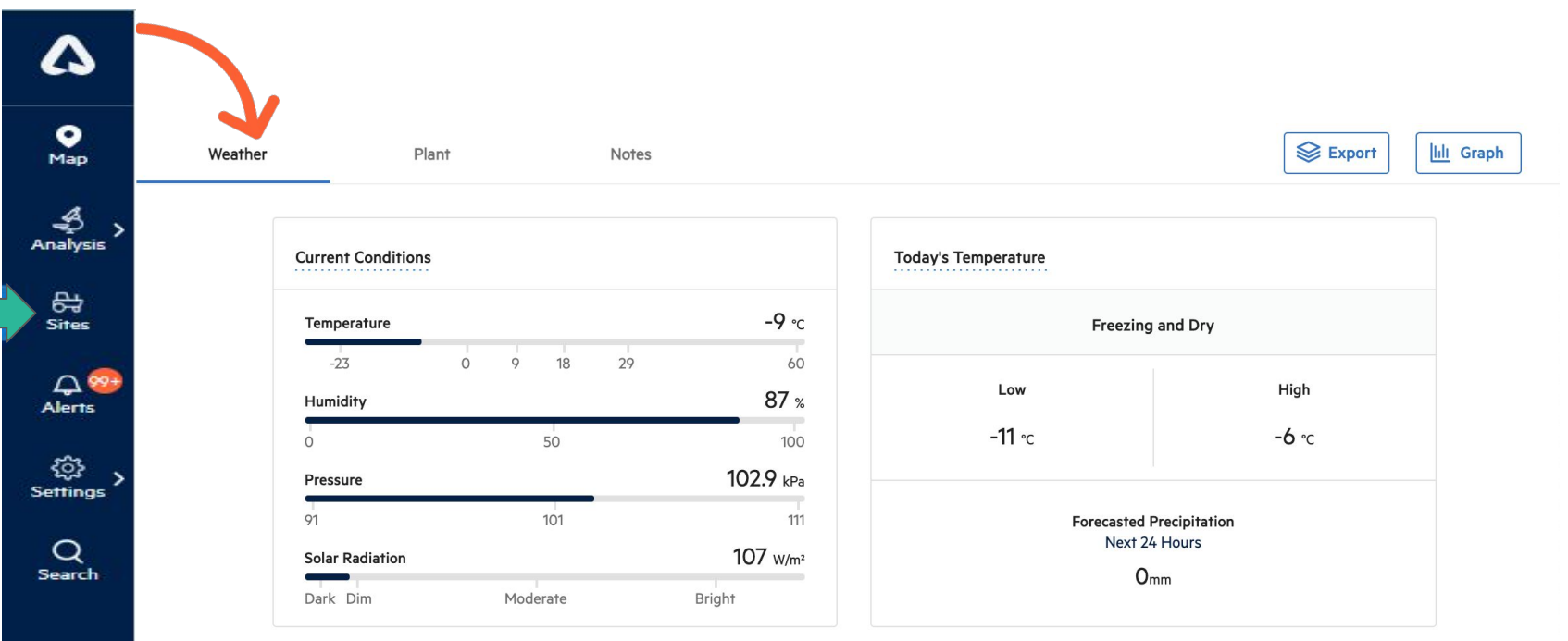

Detailed weather measurements can be found on this tab. **Current Conditions** shows climate conditions for the selected location, like humidity and solar radiation. **Today's Temperature** shows a low and high temperature for the day, as well as expected rainfall.

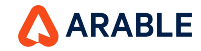

### SITE DETAILS: Weather Tab (2 of 2)

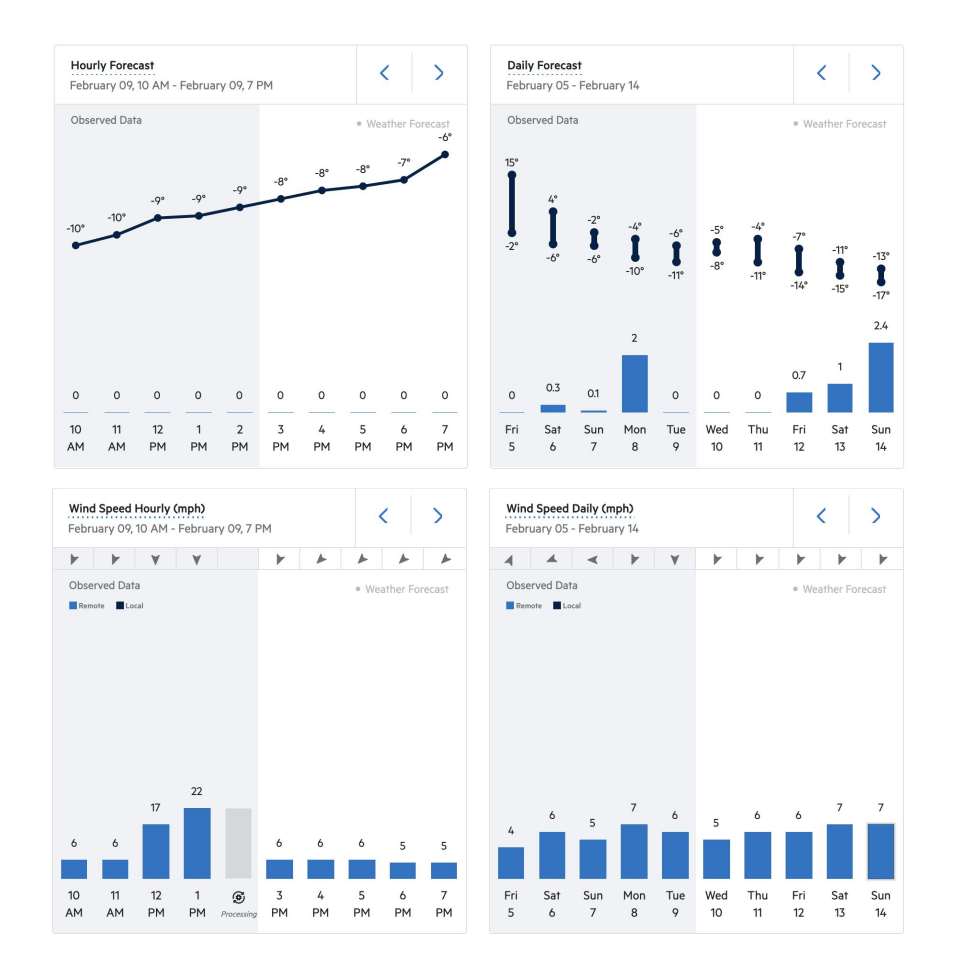

The graphs at the bottom show **Hourly** & Daily Rainfall and Hourly & Daily Wind Speed. Without an attached anemometer, we will show remotely sensed wind.

Both observed (grayed, to the left) and forecasted (white, to the right) data are shown for the day selected. You can scroll to the left or right to see past and forecasted values. For hourly, we show 48 hours' observed data and 48 hours' forecast. For daily, we show 14 days' observed and 10 days' forecast data.

Use the blue <> arrows at the top of each graph to change the time/date.

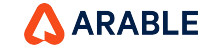

### SITE DETAILS: Plant Tab (1 of 2)

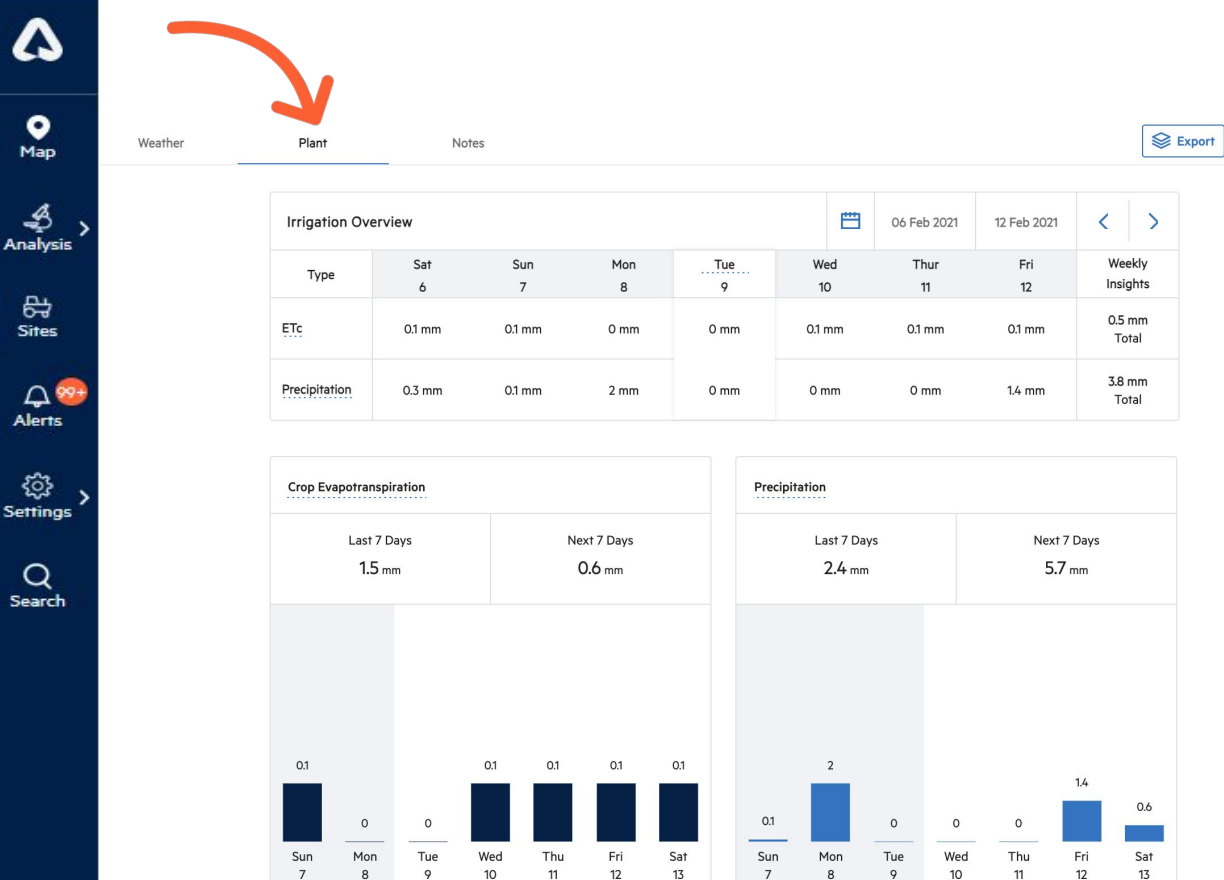

Export Lill Graph

The **Plant** tab shows a Sites plant measurements, a critical component to understanding crop outcomes.

The Irrigation Overview provides a daily summary of both Evapotranspiration and Precipitation.

These two measurements are also shown below, with observed and forecasted accumulations.

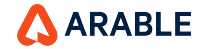

### SITE DETAILS: Plant Tab (2 of 2)

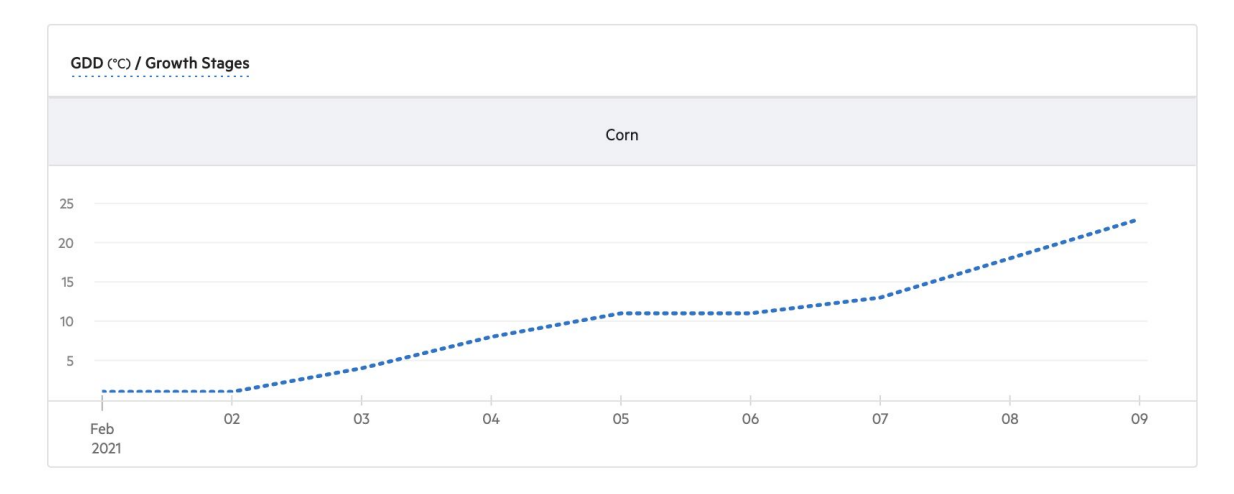

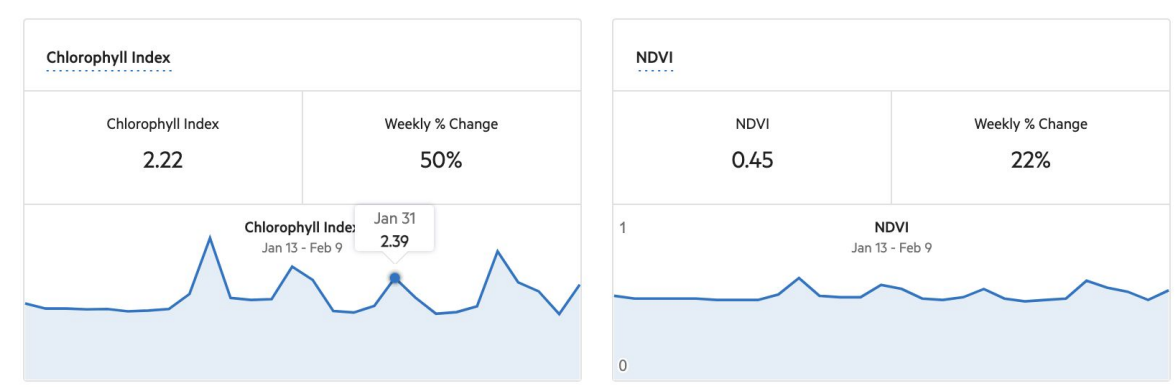

If a season has been defined for the location (set on the Seasons page), **Cumulative Growing Degree Days** and **Crop Growth Stages** will be displayed on this page.

#### Chlorophyll Index and NDVI are

also shown on this page in absolute value and weekly percent change.

Hover your cursor over the graph to see daily values.

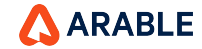

### **GRAPH:** Overview

4

• Map

Analysis

部

Sites

A 8

Alerts

ිූි Settings

Q

Search

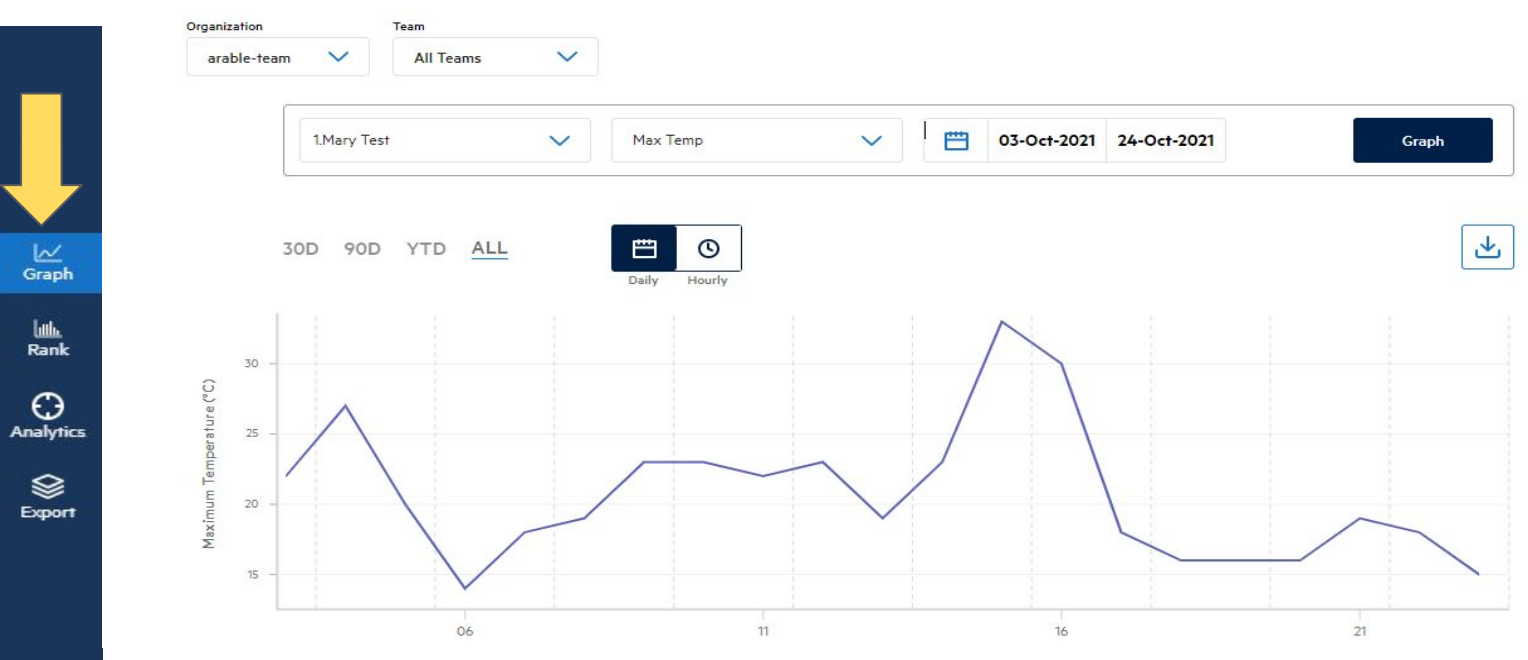

Select **Graph** from the left-hand menu to visit this page. Here you can combine weather and plant data at one or several Site, all in one view.

In the **Time** view, pick your Site(s), measurement(s), and date range (e.g., last 30 days) before clicking Graph to view your data.

Most measurements have an hourly option and allow the use of a slider at the bottom to focus in on specific time events.

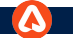

5

• Map

4 Analysis

Sites

Q.89

Alerts

ැි Settings

Q

Search

### **RANK: Overview**

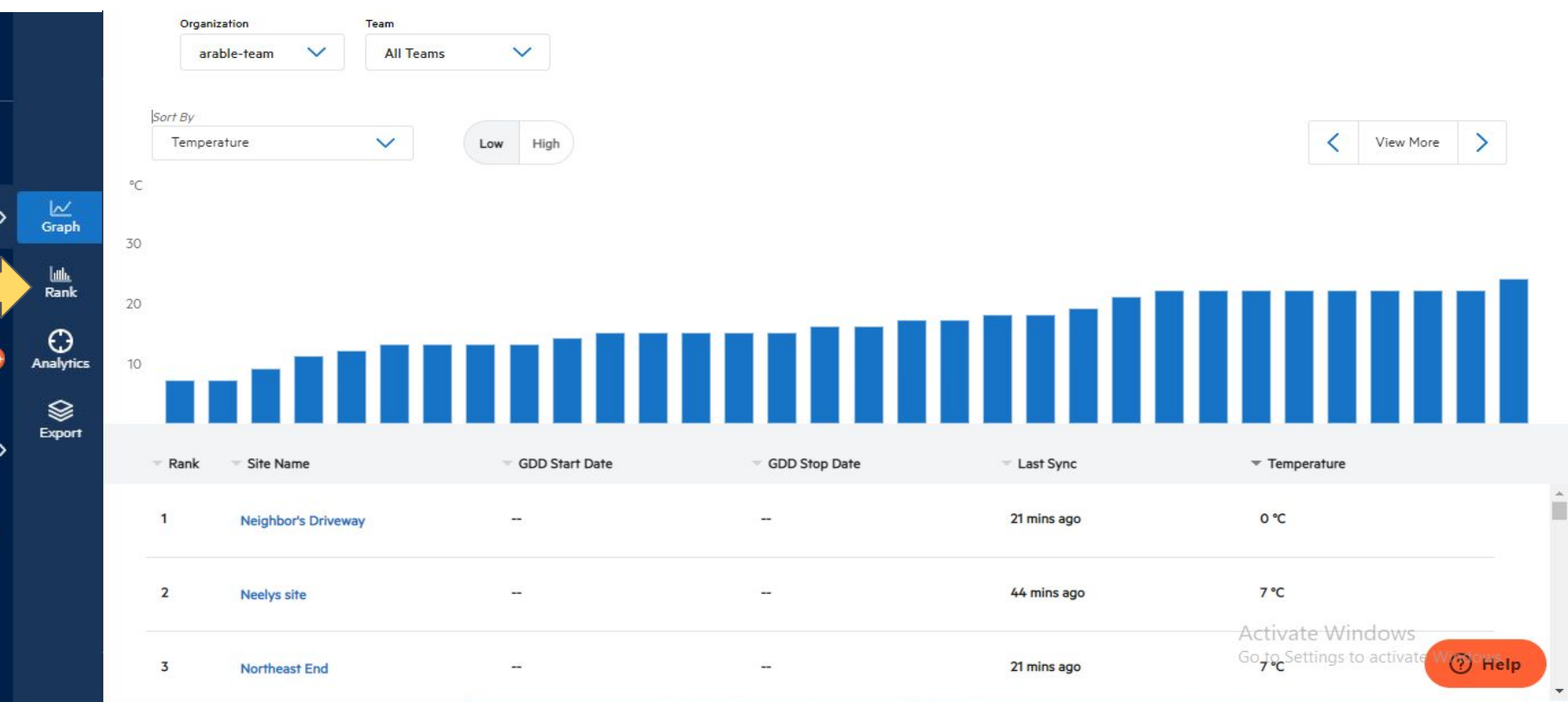

To see how each Site ranks against the others, toggle to **Rank** at the top of the page. Select your preferred measurement (e.g., growing degree days, solar radiation, NDVI, etc.) from the Sort By dropdown to rank your Sites by that measurement.
### **EXPORT: Overview**

| -                     |                      | Organization     | Team      |   |
|-----------------------|----------------------|------------------|-----------|---|
| ۵                     |                      | Absolute Foods 🗸 | All Teams | ~ |
| ♥<br>Map              |                      |                  |           |   |
| Analysis              | ∠∕<br>Graph          |                  |           |   |
| 다.<br>Sites           | لظ <u>ار</u><br>Rank |                  |           |   |
| Alerts                | Analytics            |                  |           |   |
| <u>زې</u><br>Settings | Export               |                  |           |   |
| O                     |                      |                  |           |   |
| Search                |                      |                  |           |   |
|                       |                      |                  |           |   |
|                       |                      |                  |           |   |

### Export

| Site<br>Enter site name or device ID                        | 1.test1 | 12          |    | $\checkmark$        |      |       |
|-------------------------------------------------------------|---------|-------------|----|---------------------|------|-------|
| Granularity<br>Select all, hourly, or daily data<br>tables. |         | All         |    | Hourly              | Dail | y     |
| Measurements<br>Will change dependent upon<br>granularity.  |         | All         |    |                     |      |       |
| Date Range<br>From first deployment date to<br>today.       |         | 18-Apr-2022 | 03 | -Aug-2022           |      |       |
| Units<br>Select your measurement units.                     | ŀ       | nches       | or | Millimeters         |      |       |
|                                                             | Fat     | nrenheit    | or | Celsius             |      |       |
|                                                             | м       | illibars    | or | Kilopascals         |      |       |
|                                                             | Miles   | per hour    | or | Kilometers per hour | ог   | Meter |
| Format<br>Select export format.                             |         | csv         |    |                     |      |       |

To export site data, visit the **Export** page and select the site, granularity, date range, and preferred units, then click **Export** to download data as a CSV. The file can be opened with all CSV-compatible platforms, e.g., Excel or Google Sheets.

The export contains summary information at the top (e.g., Date Range and Number of Records) and detailed time-series data below.

Select multiple Sites in the Sites drop-down in order to export data for more than one Site at the same time.

on changing **Teams/ Orgs** from dropdown, the **Sites** dropdown data will also get updated.

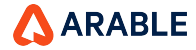

### **ANALYTICS : Overview**

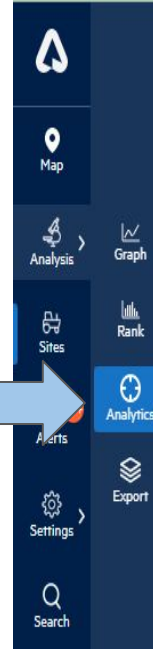

Select **Analytics** from the left-hand menu to access the two dashboards we have recently written about, **Site Deep Dive** (single Site) and **Compare Across Sites** (multi-Site). Toggle between them here.

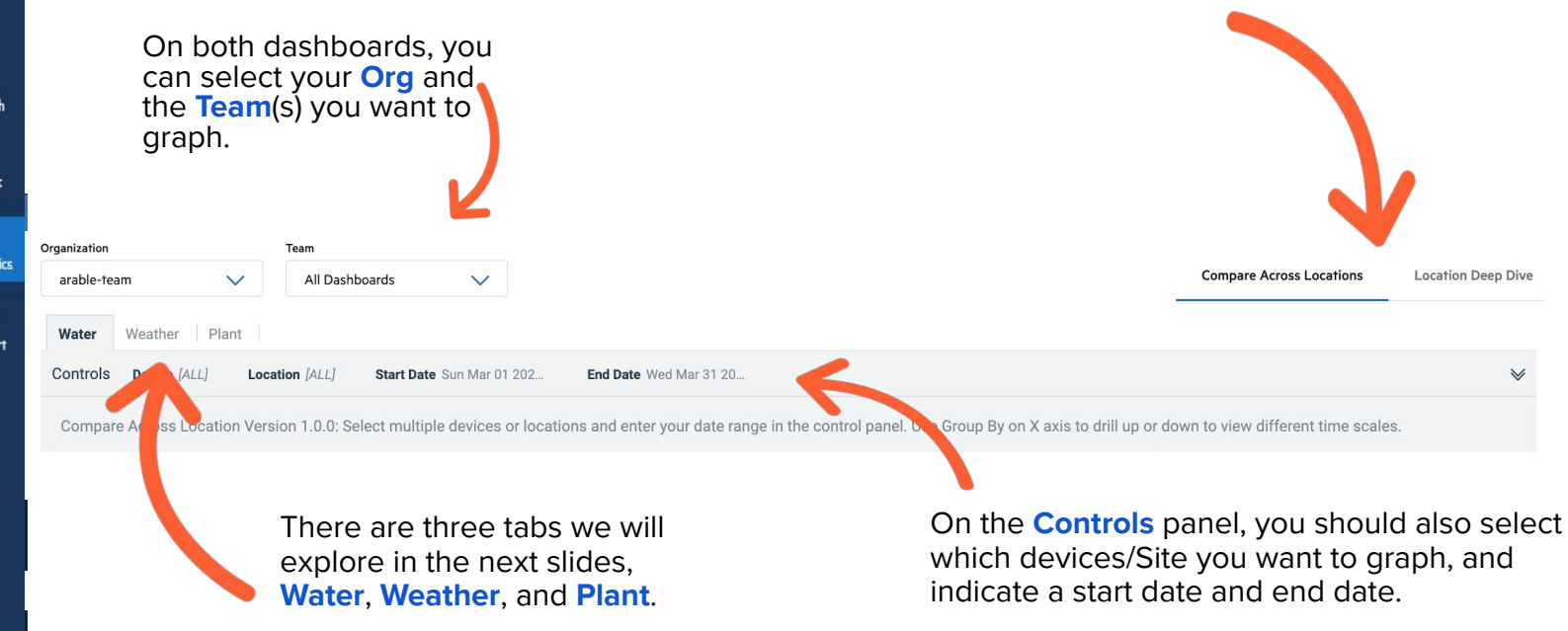

Interested in something specific? To request a specific model or dashboard (or to discuss feasibility for a data ingest/integration project), reach out your partnership manager.

ARABLE

### **ANALYTICS : Compare Across Sites, Water Tab**

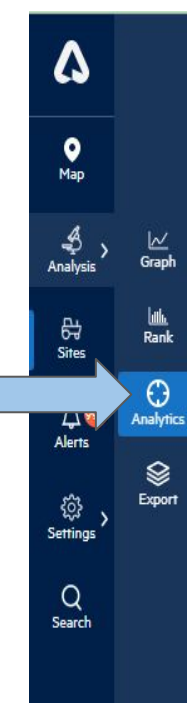

**Compare Across Sites, Water** displays precipitation, ETc accumulation by Site, crop water balance by Site, and average soil moisture at top depth by Site. Top 3 Sites for each measurement are in the right-hand column.

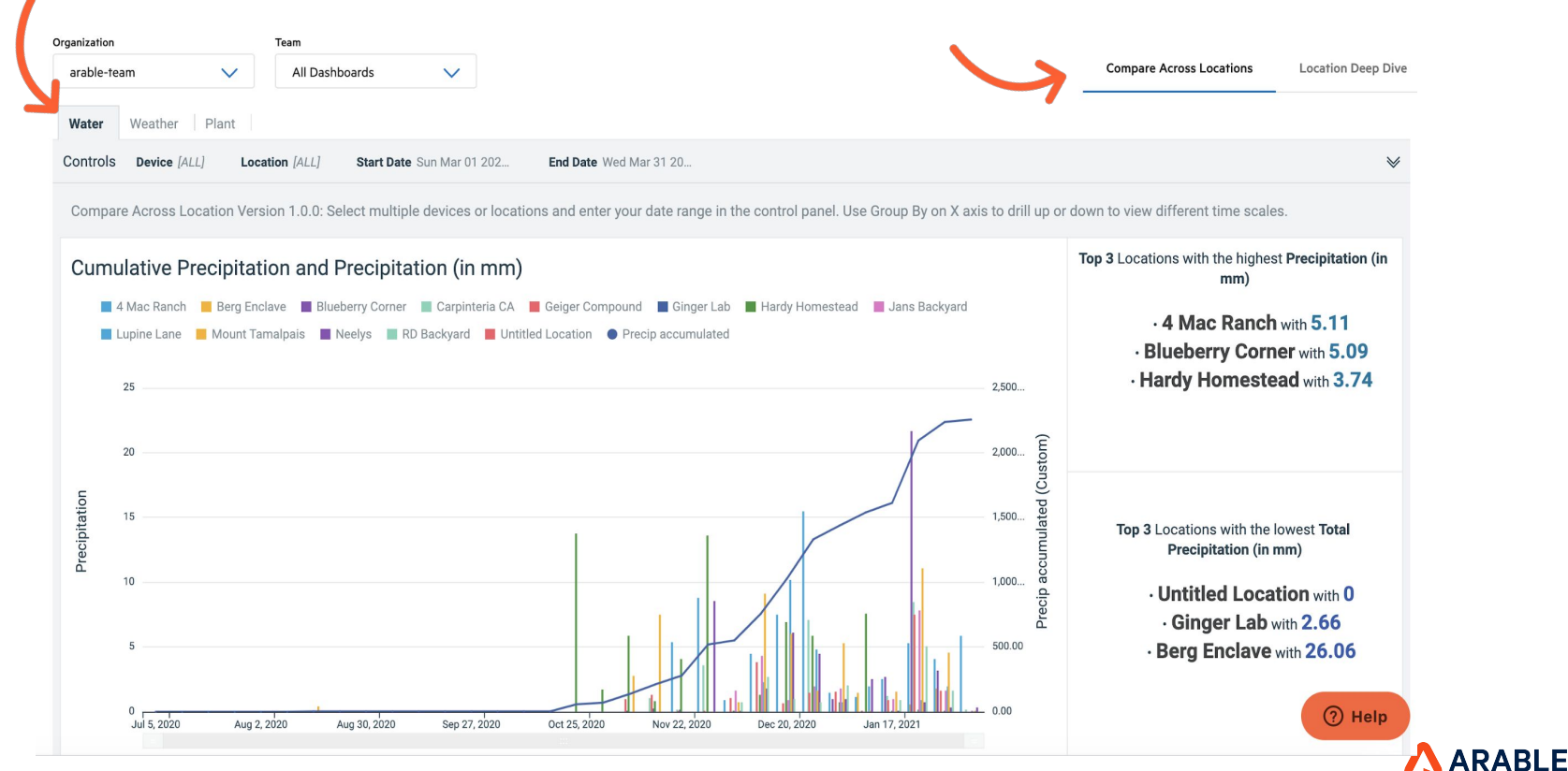

39

### **ANALYTICS : Compare Across Sites, Weather Tab**

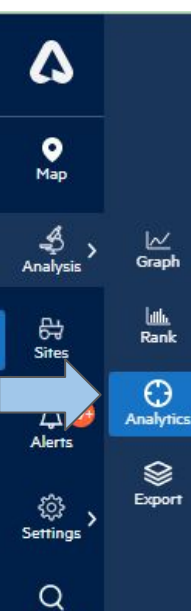

Search

 $\sim$ Grap

Rank

 $\odot$ 

Export

Compare Across Sites, Weather displays precipitation by Sites, heat stress days, vapor pressure deficit, and temperature extremes. Top Sites for each measurement are in the right-hand column.

| 0        | rganization |          | Team           |              |                         |                        |             |            |                                 |                |
|----------|-------------|----------|----------------|--------------|-------------------------|------------------------|-------------|------------|---------------------------------|----------------|
|          | AAFC        | $\sim$   | All Teams      | $\sim$       |                         |                        |             |            | Compare Across Sites            | Site Deep Dive |
| Water    | Weather     | Plant    |                |              |                         |                        |             |            | -                               |                |
| Controls | Device All  | Site All | Start Date 202 | 20/03/01 00: | End Date 2022/12/31 00: | Display Units Imperial | Country All | Tenant All | Chill Hours Temperature Thres 3 | 6 🖌 🖌          |

Compare Across Locations Version 1.0.0: Select multiple devices or locations and enter your date range in the control panel. Use Group By on X axis to drill up or down to view different time scales.

### Daily Precipitation by Location (in mm)

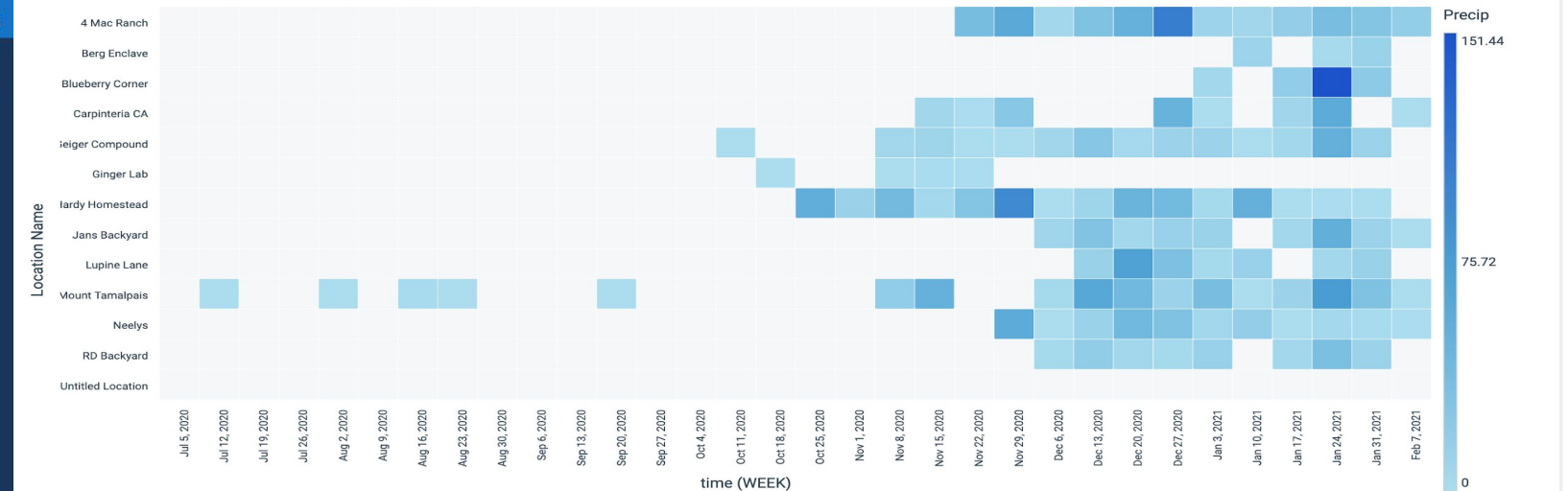

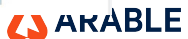

### **ANALYTICS : Compare Across Sites, Plant Tab**

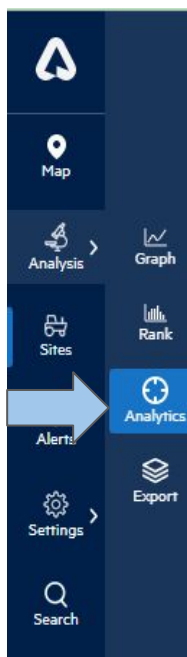

**Compare Across Sites, Plant** displays NDVI by location, peak NDVI, cumulative growing degree days, chlorophyll index, sunshine duration, sunshine hours, & growing season summary. Top Sites for each measurement are in the right-hand column.

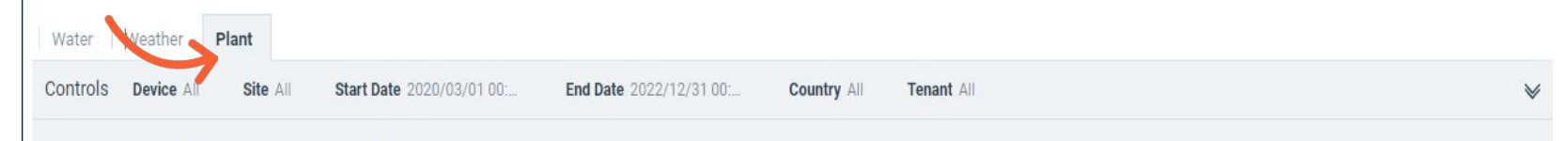

Compare Across Sites Version 1.0.1 : Select multiple devices or Sites and enter your date range in the control panel. Use Group By on X axis to drill up or down to view different time scales.

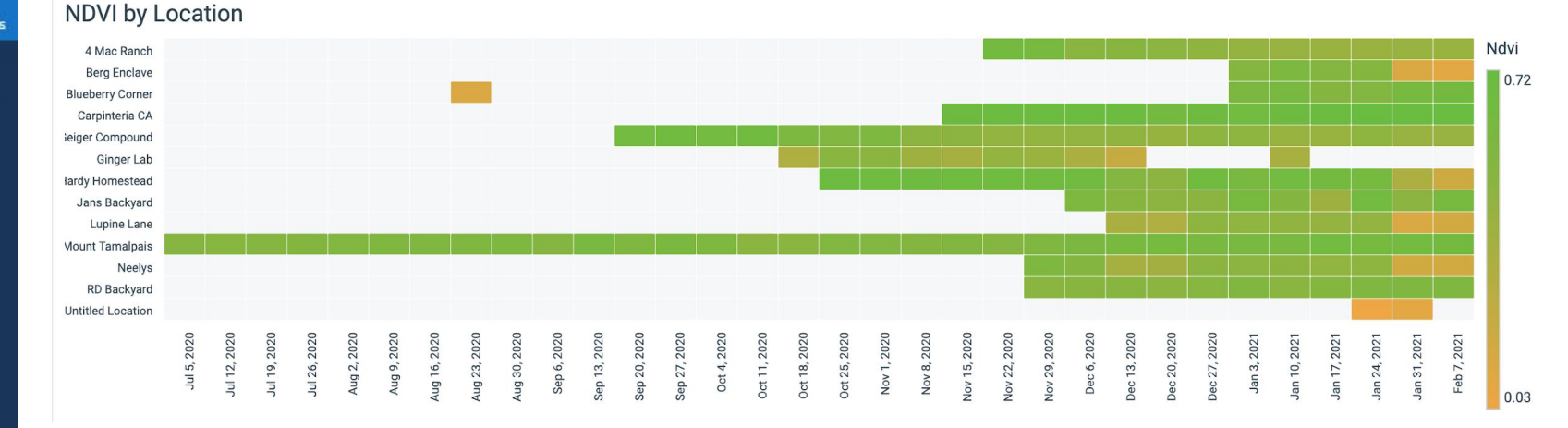

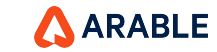

## **ANALYTICS : Site Deep Dive, Water Tab**

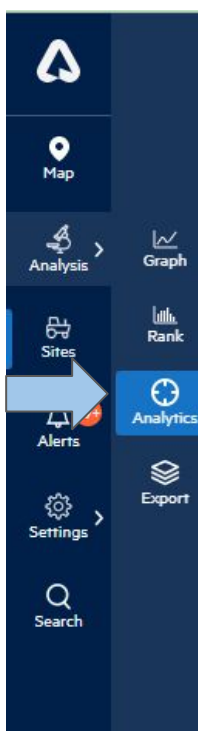

**Site Deep Dive, Water** displays ETc plotted with rainfall, crop water balance, top depth of soil moisture with refill point and field capacity lines, and precip as a percent of ETc. Extreme days are shown in the right-hand column.

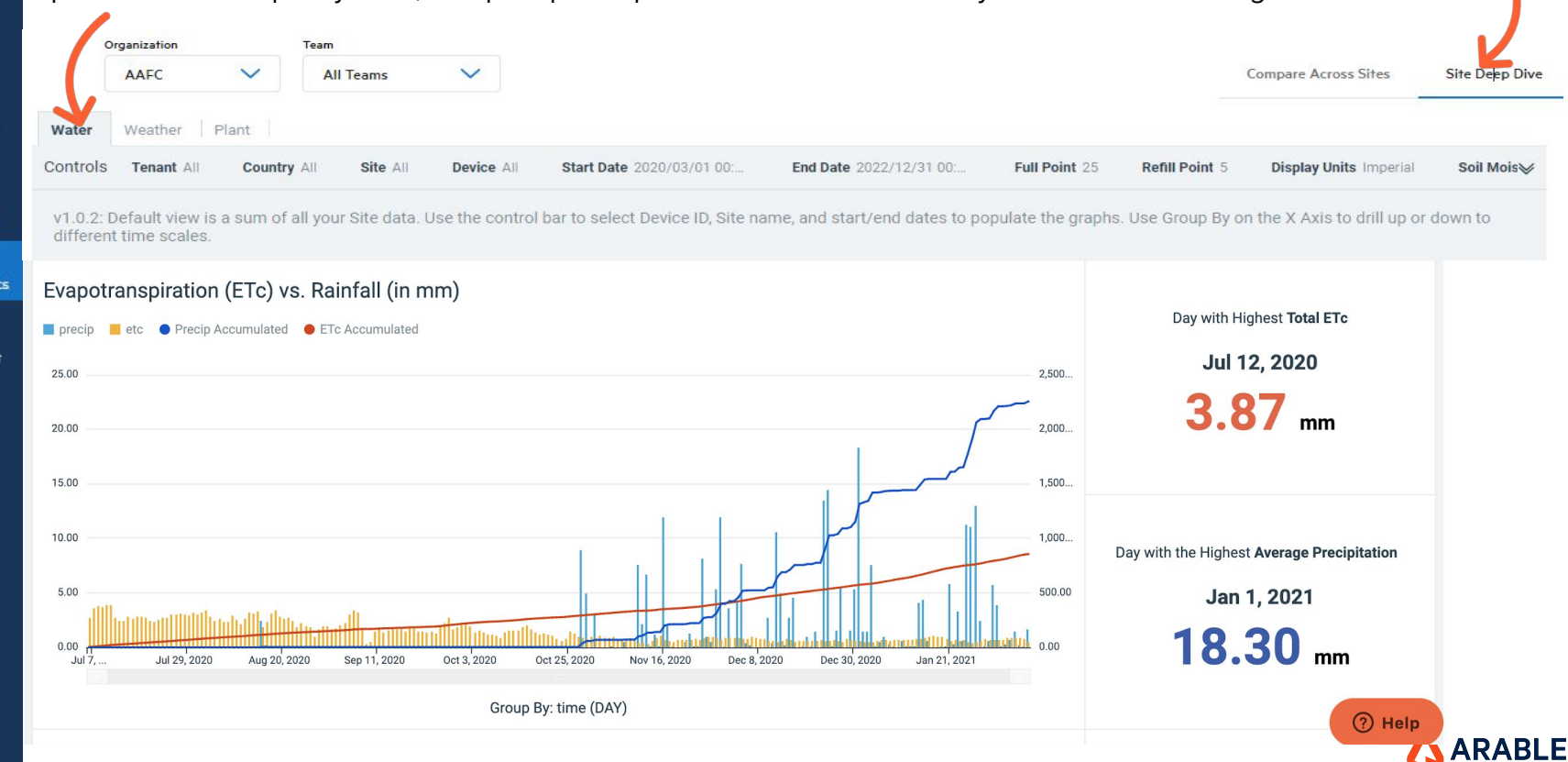

### **ANALYTICS : Site Deep Dive, Weather Tab**

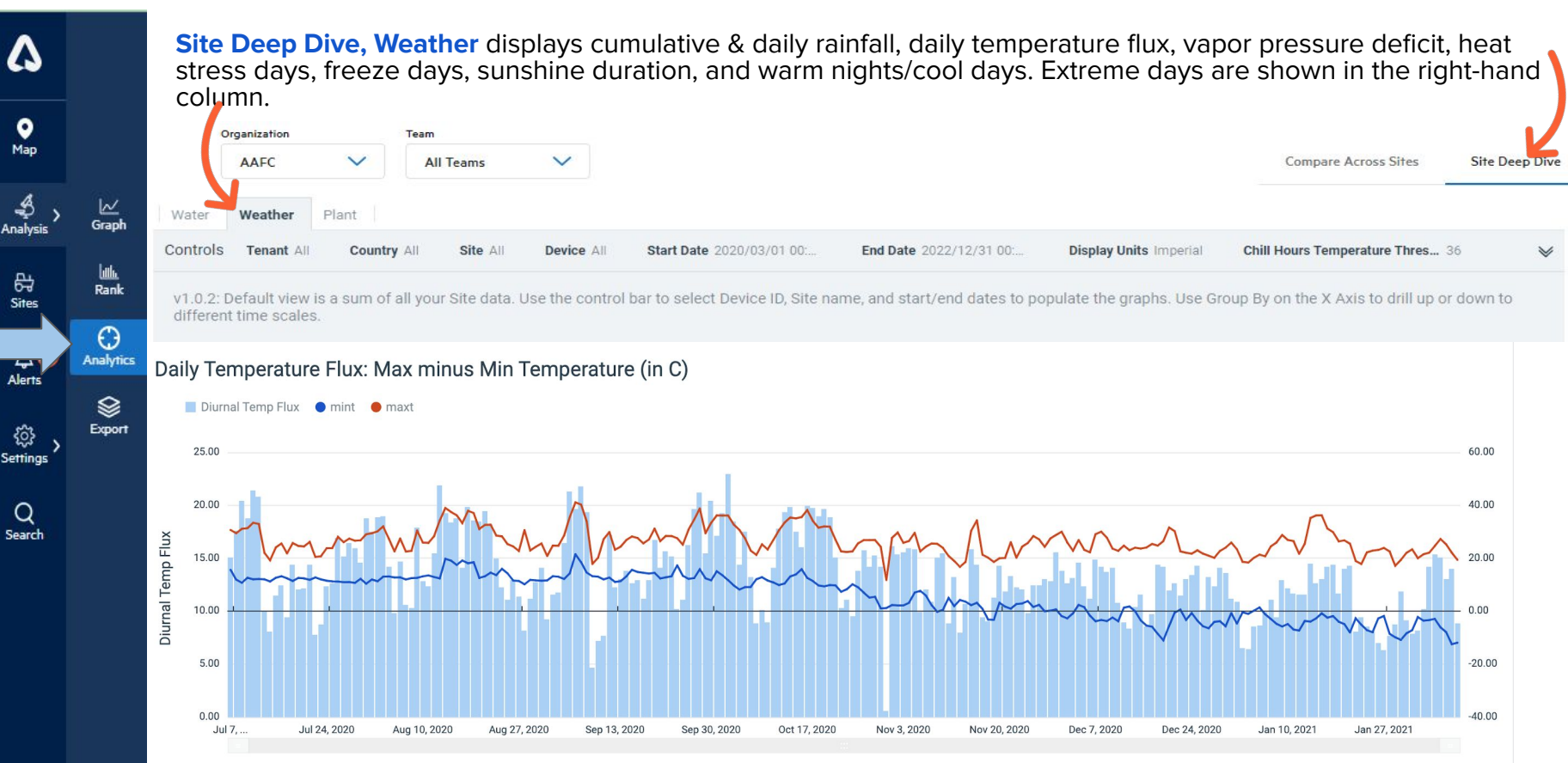

Group By: time (DAY)

ARABLE

## **ANALYTICS : Site Deep Dive, Plant Tab**

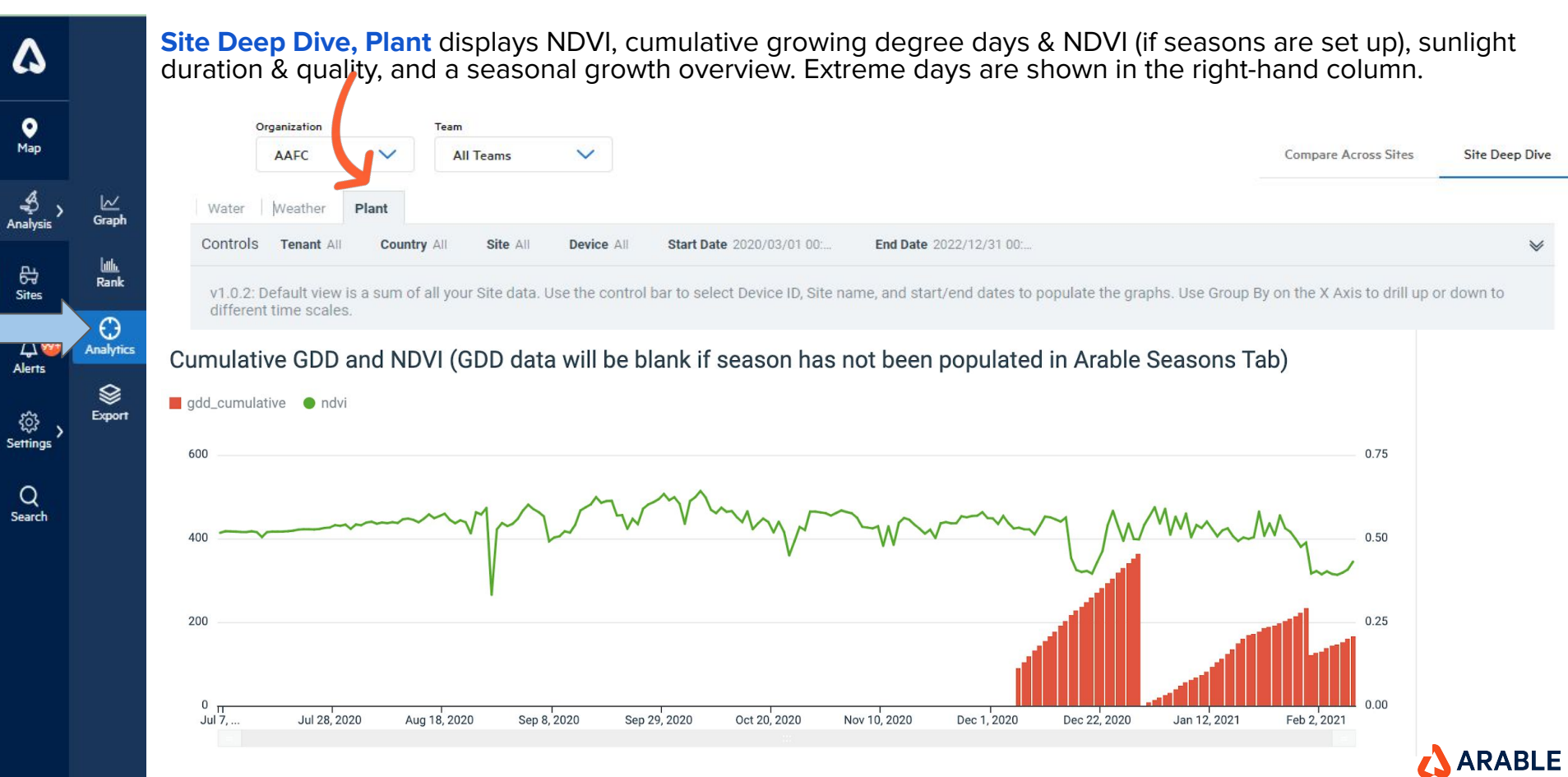

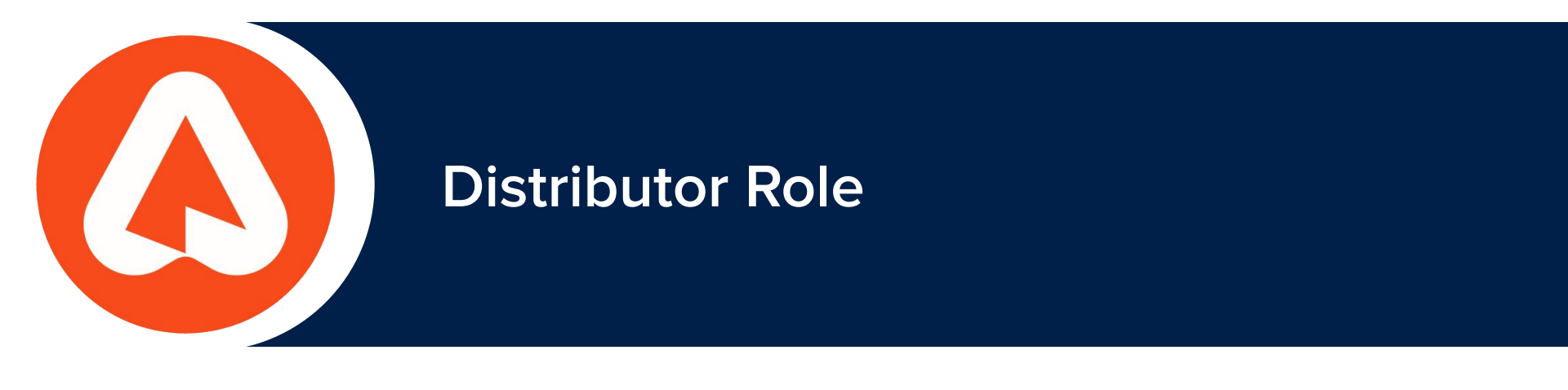

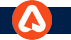

# **DISTRIBUTOR: SETTINGS**

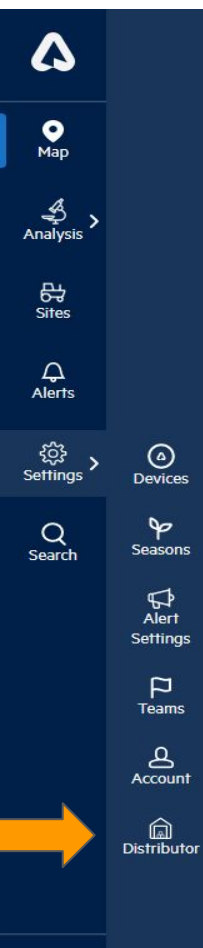

You can navigate to Distributor page by clicking on **Distributor icon** under Settings as a Distribution Channel Partner.

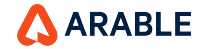

## **DISTRIBUTOR PAGE**

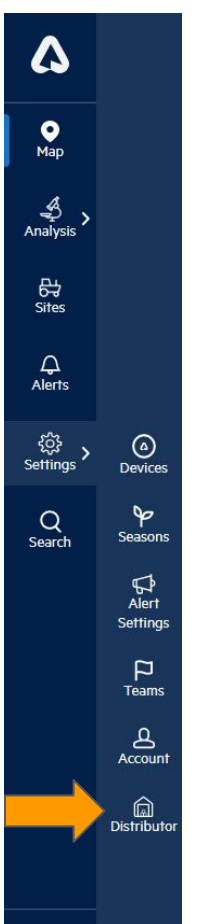

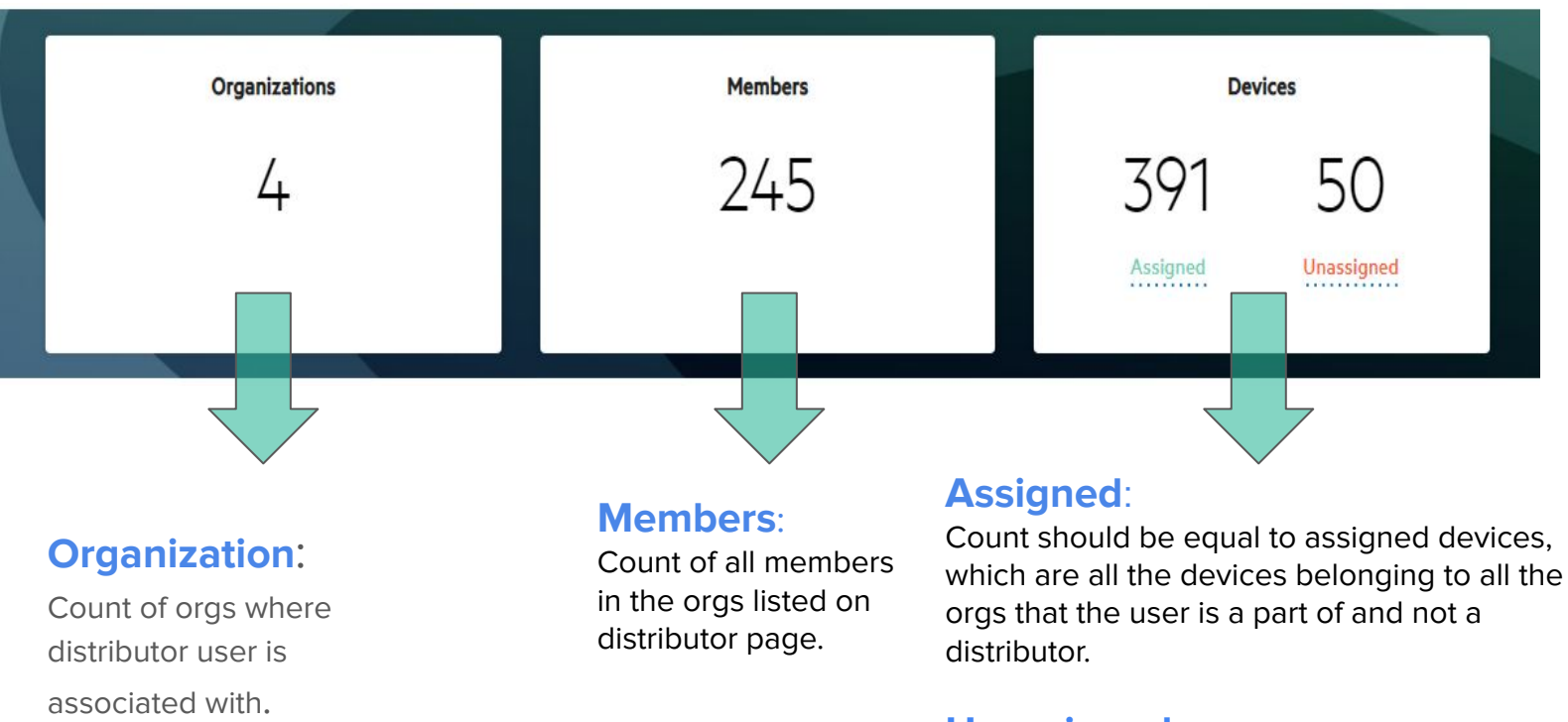

### Unassigned:

Count should be displayed, and it should be equal to the total number of devices that really are part of the distributor.

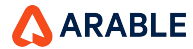

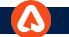

## **Distributor- Organization Summary**

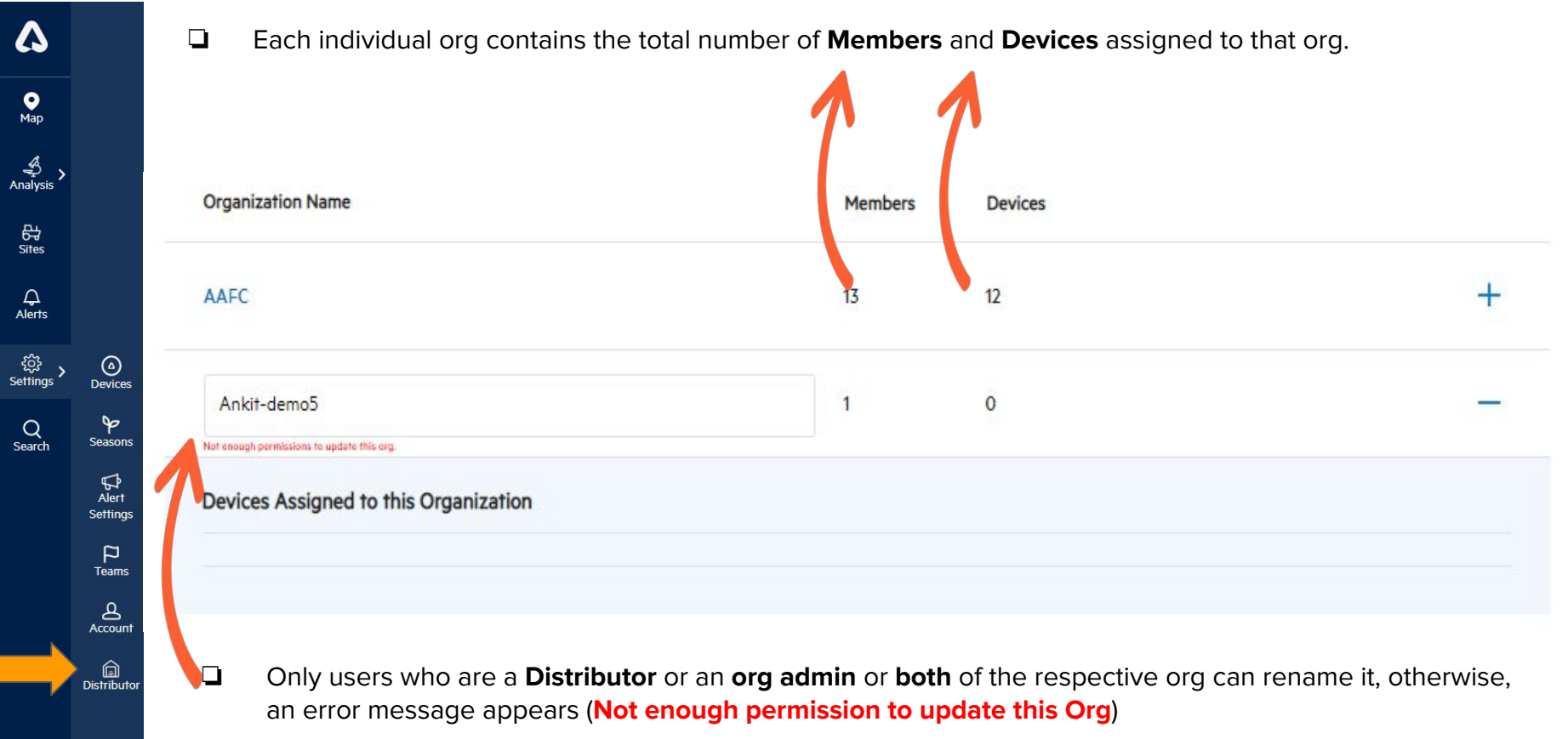

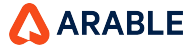

### **Distributor - Assigned Devices**

| ۵           |                     |          |
|-------------|---------------------|----------|
| •<br>Map    |                     |          |
| Analysis >  |                     | To<br>do |
| 다<br>Sites  |                     | lf y     |
| ے<br>Alerts |                     |          |
| Settings >  | )<br>Devices        |          |
| Q<br>Search | <b>♀</b><br>Seasons |          |
|             | Alert<br>Settings   | ſ        |
|             | P<br>Teams          | L        |
|             | Account             |          |
|             | Distributor         |          |
|             |                     |          |

### **Assigned Devices**

To view the devices associated to a specific organization, please select the organization from the "Source" dropdown menu.

If you wish to move any devices from one organization to another, please select the devices you wish to move from the source organization, then select an organization from "Destination" the drop-down, and press Return.

| 23 /24/G 0.028                                                                                                    |        | 1000 CO     |        |   |
|----------------------------------------------------------------------------------------------------|--------|-------------|--------|---|
| festdemol                                                                                                    | $\sim$ | arable-feam | $\sim$ |   |
|                                                                                                    |        |             |        | - |
|                                                                                                    |        |             |        |   |
| State of the state of the state |        |             |        |   |
| 006687 🗸                                                                                                    |        |             |        |   |
| 006687                                                                                                    |        |             |        |   |
| 006687                                                                                                    |        |             |        |   |
| COO6687                                                                                                    |        | Retu        | urn    |   |

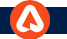

### **Distributor - Confirmation Pop-Up**

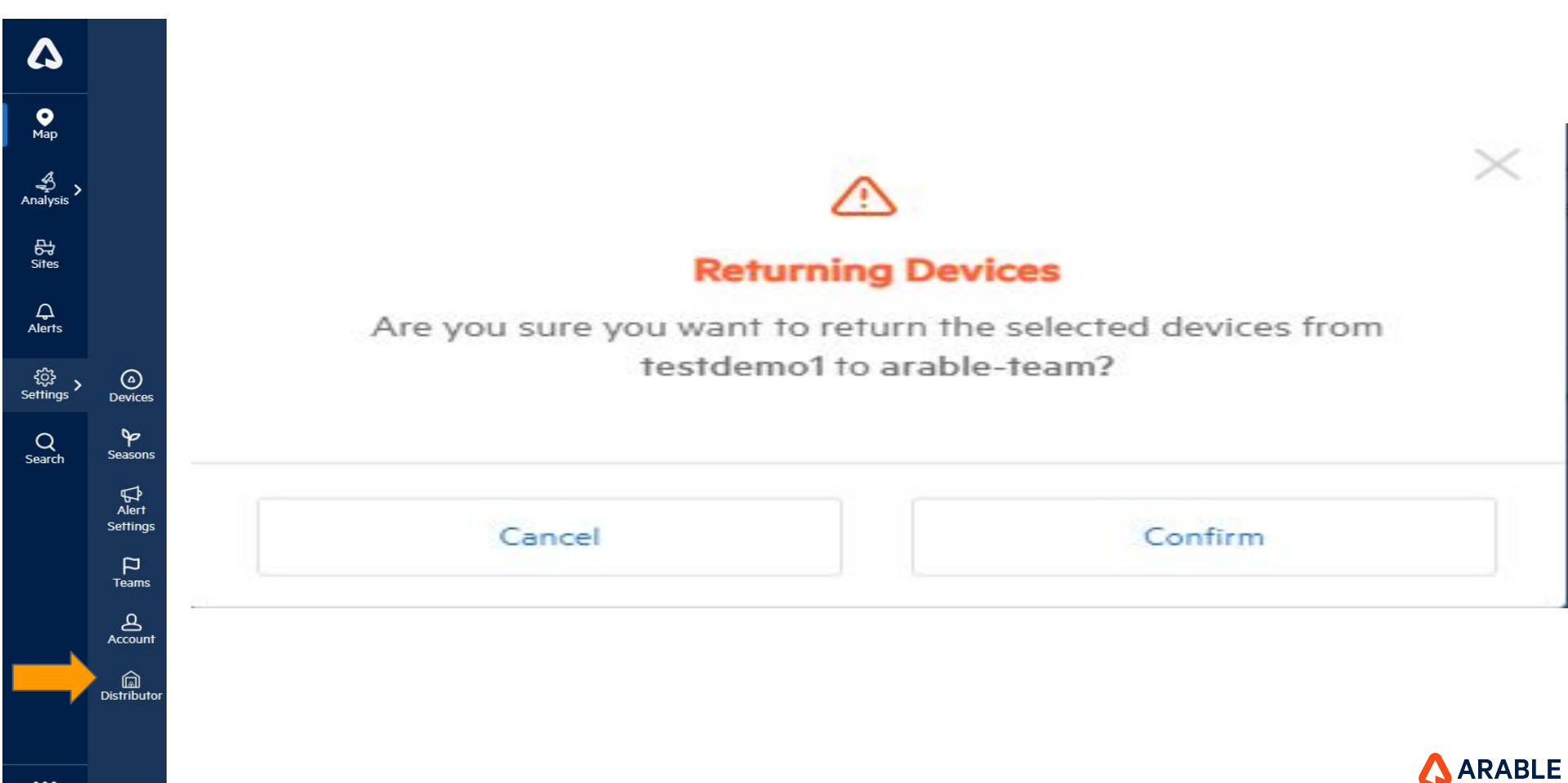

### **Distributor Device Stats**

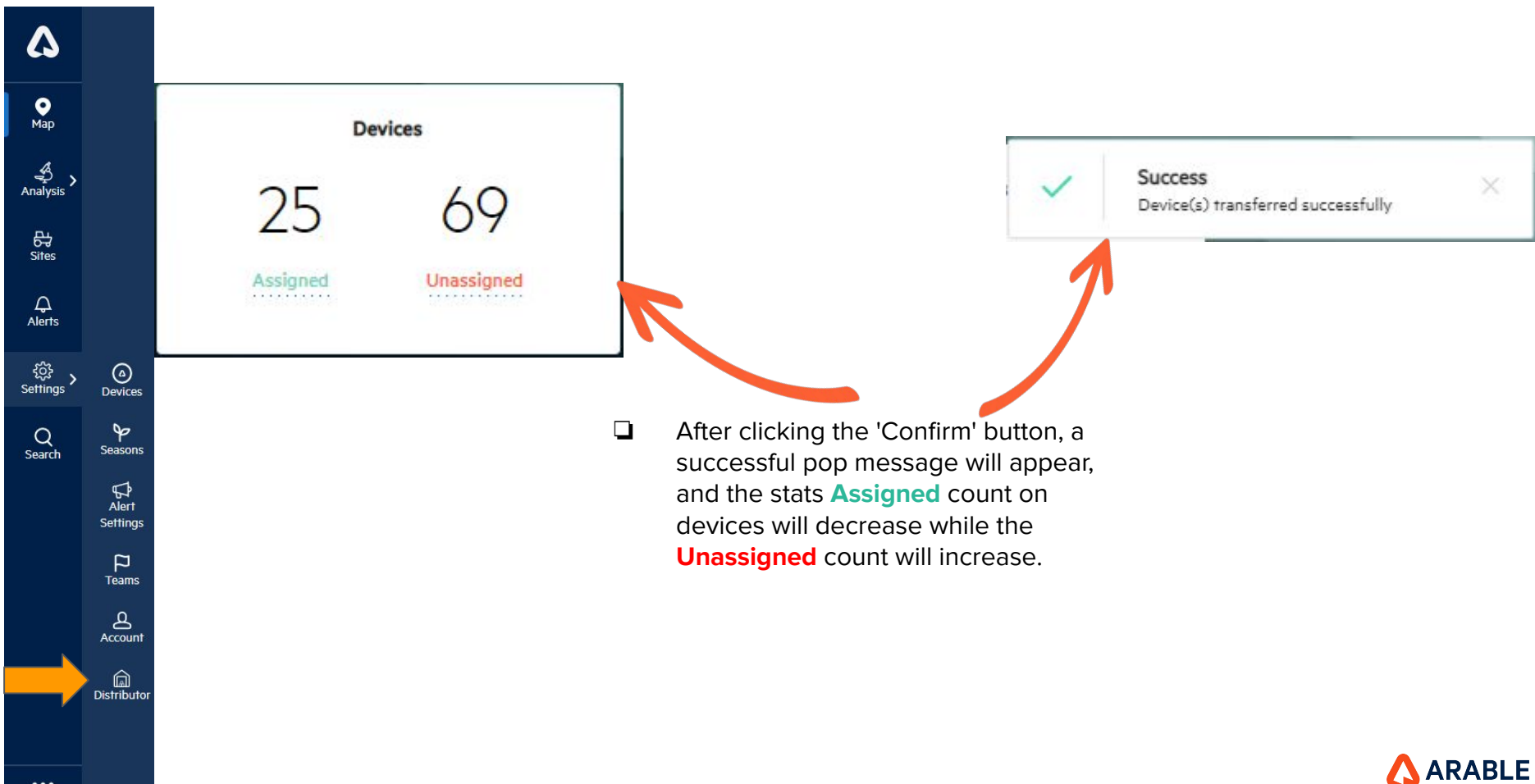

...

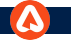

## **Distributor - Unassigned Devices**

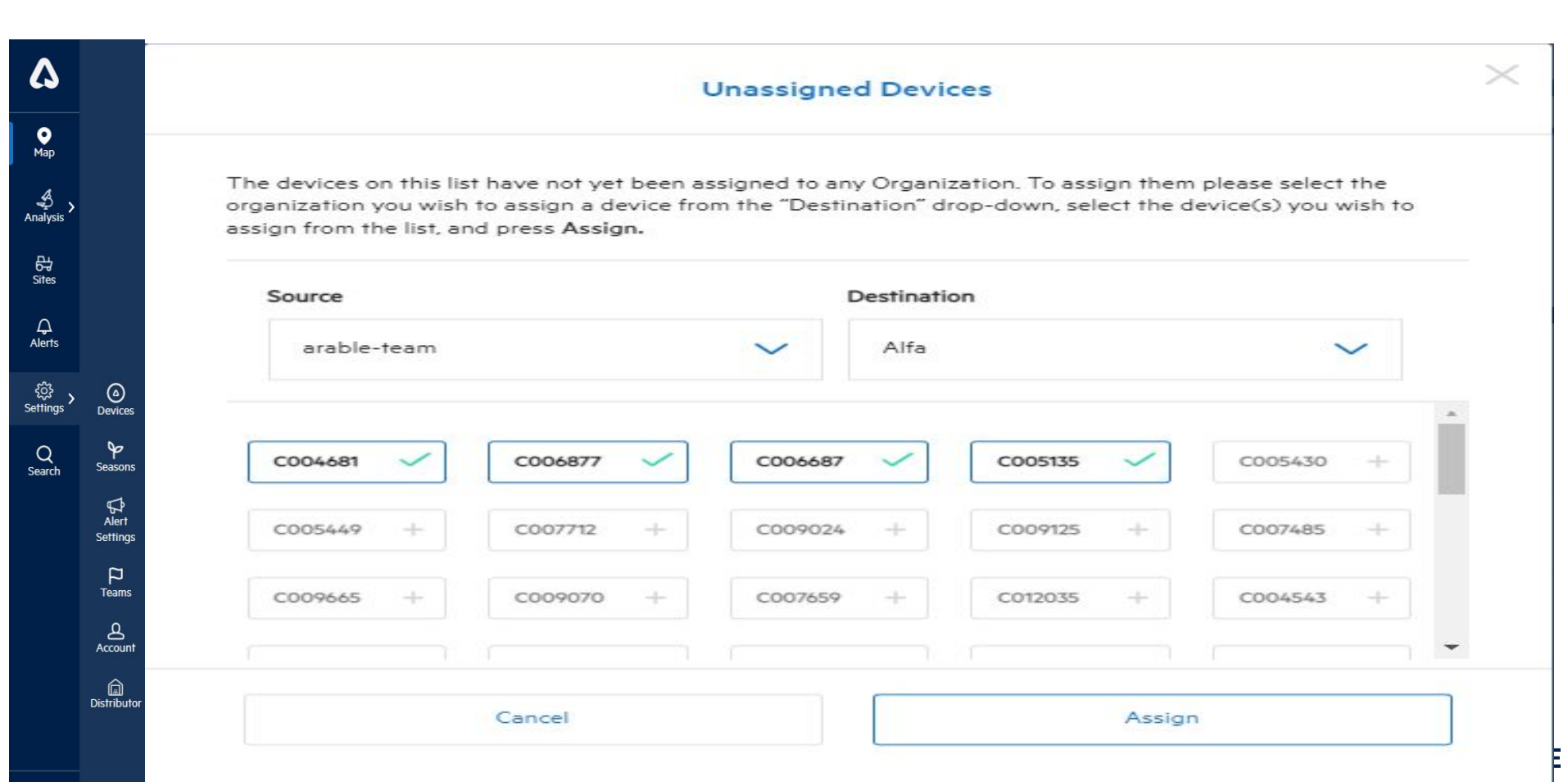

### **Confirmation Pop-up**

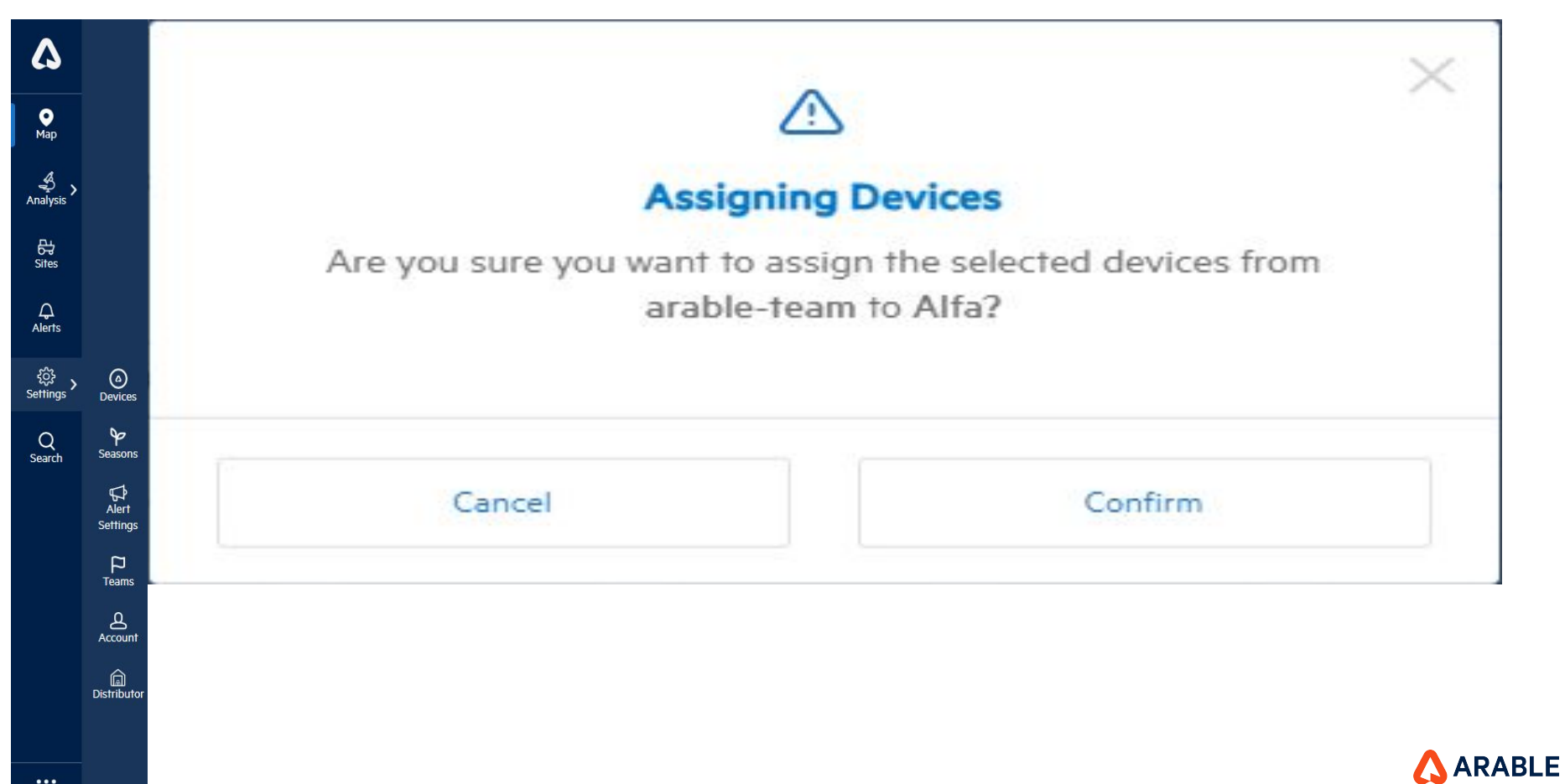

### **Distributor Device Stats**

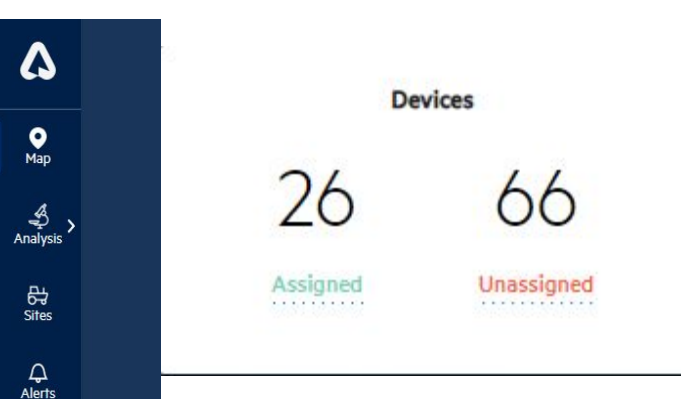

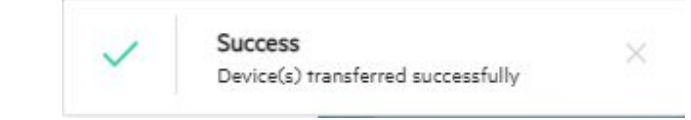

# Note:

After clicking the 'Confirm' button, a successful pop message will appear, and the stat assigned count on devices will increase while the unassigned count will decrease.

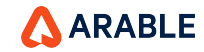

...

د Settings

> Q Search

(a) Devices

P

Seasons

∯ Alert

Settings

Teams Account

### **Distributor - Active Device Pop-up**

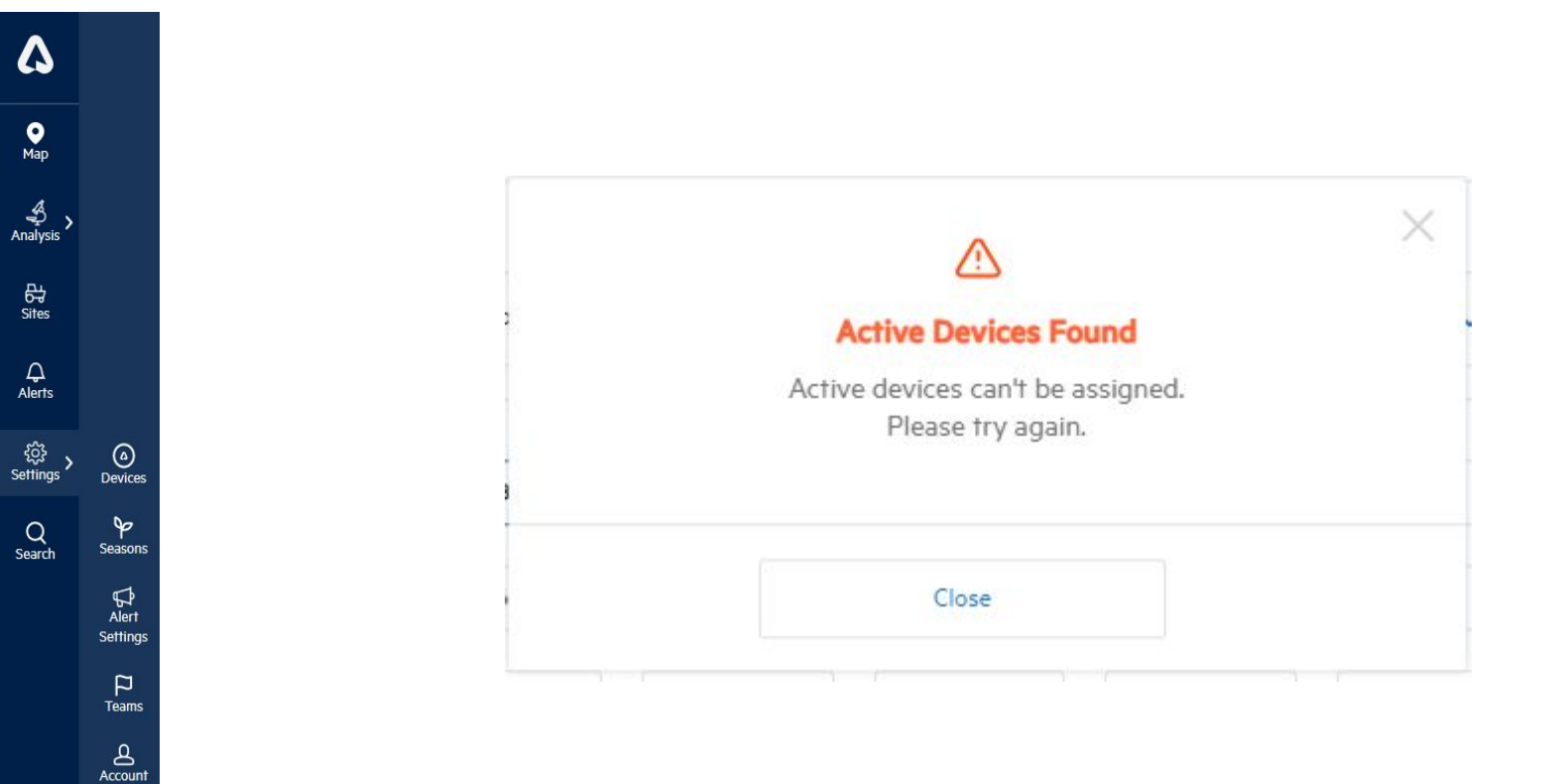

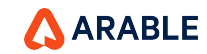

Distributor

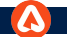

# **Distributor - Create New Organization**

| ۵                  |                   |                   | Cr        | eate New Organi | ization   |              |
|--------------------|-------------------|-------------------|-----------|-----------------|-----------|--------------|
| <b>о</b><br>Мар    |                   | Organization Name | 2         |                 |           |              |
| alysis >           |                   | Guru              |           |                 |           | $\checkmark$ |
| 다.<br>Sites        |                   | Source            |           |                 |           |              |
| Д<br>lerts         |                   | arable-team       |           |                 |           | ~            |
| ር<br>j}ን<br>ings እ | (a)<br>Devices    | Assign Devices    |           |                 |           |              |
| 2<br>arch          | Seasons           | C004681 🗸         | C006877 + | C009665 +       | C005430 + | C007712 +    |
|                    | Alert<br>Settings | C009024 +         | C005135 + | C009070 +       | C005449 + | C012035 +    |
|                    | Teams             | C009125 +         | C007485 + | C007659 +       | C004543 + | C003359 +    |
|                    | Account           |                   |           |                 |           | · · ·        |
|                    | .or               |                   |           |                 |           | ]            |
|                    |                   |                   | Cancel    |                 | Cont      | lirm         |

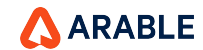

### Successful Message

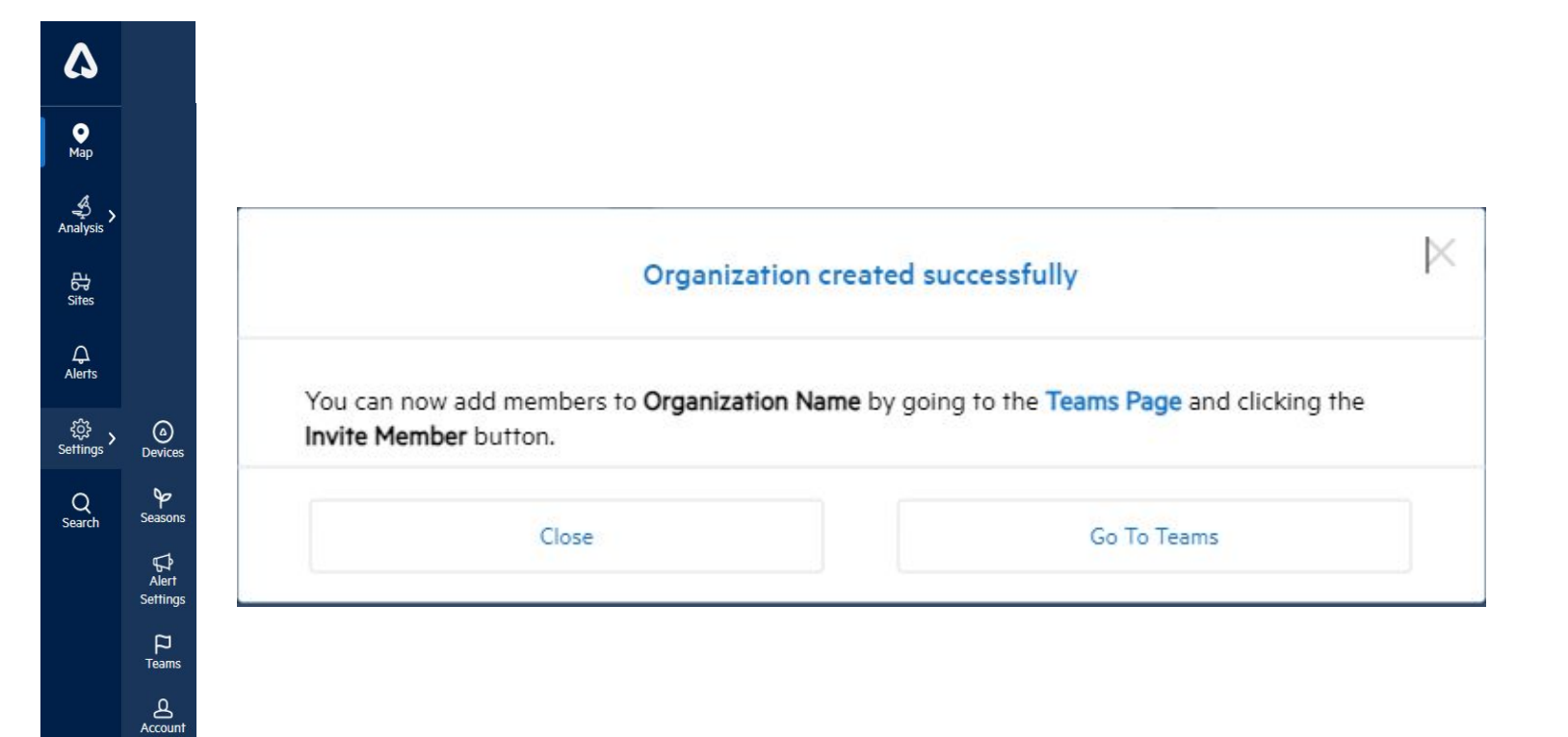

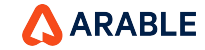

...

Distributor

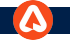

### **Devices Stats**

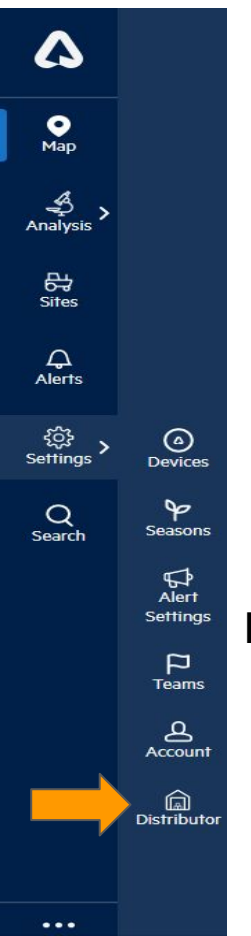

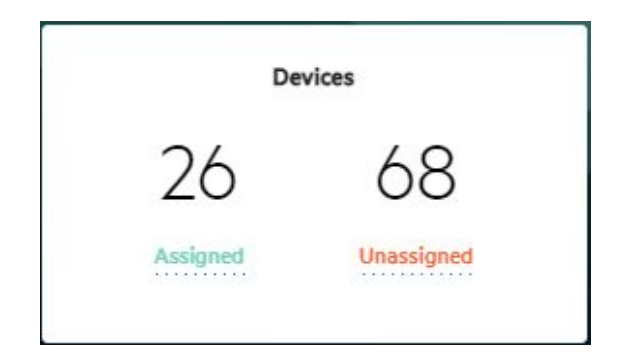

# Note:

- After clicking the 'Confirm' button, a successful pop message will appear and the stast **Assigned** count on devices will increase while the **Unassigned** count will decrease.
- Also the page will be navigated to the Team page after clicking 'Go To Teams'.

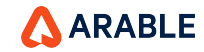

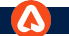

# **Distributor - Teams Page**

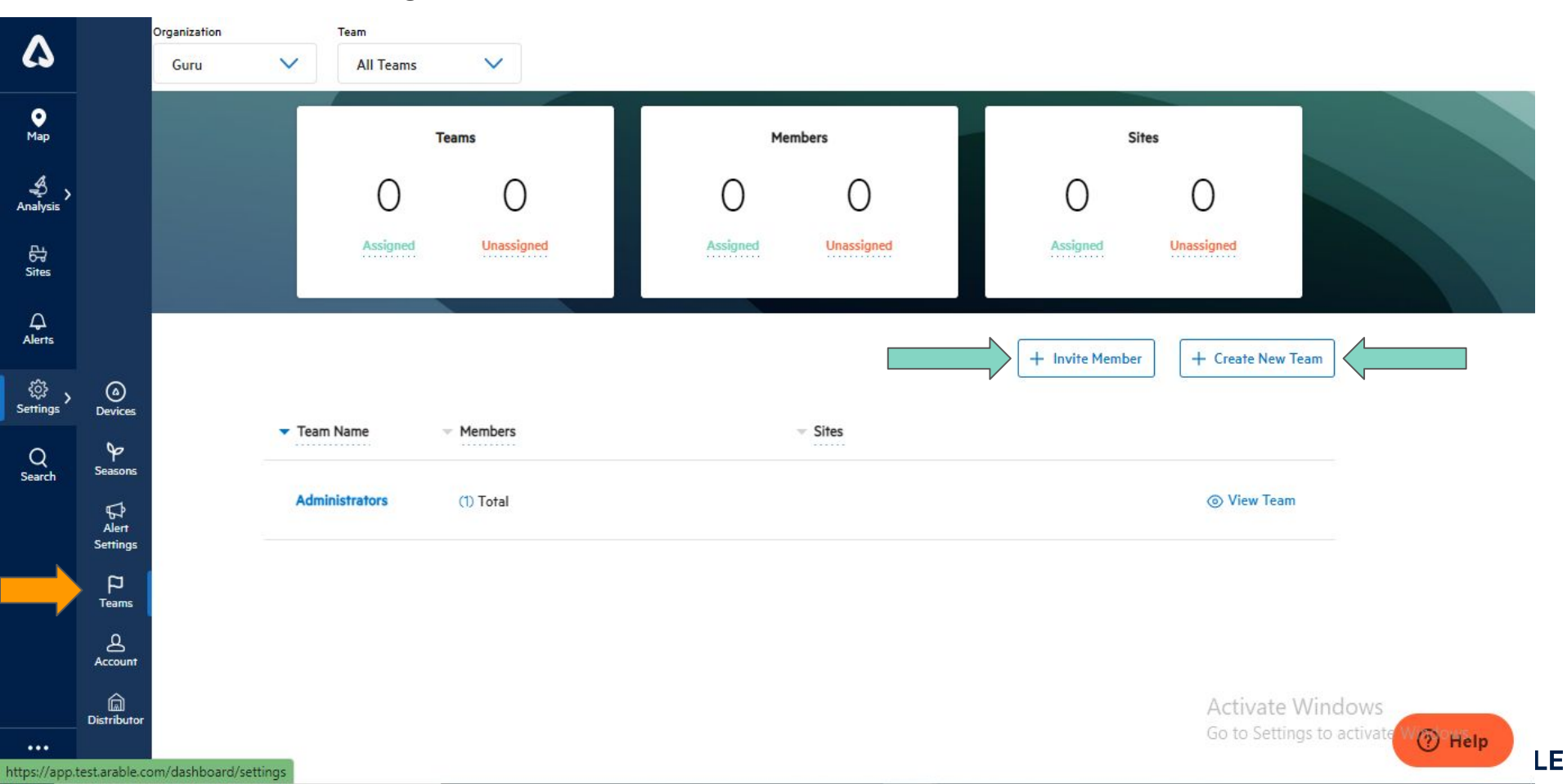

# **Distributor - Teams Page\_Invite Member**

| $\mathbf{\Lambda}$ |                        | Organization          | Team                 | Invite Mer                                           | mber to Organization                                                      | ^               |                         |         |
|--------------------|------------------------|-----------------------|----------------------|------------------------------------------------------|---------------------------------------------------------------------------|-----------------|-------------------------|---------|
|                    |                        |                       | All Teams            | New                                                  | Current                                                                   |                 |                         |         |
| ●<br>Map           |                        |                       | Teams                | First Name                                           | Last Name                                                                 | Sit             | es                      |         |
| Analysis           |                        |                       | 0                    | Member first name                                    | Member last name                                                          | 0               | 0                       |         |
| 다.<br>Sites        |                        |                       | Assigned             | Email Address                                        |                                                                           | Assigned        |                         |         |
| ے<br>Alerts        |                        |                       |                      | Member email                                         |                                                                           | + Invite Member |                         | Team    |
| کې<br>Settings     | (a)<br>Devices         |                       | Team Name — Man      | Select Role                                          | ~                                                                         | - mone richder  |                         | (CONT)  |
| Q<br>Search        | ∳<br>Seasons           |                       | rear van             | Select Team(s)                                       |                                                                           |                 |                         |         |
|                    | G<br>Alert<br>Settings |                       | Administrators (1) T | Select Team(s)                                       | Add                                                                       |                 |                         | n.      |
|                    | P<br>Teams             |                       |                      | Teams & Roles                                        |                                                                           |                 |                         |         |
|                    | Account                |                       |                      | Please enter the member<br>team or teams from the dr | information, assign a role and select a<br>op down above and click "add". |                 |                         |         |
|                    | Distributor            |                       |                      |                                                      |                                                                           |                 | Activate<br>Go to Setti | Windows |
| ••••               | test.arable.co         | om/dashboard/settings |                      | Cancel                                               | Confirm                                                                   |                 |                         | () Help |

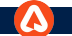

# Distributor - Teams Page\_Create New Team

| ^             |                   | Organization          | Team           |         |                                         |         |                 |                          |                                    |
|---------------|-------------------|-----------------------|----------------|---------|-----------------------------------------|---------|-----------------|--------------------------|------------------------------------|
| 6             |                   |                       | All Teams      |         |                                         |         |                 |                          |                                    |
| ●<br>Map      |                   |                       |                | Teams   | Create Nev                              | v Team  | ×               | es                       |                                    |
| Analysis      |                   |                       | 0              |         | Team Name                               |         | 0               | 0                        |                                    |
| 다<br>Sites    |                   |                       |                | Un      | Type the team's name                    |         | Assigned        |                          |                                    |
| ے<br>Alerts   |                   |                       |                |         | Add or Remove Members                   |         | - Invite Member |                          | Feam                               |
| ر<br>Settings | (a)<br>Devices    |                       | Toom Nome      | - Mamh  | Select Team Members Add or Remove Sites | ~       |                 |                          |                                    |
| Q<br>Search   | Seasons           |                       | Administration | (IN TA) | Select Sites                            | ~       |                 |                          |                                    |
|               | Alert<br>Settings |                       |                | (1) (0) | Add or Remove Devices                   |         |                 |                          | ·<br>                              |
|               | P<br>Teams        |                       |                |         | Select Device or Locations              | ~       |                 |                          |                                    |
|               | Account           |                       |                |         | Cancel                                  | Confirm |                 |                          |                                    |
|               | Distributor       |                       |                |         |                                         |         |                 | Activate<br>Go to Settir | Windows<br>Igs to activate W Thelp |
| https://app   | test arable c     | om/dashhoard/settings |                |         |                                         |         |                 |                          | BI                                 |

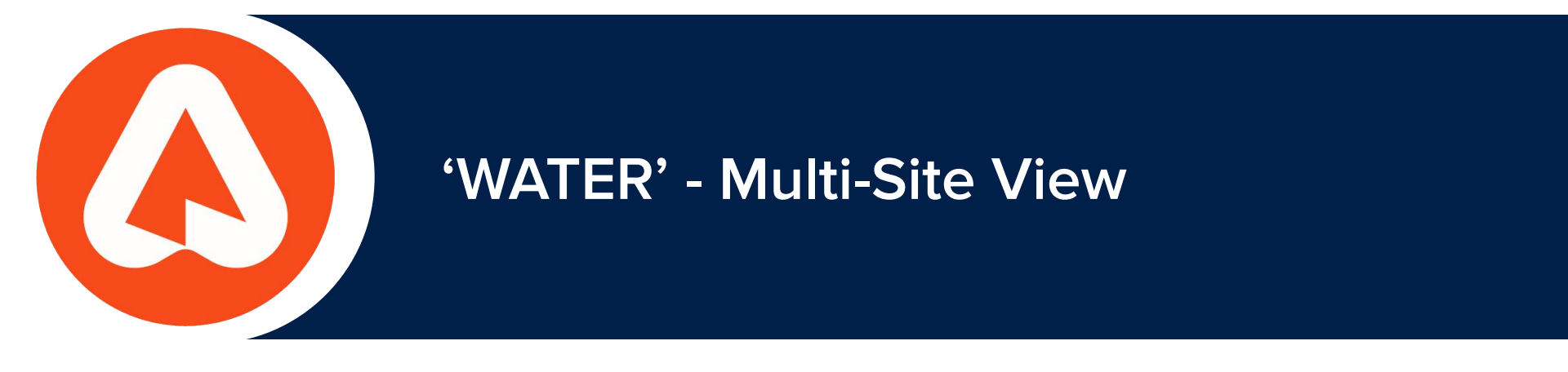

# Analysis : WATER

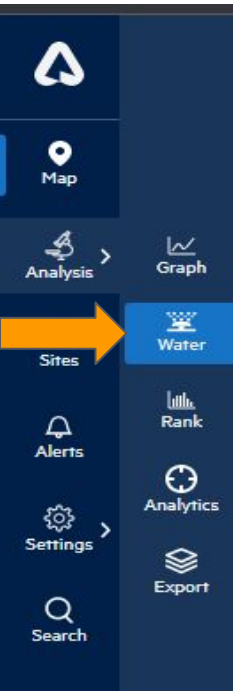

There is an optional feature in the web application called 'Water'.

To navigate to the 'Water' (Multi-site) page, click on 'Water' under the Analysis icon.

\*Why we are introducing Multi- Site View ?

Irrigation managers often face trade-offs when deciding which sites to irrigate and for how long. To make informed decisions, they need to understand the water stress, demand, and irrigation deficiencies of each site. A multi-site view can provide instant insights, allowing managers to prioritize their sites and make necessary changes to their irrigation management practices.

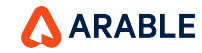

## **Multi-Site View**

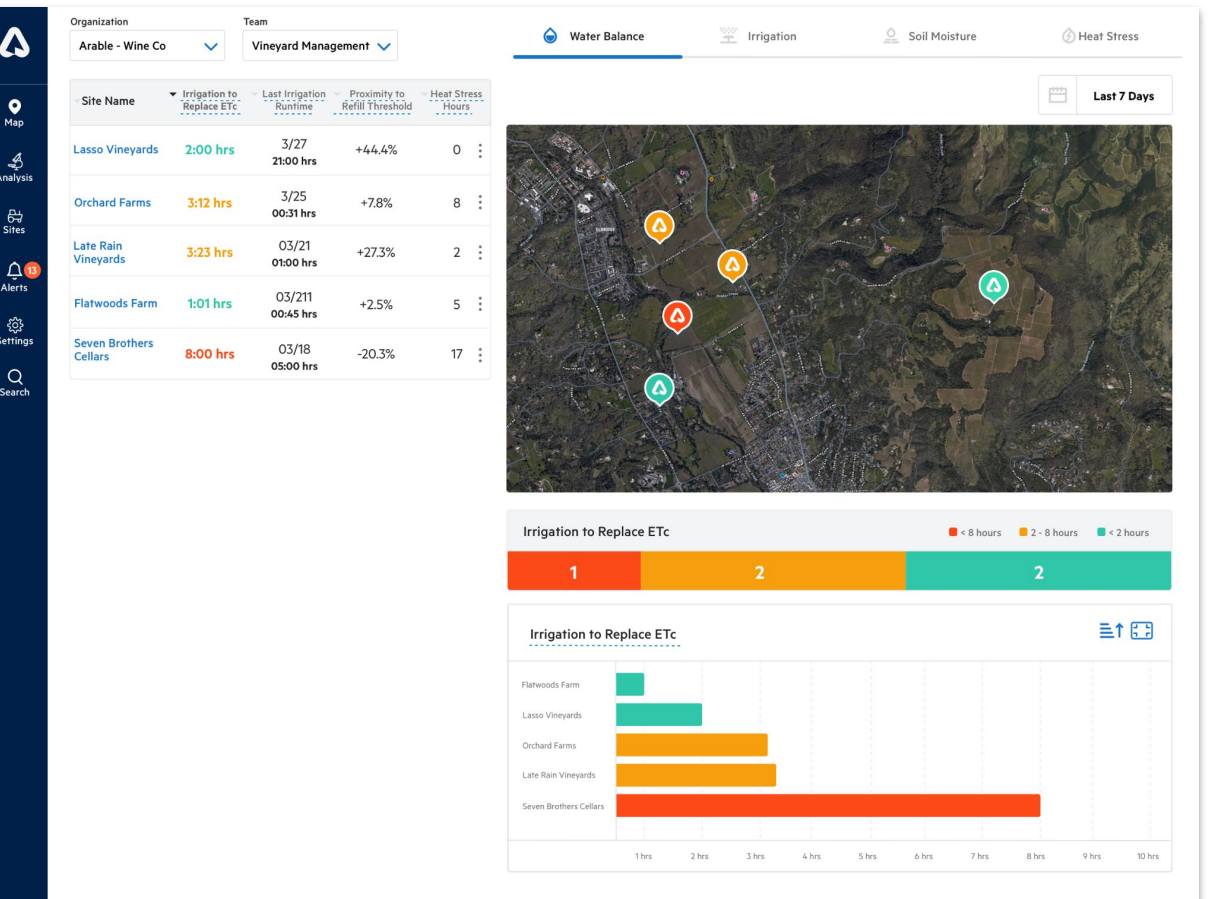

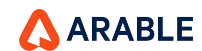

0

4 Analysis

당 Sites

₹<u>}</u>} Settings

Q

Search

# **Overview Of Multi-Site Top Bar Selector**

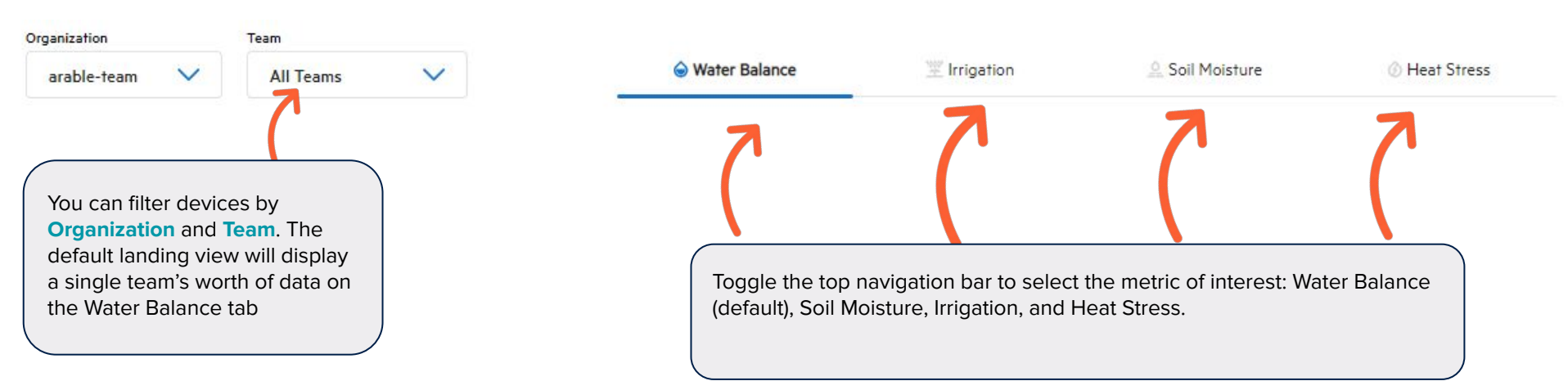

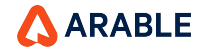

Map

Sites

Alerts

# **Overview of Multi-Site Water table**

|                        | Organization                  |                                       | Team                                                 |                                  |                      |     |
|------------------------|-------------------------------|---------------------------------------|------------------------------------------------------|----------------------------------|----------------------|-----|
|                        | Bayer Br                      | eeding 🗸                              | All Team                                             | s 🗸                              |                      |     |
|                        | <ul> <li>Site Name</li> </ul> | Irrigation to<br>Replace ETc          | <ul> <li>Last Irrigation</li> <li>Runtime</li> </ul> | Proximity to<br>Refill Threshold | ✓ Heat Str<br>Hours  | ess |
| Graph                  | 1-Olmeneta                    |                                       | 8 <b></b>                                            |                                  | 0                    | -   |
| Water<br>Mater<br>Rank | Agricola<br>C012489           | 62:23 hrs                             | 04/02<br>07:44 hrs                                   | +1216.7%                         | 10<br>Manual Irrigat | ion |
|                        | Device                        | ID                                    | Battery Status                                       |                                  | Validate Sense       | ors |
| Export                 | C01248                        | 39                                    | 100%                                                 | <u>w</u> 1                       | ≓° ●                 | :   |
|                        |                               | a a a a a a a a a a a a a a a a a a a | Done with valida                                     | ition                            |                      |     |
|                        | Agricola<br>Giadela           | 08:18 hrs                             | 04/02<br>07:44 hrs                                   | -                                | 10                   |     |
|                        |                               | << < 1                                | 2 3                                                  | 4 > >                            | >>                   |     |

\* The multi-site view can be accessed from a new drop-down icon located on the left-hand side of the Arable Homepage, under the Analysis icon.

\* The multi-site table displays measurement data based on the current date, and a colour-coding scheme is used to indicate data from the previous seven days.

\* Each site has three dots that reveal a manual irrigation option, where you can set the irrigation parameters similarly to the single water modal.

\* Clicking on "Validate sensor" option allows you to see device information.

\* To access device information, go to **"Device info"** and click on **"Validate sensors"** under the three dots. You can validate sensors based on the device type (Mark 2/3).

For Mark 3 devices, the connected sensor modal will be static, except for the irrigation sensor flow rate, which you can adjust to your needs using the **GEMS PS41 Series Pressure Switch**.

**ARABLE** 

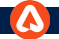

# Modals : Validate Sensor & Manual Irrigation

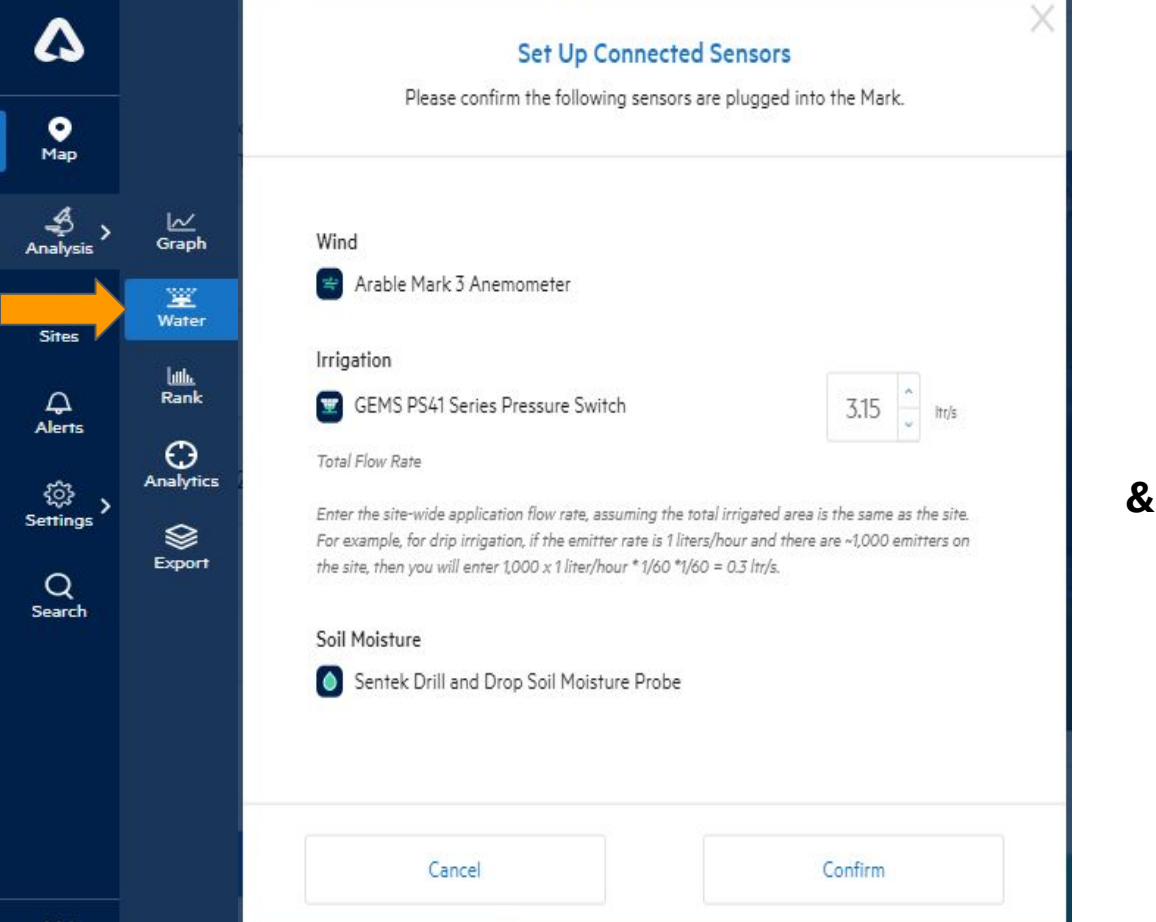

| - Date - Amount User |  |
|----------------------|--|
|                      |  |

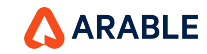

...

## **Overview of 'Irrigation to Replace ETc'**

\*The irrigation hours required to meet the specified Replacement ETc can be viewed on the Arable Web Water page's Water Balance visualization. 5

● Map

4 Analysis

다. Sites

لُمُ Alerts

ැබූ Settings

Q Search

More

The Replacement ET % is set by the user and defaults to 100% if a Growth Stage is defined for the measurement period otherwise, it is set to 0%.

This value is only displayed if a flow rate for a GEMS Pressure Switch has been configured for the site.

For the last 7 days **Green** = 2 or less hours **Yellow** = 3 to 8 hours **Red** = 9 or more hours

| ganization          |                              | ream                |                                  |                 |           | ^                                                                                                    |            |         | <u> </u>     |               | ~                |                                                                    |
|---------------------|------------------------------|---------------------|----------------------------------|-----------------|-----------|----------------------------------------------------------------------------------------------------|------------|---------|--------------|---------------|------------------|--------------------------------------------------------------------|
| Arable - Wine Co    | ~                            | Vineyard Manag      | ement 🗸                          |                 |           | Water Balance                                                                                                    | 🚊 Irrigati | on      | Soil Moistur | re            | () F             | leat Stress                                                        |
| Site Name           | Irrigation to<br>Replace ETc | Runtime             | Proximity to<br>Refill Threshold | Heat St<br>Hour | ress<br>s |                                                                                                    |            |         |              |               |                  | Last 7 Day                                                         |
| sso Vineyards       | 2:00 hrs                     | 3/27<br>21:00 hrs   | +44.4%                           | 0               | :         |                                                                                                    |            |         | 7-1          |               |                  |                                                                    |
| hard Farms          | 3:12 hrs                     | 3/25<br>00:31 hrs   | +7.8%                            | 8               | :         |                                                                                                    |            | J       | 1.R          | 100           |                  |                                                                    |
| e Rain<br>eyards    | 3:23 hrs                     | 03/21<br>01:00 hrs  | +27.3%                           | 2               | :         |                                                                                                    |            |         |              | 1             |                  |                                                                    |
| woods Farm          | 1:01 hrs                     | 03/211<br>00:45 hrs | +2.5%                            | 5               | :         |                                                                                                    |            |         | 1 AC         |               | A                | K                                                                  |
| en Brothers<br>lars | 8:00 hrs                     | 03/18<br>05:00 hrs  | -20.3%                           | 17              | :         | - alas                                                                                                    | TETE       | The.    |              |               |                  | $\int \mathbb{R}$                                                  |
|                     |                              |                     |                                  |                 |           |                                                                                                    |            |         | 2.0          | -             |                  |                                                                    |
|                     |                              |                     |                                  |                 |           | K. Story                                                                                                    | 3 63       | 1 Cast  | Sector P 2   | and first the |                  |                                                                    |
|                     |                              |                     |                                  |                 |           |                                                                                                    |            | Mr.     |              | - 11-3        | 1                |                                                                    |
|                     |                              |                     |                                  |                 |           |                                                                                                    |            |         |              |               |                  |                                                                    |
|                     |                              |                     |                                  |                 |           | Irrigation to Replace ETc                                                                                                    |            |         |              | 8 hours       | 2 - 8 hours      | 2 hours                                                            |
|                     |                              |                     |                                  |                 |           | Irrigation to Replace ETC                                                                                                    | 2          |         | • • •        | 8 hours       | 2 - 8 hours<br>2 | 2 hours                                                            |
|                     |                              |                     |                                  |                 |           | Irrigation to Replace ETC<br>1<br>Irrigation to Replace ETC                                                                                                    | 2          |         | ● c1         | 8 hours       | 2 - 8 hours<br>2 | ● < 2 hours                                                        |
|                     |                              |                     |                                  |                 |           | Irrigation to Replace ETc<br>1<br>Irrigation to Replace ETc                                                                                                    | 2          | 2/112   | • <1         | 8 hours       | 2 - 8 hours<br>2 | <ul> <li>&lt; 2 hours</li> <li>&lt; 2 hours</li> </ul>             |
|                     |                              |                     |                                  |                 |           | Irrigation to Replace ETc<br>1<br>Irrigation to Replace ETc<br>Paraeods fam<br>Lase Vineyards                                                                                                    | 2          | Mir     | • <          | 8 hours       | 2 - 8 hours<br>2 | <ul> <li>br</li> <li>c 2 hours</li> <li>■ &lt; 2 hours</li> </ul>  |
|                     |                              |                     |                                  |                 |           | Irrigation to Replace ETC<br>1<br>Irrigation to Replace ETC<br>Planeods Fam<br>Lase Vineyards<br>Orchard Fams                                                                                                    | 2          | Mit     | • <1         | 8 hours       | 2 - 8 hours<br>2 | ≥ x = 5<br>= < 2 hours<br>= 1 €                                    |
|                     |                              |                     |                                  |                 |           | Irrigation to Replace ETC<br>1<br>Irrigation to Replace ETC<br>Farwoods Farm<br>Lasso Vineyards<br>Orchard Farms<br>Law Rain Vineyards                                                                                                    | 2          | 2 Mines | •            | 8 hours       | 2 - 8 hours<br>2 | 2 × 5 / 1<br>■ < 2 hours<br>■↑ €                                   |
|                     |                              |                     |                                  |                 |           | Irrigation to Replace ETC<br>1<br>Irrigation to Replace ETC<br>Firmeods Farm<br>Laiso Vhreyards<br>Cechard Farms<br>Lare Rain Vhreyards<br>Seven Biothers Callars                                                                                                    | 2          |         |              | 8 hours       | 2 - 8 hours<br>2 | <ul> <li>&lt; 2 hours</li> <li>&lt; 2 hours</li> </ul>             |
|                     |                              |                     |                                  |                 |           | Irrigation to Replace ETC<br>1<br>Firegation to Replace ETC<br>Firegation to Replace ETC<br>Firegation to Repl | 2          |         |              | 8 hours       | 2 - 8 hours<br>2 | <ul> <li>≥ t our</li> <li>= &lt; 2 hour</li> <li>= 1 €.</li> </ul> |

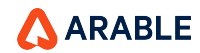

\* The status bar for **Irrigation to Replace ETc** indicates that sites requiring more than 8 hours of irrigation to replace ETc are colored red. If they require between 2 to 8 hours, they will be colored yellow, and if they require less than 2 hours, they are colored green. Sites without pressure switches will not be included in the status bar. Manually entered irrigation events will not be displayed here, on the map, or in the benchmark graph.

### \*The Irrigation to Replace ETc Benchmark Graph shows the

irrigation hours required to meet the defined Replacement ETc. The Replacement ET% is set on the Arable Web Water page, Water Balance visual. If a Growth Stage is defined for the measurement period, it will default to 100%, otherwise, it will be 0%. This value will be displayed only if a flow rate for a Gems Pressure Switch is configured for the site.

# **Overview of 'Irrigation to Replace ETc'**

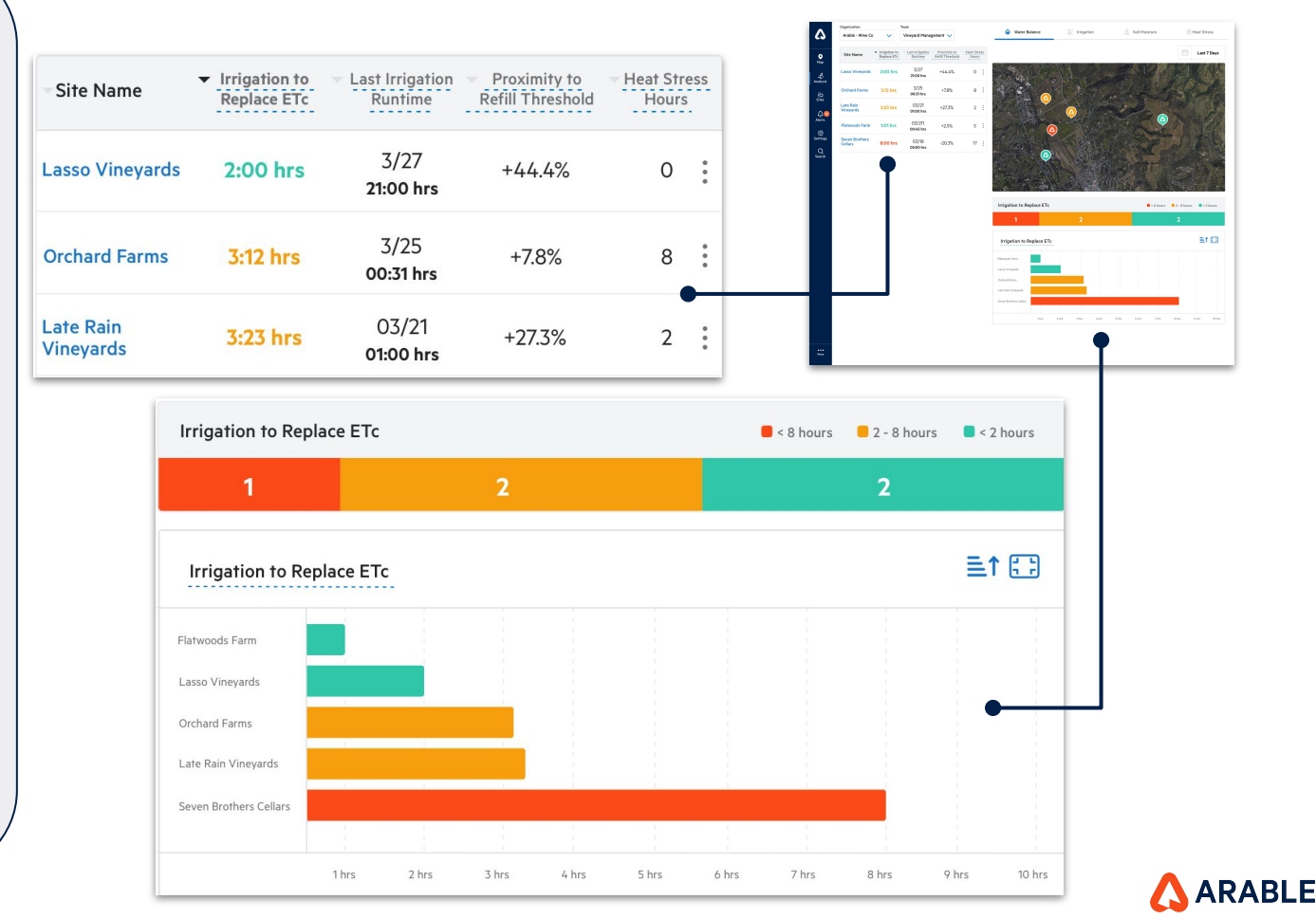

## **Overview of 'Last Irrigation Runtime'**

5

• Map

4 Analysis

<u>لَمُ 10</u> Alerts

Settings Q Search

\* The date and amount when an irrigation event was last observed using data from the pressure switch or from data which was manually entered on the Water tab for that site.

\* Last irrigation runtime : Timestamp of last irrigation event and hours of runtime. No colour coding for data.

\* If there was no irrigation event in the last 7 days, the column will remain blank with "--".

\*If an irrigation event is currently taking place we will display **"Currently Irrigating**".

|                       |                                                   | ream                         |                                  |                      | A                                                                                                    |                    |            | ~     |               |          | A                     |                                                                                                    |
|-----------------------|---------------------------------------------------|------------------------------|----------------------------------|----------------------|----------------------------------------------------------------------------------------------------|--------------------|------------|-------|---------------|----------|-----------------------|----------------------------------------------------------------------------------------------------|
| Arable - Wine Co      | ~                                                 | Red Wine Team                | ~                                |                      | Water Balance                                                                                                    | <u>∓</u> In        | rigation   | 0     | Soil Moisture |          | Heat Str              | ess                                                                                                    |
| Site Name             | <ul> <li>Irrigation to<br/>Replace ETc</li> </ul> | - Last Irrigation<br>Runtime | Proximity to<br>Refill Threshold | Heat Stress<br>Hours |                                                                                                    |                    |            |       |               | Ē        | Last                  | 7 Days                                                                                                    |
| sso Vineyards         | 2:00 hrs                                          | 3/27<br>21:00 hrs            | +44.4%                           | o :                  | N PAR                                                                                                    |                    |            | 7     |               | 1        |                       |                                                                                                    |
| chard Farms           | 3:12 hrs                                          | 3/25<br>00:31 hrs            | +7.8%                            | 8 :                  |                                                                                                    |                    |            | C,    |               |          |                       |                                                                                                    |
| te Rain<br>Teyards    | 3:23 hrs                                          | 03/21<br>01:00 hrs           | +27.3%                           | 2                    |                                                                                                    | (20)               | 10000      |       |               | ্থ       |                       |                                                                                                    |
| rtwoods Farm          | 1:01 hrs                                          | 03/211<br>00:45 hrs          | +2.5%                            | 5 :                  |                                                                                                    |                    | pr.        | and a |               |          |                       |                                                                                                    |
| ven Brothers<br>Ilars | 8:00 hrs                                          | 03/18<br>05:00 hrs           | -20.3%                           | 17 🚦                 | AL                                                                                                    |                    |            |       |               |          | 14                    | i                                                                                                    |
|                       |                                                   |                              |                                  |                      |                                                                                                    | State State State  |            |       |               |          |                       |                                                                                                    |
|                       |                                                   |                              |                                  |                      | States and a second second                                                                                                    | N Hope Street Have |            |       |               |          |                       |                                                                                                    |
|                       |                                                   |                              |                                  |                      | A State                                                                                                    |                    |            |       | tr .          | return 1 |                       | No.                                                                                                    |
|                       |                                                   |                              |                                  |                      |                                                                                                    |                    |            |       | T.A.          |          |                       | The second second secon |
|                       |                                                   |                              |                                  |                      | Irrigation Runtime Hours                                                                                                    |                    |            |       |               | < 4hrs   | - 20 hrs              | > 21 h                                                                                                    |
|                       |                                                   |                              |                                  |                      | Irrigation Runtime Hours                                                                                                    | 3                  | 9          |       | 1             | < 4hrs 5 | i- 20 hrs 🔹           | > 21 h                                                                                                    |
|                       |                                                   |                              |                                  |                      | Irrigation Runtime Hours                                                                                                    | 3                  | <u>M</u> k |       | 1             | < 4hrs   | i- 20 hrs<br>1<br>E_1 | > 21 F                                                                                                    |
|                       |                                                   |                              |                                  |                      | Irrigation Runtime Hours                                                                                                    | 3                  | <u>I</u>   |       | 1             | < 4hrs 5 | - 20 hrs ■<br>1<br>≣1 | > 21 F                                                                                                    |
|                       |                                                   |                              |                                  |                      | Irrigation Runtime Hours Irrigation hours Fatteoods Fatte                                                                           | 3                  |            |       | 1             | < 4hrs 5 | i-20 hrs<br>1<br>=1   | > 211                                                                                                    |
|                       |                                                   |                              |                                  |                      | Irrigation Runtime Hours Irrigation hours Farmonics Farm Lasso Streyards Orchard Farm                                               | 3                  |            |       | 1             | < 4 hrs  | - 20 hrs ■<br>1<br>≣1 | > 211                                                                                                    |
|                       |                                                   |                              |                                  |                      | Irrigation Runtime Hours Irrigation hours Fattwoods Fatter Lasso Wenyards Orchwel Fatters Latte Rista Venyards Latte Rista Venyards | 3                  | 94         |       | •             | < 4hrs 5 | i-20 hrs ■<br>1<br>≣1 | > 211                                                                                                    |
|                       |                                                   |                              |                                  |                      | Irrigation Runtime Hours Irrigation hours Fatawoods Fam Lass Varyands Orchard Fams Late Ran Varyands Seem Bruthers Calars           | 3                  | 974        |       | •             | < 4 hrs  | - 20 hrs ■<br>1<br>≞1 | > 211                                                                                                    |
|                       |                                                   |                              |                                  |                      | Irrigation Runtime Hours Irrigation hours Fatawoods Fam Lass Varyands Orchard Fams Late Ban Varyands Seem Bruthers Calars 2016      | 3                  |            |       | 1             | < 4 hrs  | - 20 hrs<br>1<br>=1   | > 21 h                                                                                                    |

# **Overview of 'Last Irrigation Runtime'**

\* In the Status Bars, for the last seven days, irrigation sites are color-coded based on the number of hours they have received irrigation. Sites that have received over 21 hours of irrigation are colored dark blue, while those that have received between 5 and 20 hours are colored blue. Sites that have received 4 or fewer hours of irrigation are colored light blue. Please note that sites without pressure switches are not included in the status bar.

In the Benchmark Graphs, the total number of hours that each site has been irrigated over the past 7 days is being reported.

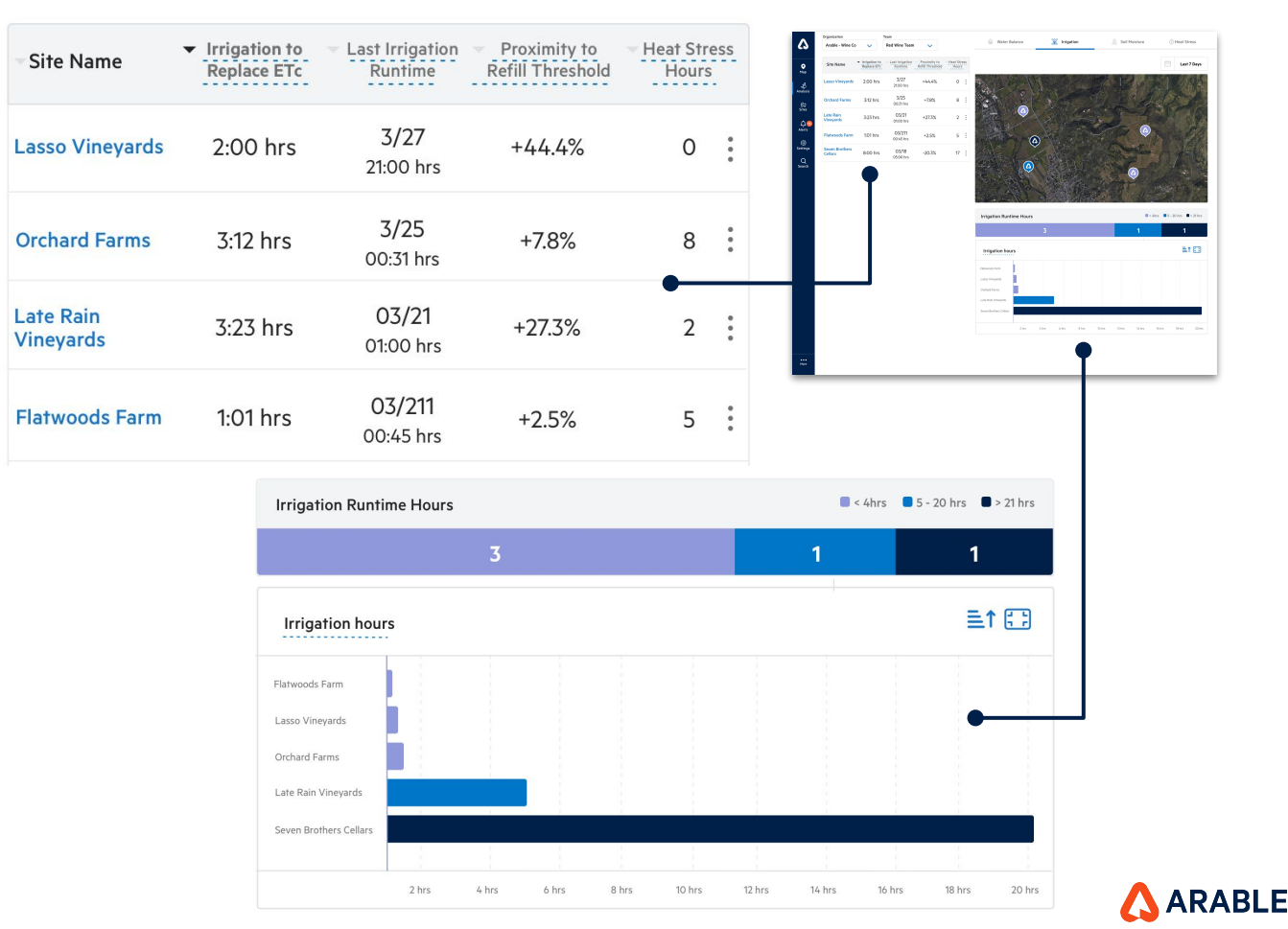

# **Overview of 'Soil Moisture'**

Proximity to Refill Threshold refers to the distance from a site to the soil moisture refill point, expressed as a percentage. It is calculated by subtracting the refill threshold from the mean soil moisture for the measurement period (as a percentage of field capacity). If no soil probe is attached or if the soil moisture measurement has not been configured in the soil moisture graph below, this value will appear blank. The Water tab for each site with a soil moisture probe is where this value can be configured.

For the last 7 days Light Blue = 4 hours or less Blue = between 5 and 20 hours Dark Blue = 21 or more hours.

More

| Organization Arable - Wine Co |                                                   | Team                         |                                                       |                        |   |
|-------------------------------|---------------------------------------------------|------------------------------|-------------------------------------------------------|------------------------|---|
|                               |                                                   | Vineyard Management 🗸        |                                                       |                        |   |
| Site Name                     | <ul> <li>Irrigation to<br/>Replace ETc</li> </ul> | - Last Irrigation<br>Runtime | <ul> <li>Proximity to<br/>Refill Threshold</li> </ul> | ✓ Heat Stress<br>Hours |   |
| Lasso Vineyards               | 2:00 hrs                                          | 3/27<br>21:00 hrs            | +44.4%                                                | 10                     | : |
| Orchard Farms                 | 3:12 hrs                                          | 3/25<br>00:31 hrs            | +7.8%                                                 | 12                     | : |
| Late Rain<br>Vineyards        | 3:23 hrs                                          | 03/21<br>01:00 hrs           | +27.3%                                                | 21                     | : |
| Flatwoods Farm                | 1:01 hrs                                          | 03/211<br>00:45 hrs          | +2.5%                                                 | 18                     | 8 |
| Seven Brothers<br>Cellars     | 8:00 hrs                                          | 03/18<br>05:00 hrs           | -20.3%                                                | 16                     | : |

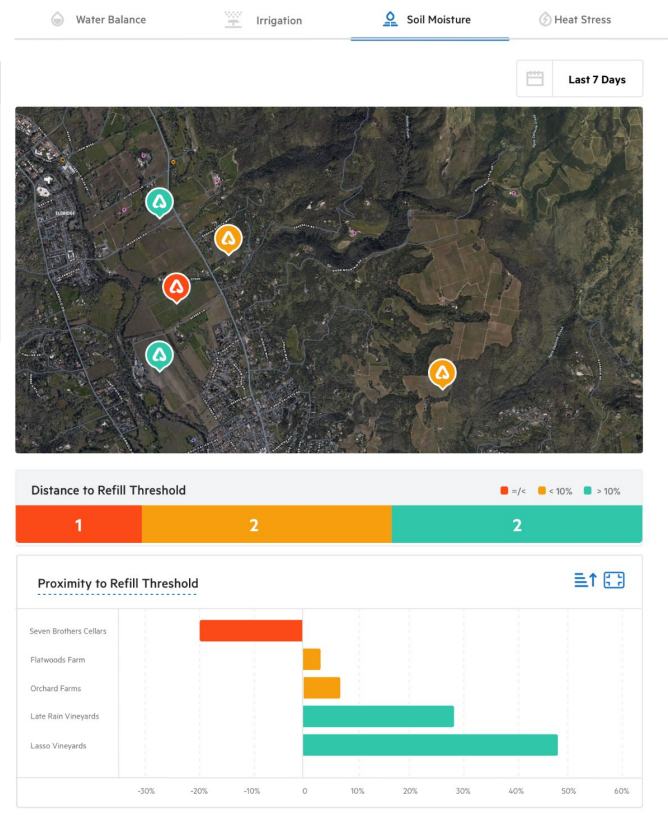

ARABLE
#### **Overview of 'Soil Moisture'**

The 'Proximity to Refill Threshold' status bars indicate the proximity of sites to the refill point. If a site is at or below the refill point, it will be colored red. If it is within 10% above the refill point, it will be colored yellow, and if it is above 10%, it will be colored green. Sites without soil probes will not be included in the status bar.

The benchmark graphs indicate the proximity of a site to the refill point set in the soil moisture graph. This value is calculated as the mean soil moisture for the measurement period (as a percentage of field capacity) minus the refill threshold. If no soil probe is attached or if the soil moisture measurement has not been configured in the soil moisture graph below, this value will appear blank.

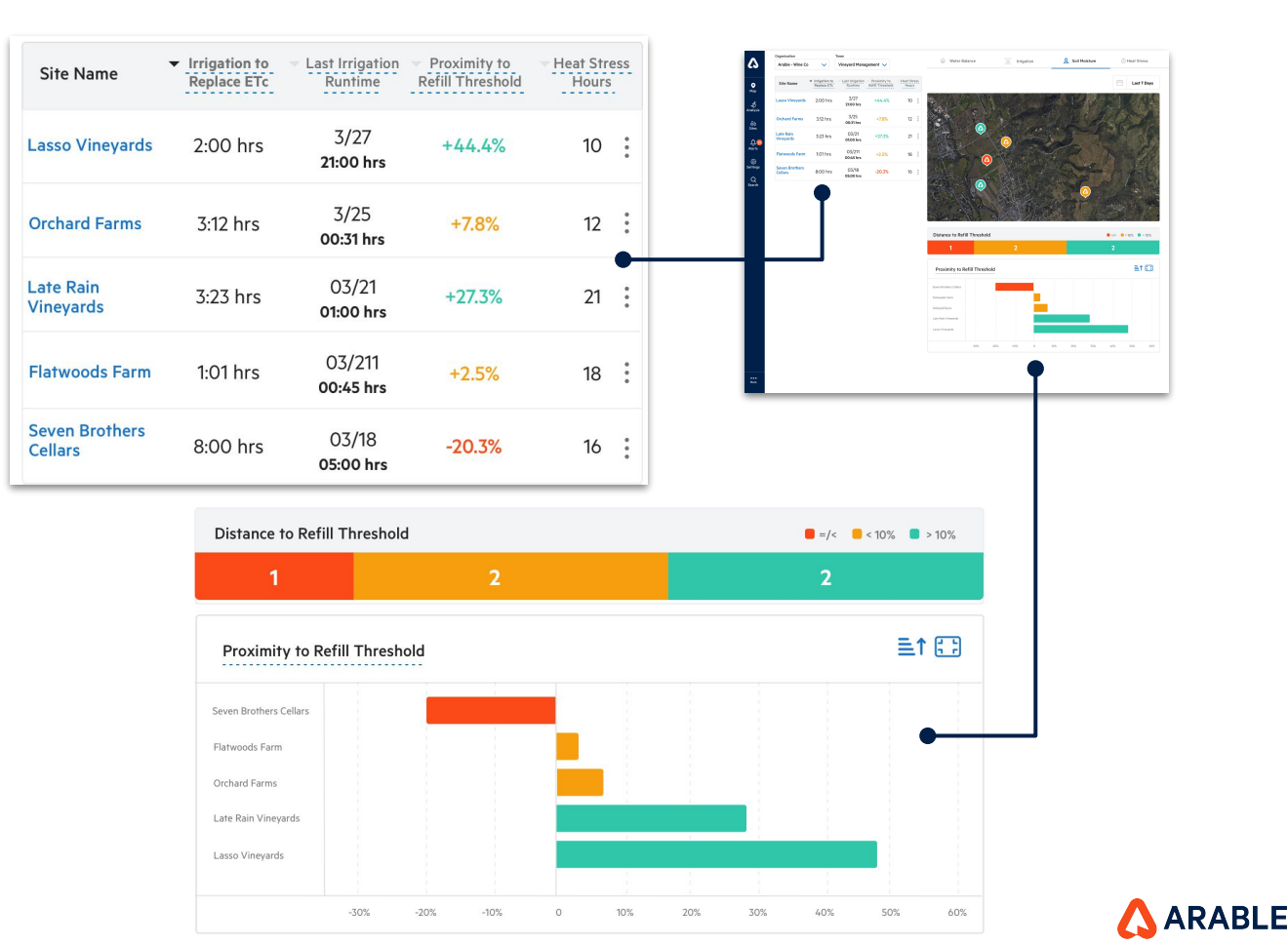

The Heat Stress Hours metric represents the total number of daylight hours in which the air temperature has been above the crop-specific GDD (Growing Degree Day) max temperature threshold for the selected time period at the site.

If the GDD max temperature threshold has not been defined for the crop in the system, a default value of 96°F is used.

For last 7 days: **Green** = <5 hours Yellow = 5-15 hours **Red** = > 15 hours

#### **Overview of 'Heat Stress'**

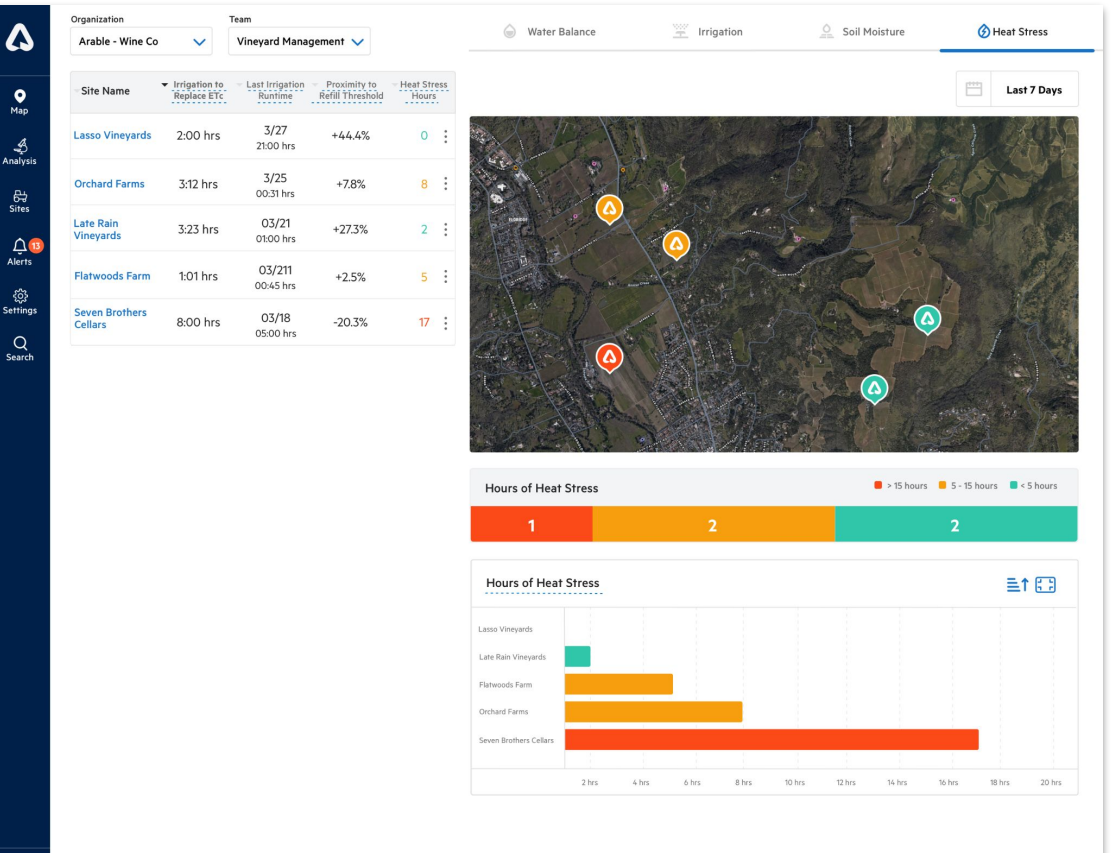

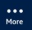

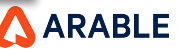

#### **Overview of 'Heat Stress'**

The **'Heat Stress Hours'** status bars indicate the level of heat stress experienced by sites. Sites with more than 15 hours of heat stress will be colored red. Sites with between 5 and 15 hours of heat stress will be colored yellow, and sites with less than 5 hours of heat stress will be colored green.

The benchmark graphs for Heat Stress Hours show the total number of daylight hours in which the air temperature has been above the crop-specific GDD (Growing Degree Day) max temperature threshold for the selected time period at the site.

If the GDD max temperature threshold has not been defined for the crop in the system, a default value of 96°F is used.

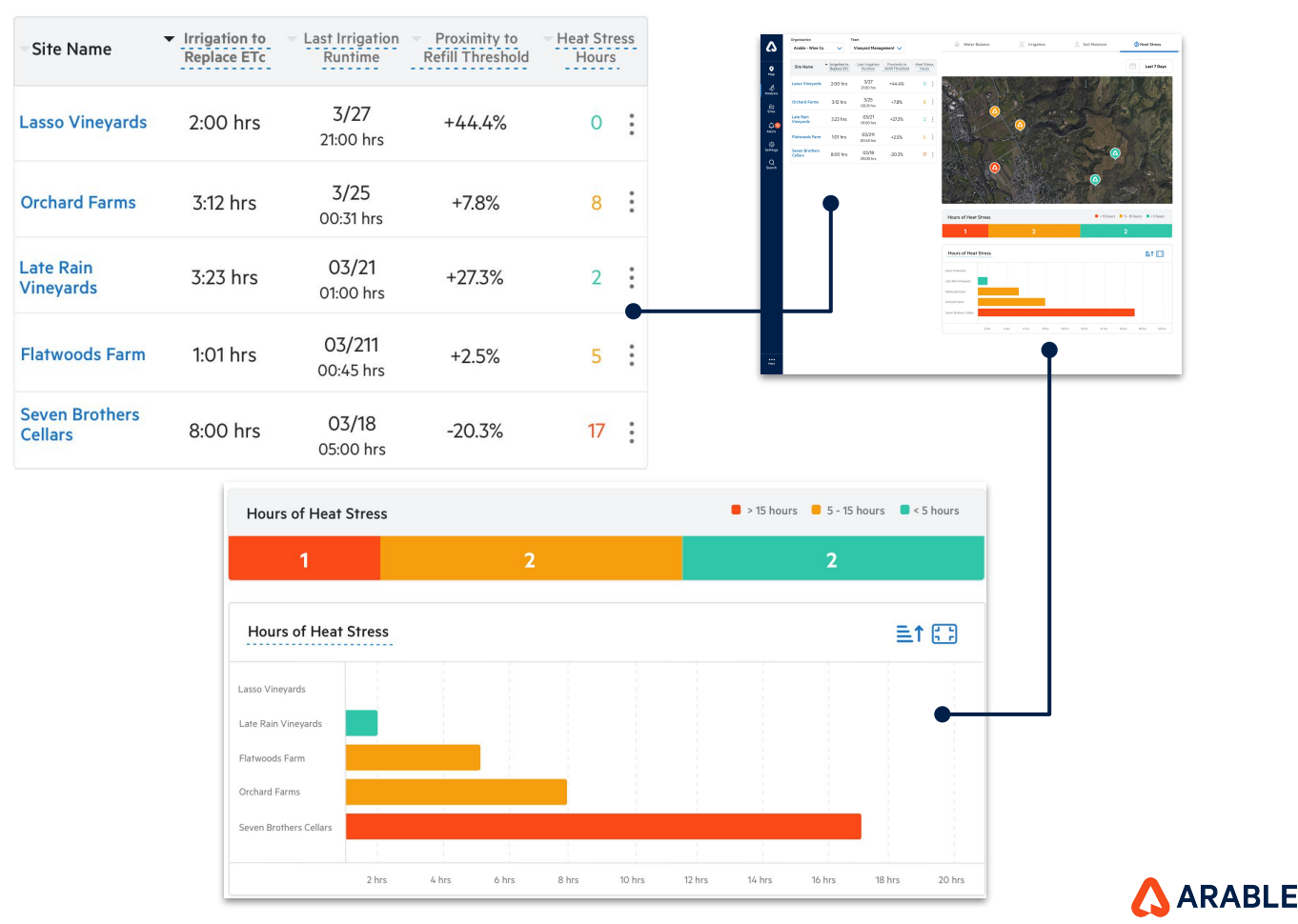

75

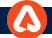

#### **Overview of Multi-Site Map View**

The icons on the map will change according to the selected metric, as the user navigates between the different metrics using the top bar icons. The Map View icons will be highlighted using the color-coded logic.

#### Water Balance View

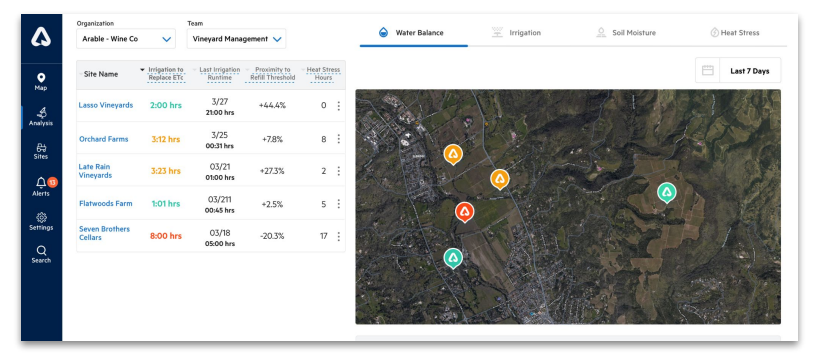

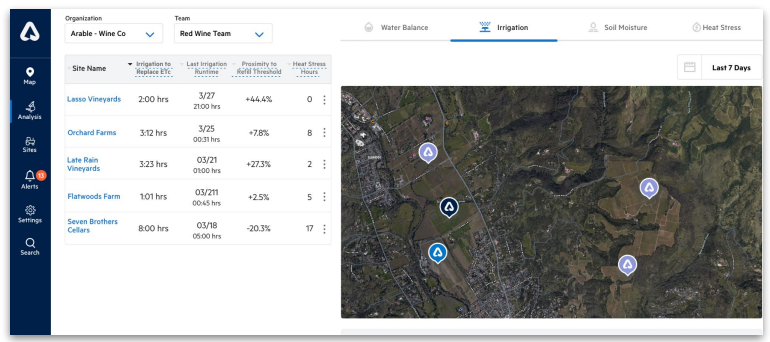

#### Heat Stress View

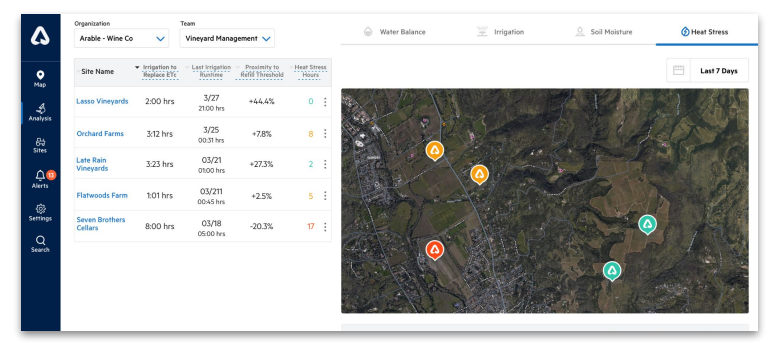

🔼 ARABLE

Soil Moisture View

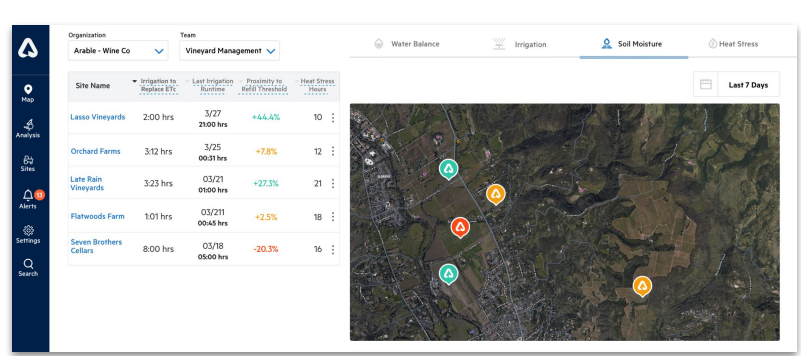

#### Irrigation View

#### If users have no sites configured they will see a prompt to set up Sites

If an organization or team does not have a site, clicking on the 'here' sublink will take you to the Create Site Modal page.

As a result, the user will need to create a new site and season.

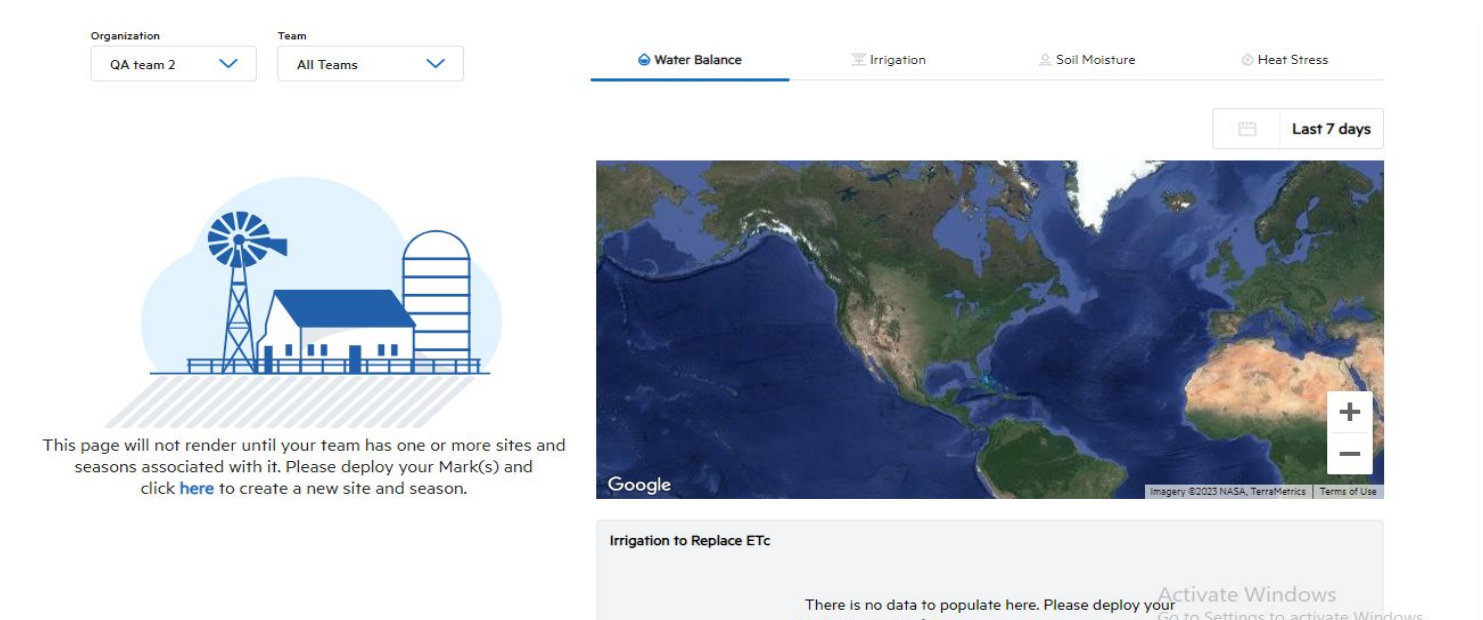

ge.arable.com/dashboard/analysis/multisites/list/(tab:multiSiteWater)

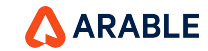

Mark(s) and click here to create a new site and season.

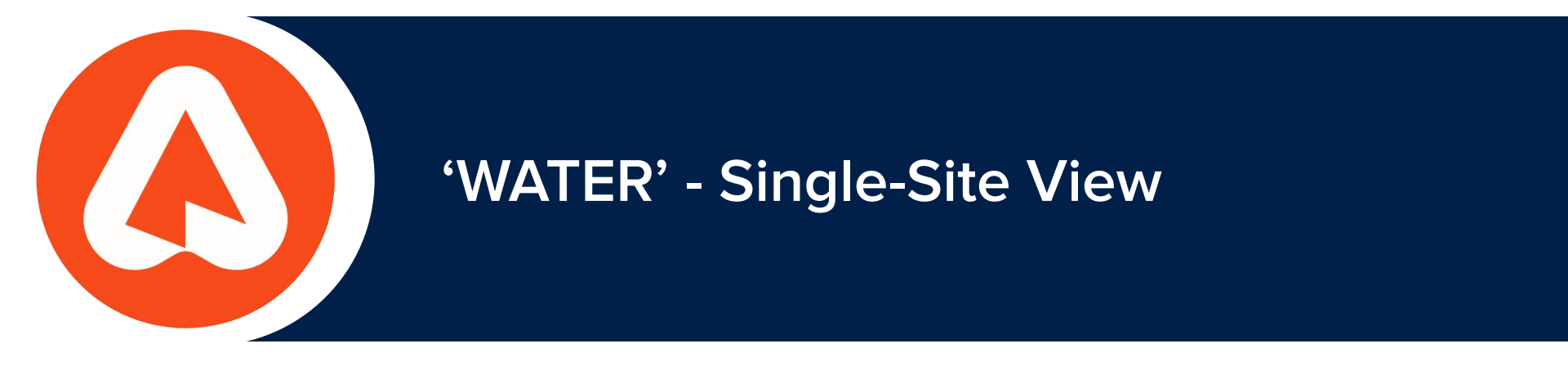

# SINGLE SITE DETAILS: 'Water'

|                                                                   |                  |                                              | 7                           |               |                       |  |  |  |
|-------------------------------------------------------------------|------------------|----------------------------------------------|-----------------------------|---------------|-----------------------|--|--|--|
| Organization                                                      | Team             | Weather Plant                                | Water N                     | otes          | Export III Gra        |  |  |  |
| arable-team                                                       | Jan Forslow      |                                              |                             |               |                       |  |  |  |
| Jan's Backyard B301206                                            |                  | Water Summary                                |                             |               |                       |  |  |  |
| C                                                                 | orn - RM100      | Water Balance Change                         | Irrigation to Replace ETc   | Soil Moisture | Total Heat Stress Hou |  |  |  |
| 🖽 01/01,                                                          | /23 - 04/26/23 🗸 | 0"                                           |                             | - 27.9%       | 0                     |  |  |  |
| Marin County, CAL Fire Northern Region, California, United States |                  | Precipitation + Irrigation - Replacement ETc | Temperature Threshold: 86°F |               |                       |  |  |  |

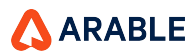

# **Overview of 'Single Site Water' page components**

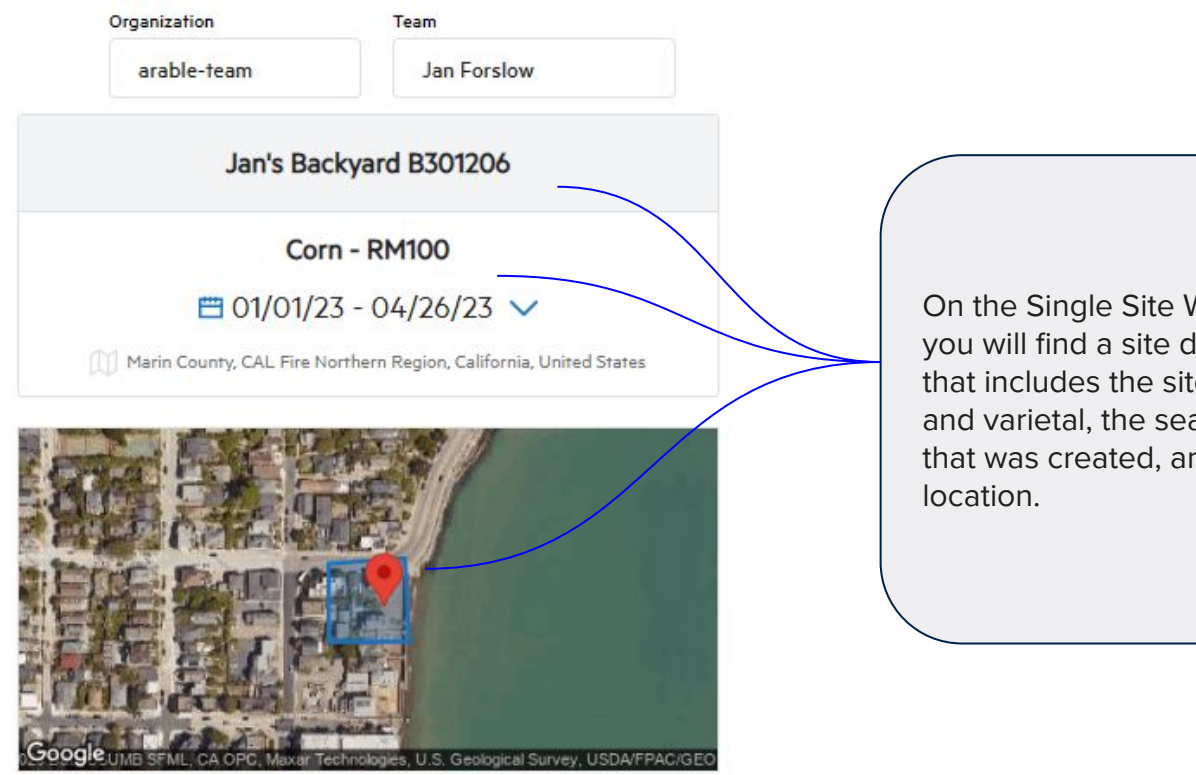

37.84964, -122.48019

On the Single Site Water page, you will find a site description that includes the site name, crop and varietal, the season duration that was created, and the device

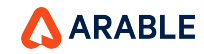

#### **Overview of 'Single Site Water' page components**

**Water Balance Change:** This was previously filled with cumulative Water Balance values and shall now be filled with values from the Water Balance Change row in the table. This denotes the equation: Precipitation + Irrigation - Replacement ETc and is the amount of water needed to match desired water balance for the week.

**Irrigation to Replace ETc:** The irrigation system runtime needed to meet the defined Replacement ETc. The Replacement ET % is set in the Arable Web Water page, Water Balance visual. It will default to 100% if a Growth Stage is defined for the measurement period and otherwise it will be 0%. This value will only populate if a flow rate for a Gems Pressure Switch has been configured.

 Water Summary

 Water Balance Change
 Irrigation to Replace ETc
 Soil Moisture
 Total Heat Stress Hours

 + 52380.1mm
 0
 0
 0
 0

 Precipitation + Irrigation - Replacement ETc
 Runtime needed to replace Target ETc
 Proximity to Refill Threshold
 Temperature Threshold: 30°C

**Soil Moisture:** If the soil moisture reference values have not been defined by the user or if there is no probe attached to the site then there will be no data displayed in this visual.

**Total Heat Stress Hours :**The total number of daylight hours during which the air temperature is above the GDD max temperature threshold for the crop at the site since the start of the current season. If the GDD max temperature threshold is not defined for the crop in the system, then a default of 96°F is used.

ARABLE

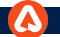

#### 'Single Site Water' : Components : - Water Details

When you land on the single site water page, the water details table will display weekly historical data, current data, and forecast data.

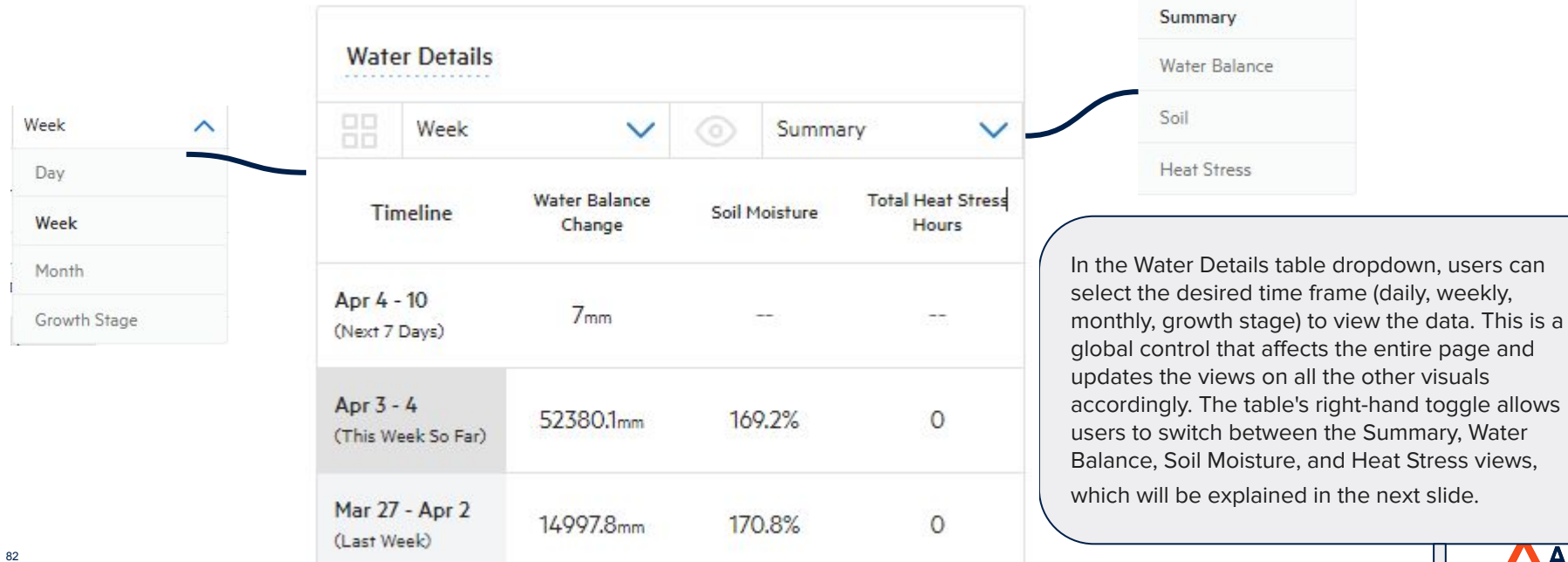

**ARABLE** 

|                             | D         |                            |                    |               |            |
|-----------------------------|-----------|----------------------------|--------------------|---------------|------------|
| wate                        | er Detail | S -                        |                    |               |            |
|                             | Day       | ,                          | <b>v</b> (0)       | Water Balan   | ce 🗸       |
| Tir                         | neline    | Water<br>Balance<br>Change | Replacement<br>ETc | Precipitation | Irrigation |
| Apr 4 - 10<br>(Next 7 Days) |           | 1.7mm                      | 8.3mm              | 10mm          | -          |
| Apr 4<br>(Today)            |           | 41 <mark>1</mark> 55.4mm   | 1.6mm              | Omm           | 41157mm    |
| Apr 3<br>(Yesterday)        |           | 52380.1mm                  | 1.5mm              | Omm           | 52381.7mm  |

Growth Stage view 'Heat Stress' data

|                    | Month view Soil Data |               |                         |  |                                |  |  |  |  |  |  |  |
|--------------------|----------------------|---------------|-------------------------|--|--------------------------------|--|--|--|--|--|--|--|
| Wate               | er Details           |               |                         |  |                                |  |  |  |  |  |  |  |
| 88 Month           |                      | $\sim$        | Soil                    |  | ~                              |  |  |  |  |  |  |  |
| Timeline           |                      | Soil Moisture | Soil Moisture<br>Change |  | Proximity to Refi<br>Threshold |  |  |  |  |  |  |  |
| Apr 4<br>(Next 7   | - <b>10</b><br>Days) |               |                         |  |                                |  |  |  |  |  |  |  |
| Apr 1 -<br>(This M | · 4<br>Ionth)        | 170.1%        | -0.6%                   |  | +100.1%                        |  |  |  |  |  |  |  |
| Mar 27             | 7 - 31               | 170.7%        |                         |  | +100.7%                        |  |  |  |  |  |  |  |

| Water Details               |               |               |      |                         |   |  |  |  |  |  |
|-----------------------------|---------------|---------------|------|-------------------------|---|--|--|--|--|--|
|                             | Growth Stage  | ~             |      | Heat Stress             | ~ |  |  |  |  |  |
| Tir                         | meline        | Heat Stress H | ours | Total Heat Stress Hours |   |  |  |  |  |  |
| Apr 4 - 10<br>(Next 7 Days) |               |               |      |                         |   |  |  |  |  |  |
| plantiı<br>(Curren          | ng date<br>t) | 0             |      | 0                       |   |  |  |  |  |  |

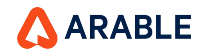

#### $\sim$

# 'Single Site Water' : Components : Growth Stage

Based on the number of 'Growth stages' created while creating a 'Season', you will see this information in the Growth stage bar line.

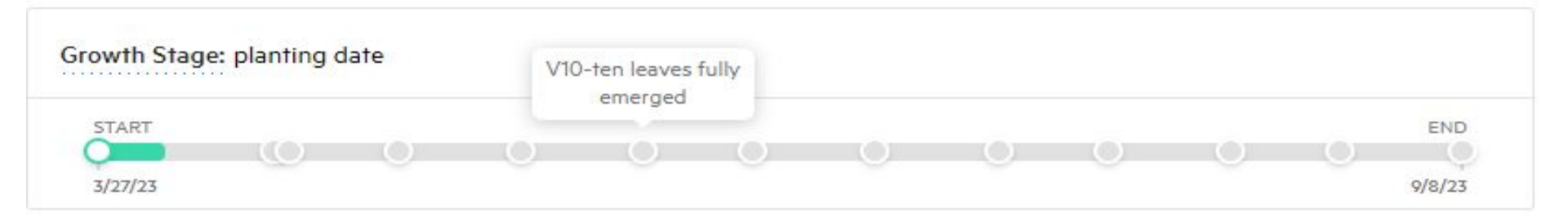

The Growth Stage feature in our application marks the physiological development of a plant throughout its life cycle, which is primarily driven by heat, light, or the combination of both. These stages occur at progressive Growing Degree Days and are unique to a crop or even a varietal. They are essential for a range of timed applications and events, such as irrigation, inputs, pests/disease risk, frost risk, deficit irrigation strategies, and insurance policies. We offer default Growth Stages for some varieties, but users can also edit or enter their own if they have the necessary information.

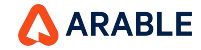

# 'Single Site Water' : Components : Water Balance

Users can view a graph with their water inflows and outflows broken down by daily, weekly, or monthly views. Inflows (precipitation and irrigation) will be stacked and colored as shown below, and outflows (ETc and replacement ETc) will also be stacked and colored accordingly. The values of each bar will be expressed in either millimeters or inches depending on the user's settings. The default view will show weekly values. Forecasted data will have a white backdrop, current day's data will have a shaded backdrop, and observed data will have a gray backdrop. Forecasts for the following timestamps will be aggregated as follows: daily - next 7 days, weekly - next 1 week, monthly - no forecast (since we don't have a monthly forecast available for the next 1 week), growth stage - no forecast since we don't predict future growth stages.

Activata Mindaue

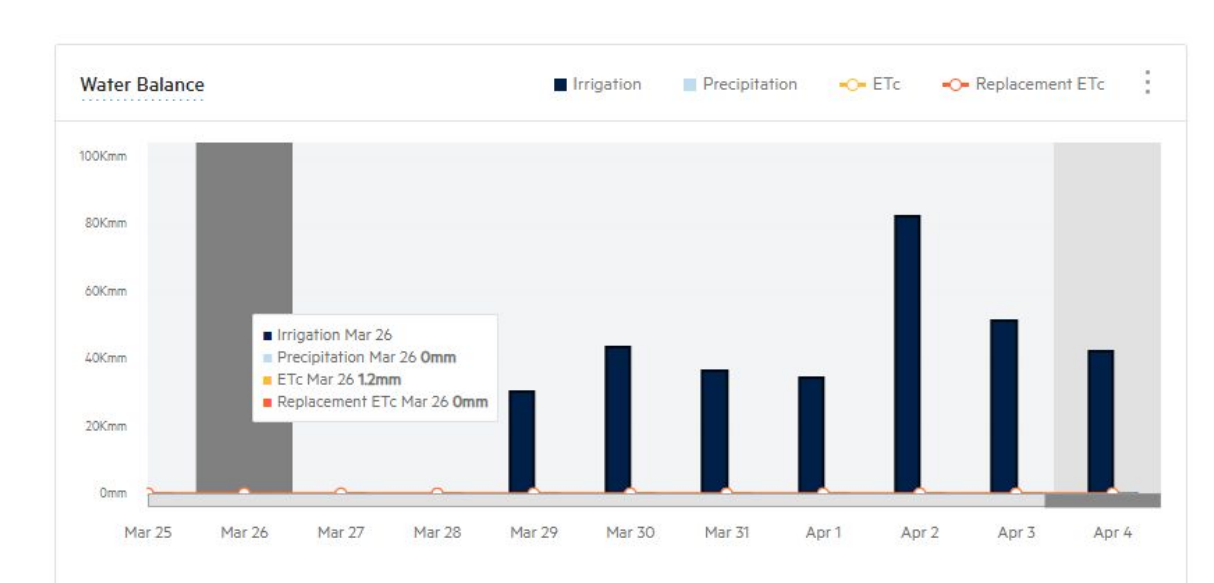

**ETc** (evapotranspiration) : This represents the Arable Canopy Evapotranspiration at the site for the given measurement period on the x-axis. If there are multiple Marks associated with the site, their individual ETc values will be averaged.

**Replacement ETc** is the percentage of ETc that you would like to replace through irrigation. This can be configured by clicking on the three dots located on the right-hand side of the modal. For example, to irrigate and replace 80% of the observed ETc, a user can set the value for the current growth stage to 80. The values between 0 to 200 are accepted.

ARABLE

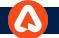

# 'Single Site Water' : Components : Sub Option of Growth Stage

\* User can set the irrigation manually and ETc Replacement %, which is showing in below option:-

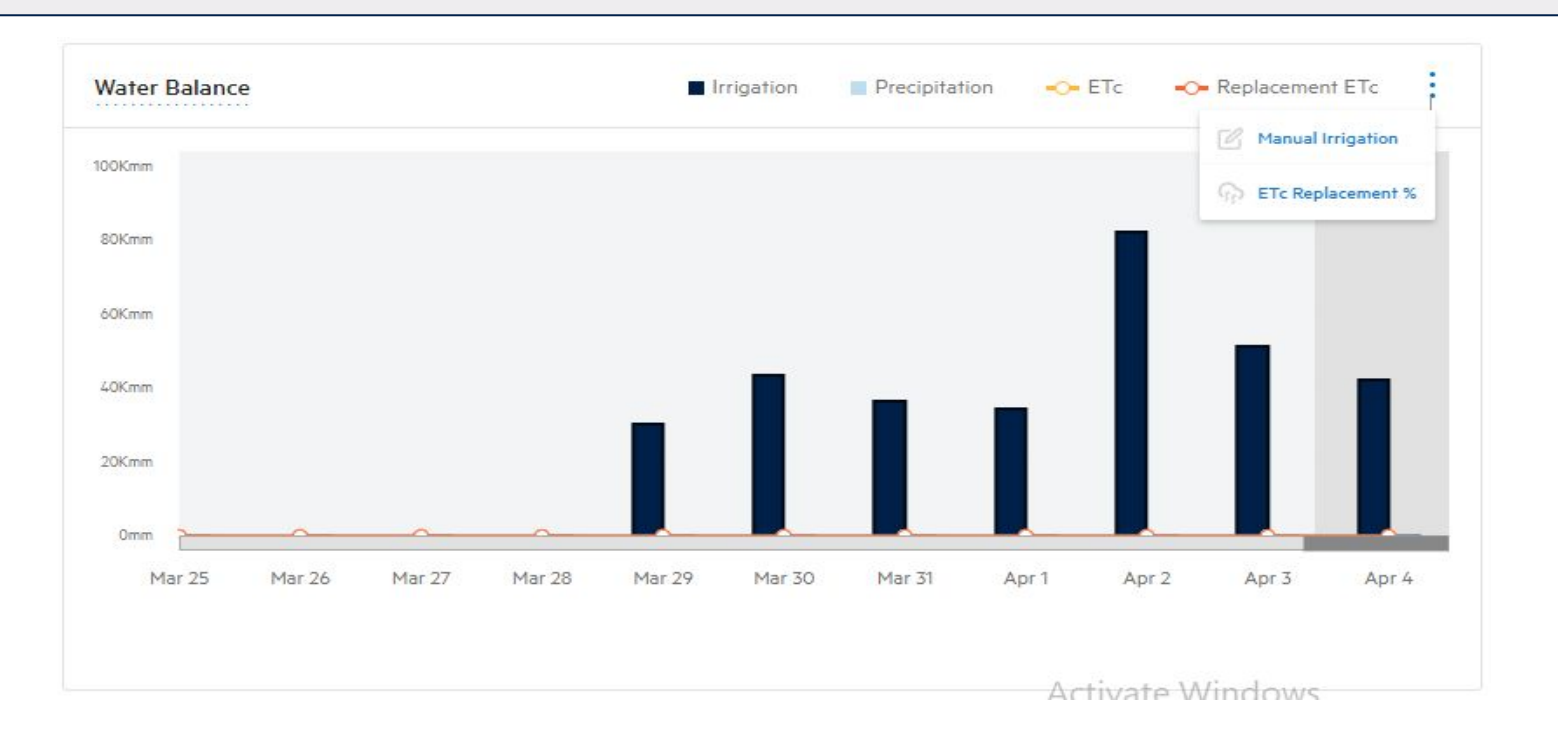

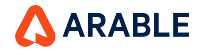

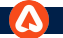

### 'Single Site Water' : Components : Sub Option of Growth Stage

Enter manual irrigation amounts and runtimes on a pop up visual as the water balance. This will adjust the running water balance equation for the entire site's history. Users may enter amounts in inches or millimeter.

|              |          | Entry | 7 Table (Historical)       |                |          |
|--------------|----------|-------|----------------------------|----------------|----------|
|              |          |       |                            |                | E        |
| - Date       | - Amount |       | 👻 User                     |                |          |
| Aug 16, 2022 | 457.2 mm | :     | test.automation@arable.co  | om             | :        |
| Oct 4, 2022  | 25.4 mm  | :     | poweruser+arable-team@arab | ole.com        | ÷        |
| Dec 4, 2022  | 2 mm     | :     | vishal.gupta@arable.cor    | Copy Amount to | New Date |
| Dec 6, 2022  | 118 mm   | :     | vishal.gupta@arable.con    | n              | :        |
| Jan 10, 2023 | 254 mm   | :     | vijayapriya_orgadmin@arabl | e.com          | :        |
| Jan 11, 2023 | 304.8 mm | :     | vijayapriya_orgadmin@arabl | e.com          | :        |
|              |          |       |                            |                |          |

Manual Irrigation

#### 

87

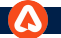

# 'Single Site Water' : Components : Sub Option of Growth Stage

Enter ET Replacement %. The ET replacement % will determine the shaded area of the ET bar chart. If no ET replacement % is set then only ETc will be displayed on the graph. Set ET replacement percentages by growth stages. Enter values ranging from 0 to 200%. Default '% of ETc' values will be 100.

|              | 200 range values) |
|--------------|-------------------|
| Growth Stage | % of ETc          |
| start        | 100.00            |
| mid          | 100.00            |
| end          | 100.00            |

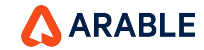

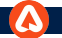

View an average of selected depths of interest that soil moisture probe measures. Set a Field Capacity, Refill Threshold, and Permanent Wilting Point expressed based on soil textures.

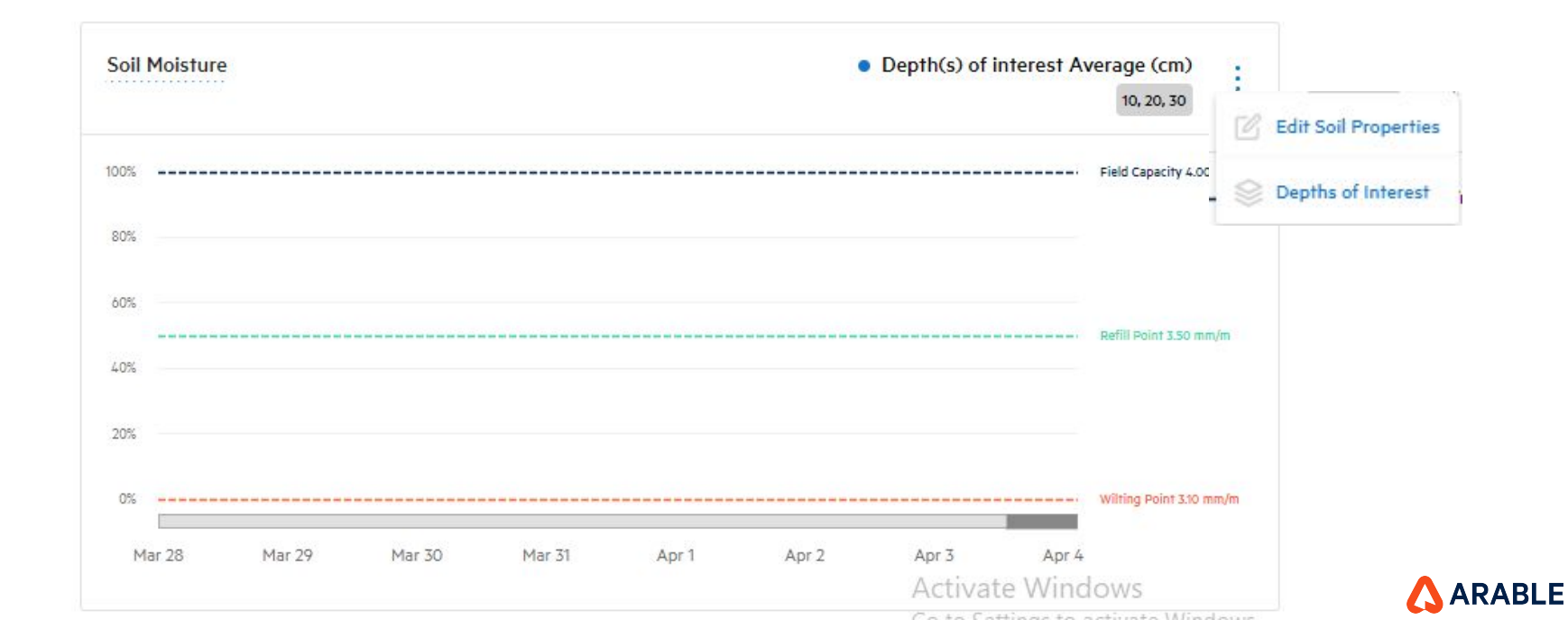

89

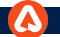

\*If no soil probe has been detected, the graph will display a message that says "No soil probe has been detected. Please contact <u>support@arable.com</u> if you would like to add a soil moisture probe

\*If one or more probes are detected, you can select different depths of interest to create a line depicting the average soil moisture of all of their depths.

| Soil Moisture |                                                                                          |
|---------------|------------------------------------------------------------------------------------------|
|               |                                                                                          |
|               |                                                                                          |
|               | No soil probe has been detected                                                          |
|               | Please contact <u>support@arable.com</u> if you would like to add a soil moisture probe. |
|               |                                                                                          |
|               |                                                                                          |
|               | Activate Windows                                                                         |

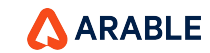

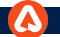

\*If you have multiple probes associated with site, see the average of all of those depths across the multiple probes.arriving on the page users shall be prompted to select their depth(s) of interest.

Soil Moisture Please click here to set Depths of Interest and get started

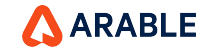

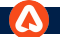

\*First, enter reference lines for Field Capacity, Refill Threshold, and Permanent Wilting Point.

NOTE: If the site has a soil probe, you MUST first add soil properties before setting a depth of interest and the stress point must be equal to or less than the refill point.

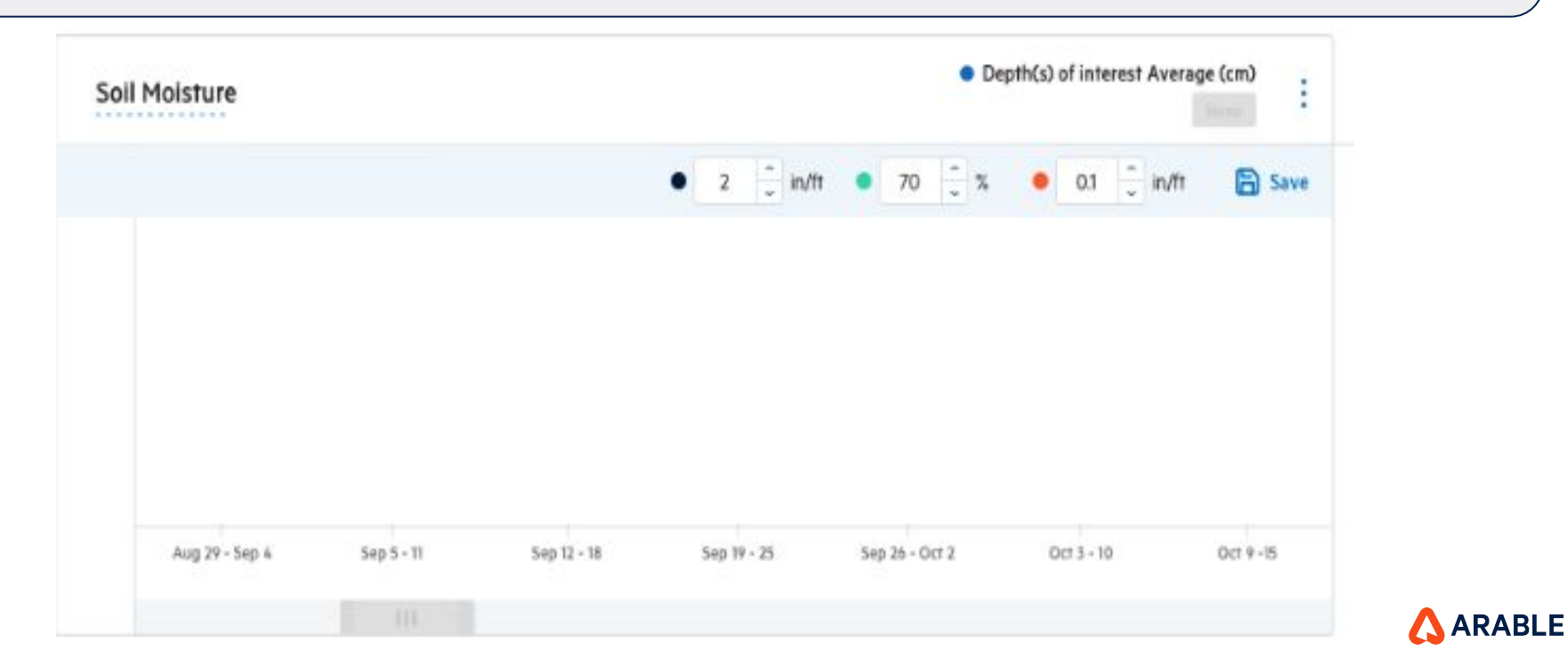

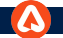

Choose from a drop down selector to choose the depths of interest. The drop down will show all available depths.Depending on the size of the probe(s) associated with the site, depths range from 10 cm to 120 cm.

Note: If the site has a soil probe, the user should first add soil properties before setting a depth of interest.

| Soil N | Moisture     |         |            |         |             |         |            |         |             | • Depth  | <b>(s) of inter</b><br>1, 50, 60, 70, 8 | est Average<br>10, 90, 100, 110 | e (cm)<br>3, 120 | :    |
|--------|--------------|---------|------------|---------|-------------|---------|------------|---------|-------------|----------|-----------------------------------------|---------------------------------|------------------|------|
|        | 🔿 10 cm      | 🕑 20 cm | 🅑 30 cm    | 0 40 cm | 0 50 cm     | 0 60 cm | 🔘 70 cm    | 🕑 80 cm | 🥑 90 cm     | 🔘 100 cm | 🔵 110 cm                                | <b>O</b> 120 cm                 | 6                | Save |
| 28.5   |              |         |            |         |             |         |            |         |             |          |                                         |                                 |                  |      |
| 28     |              |         |            |         |             |         |            |         |             |          |                                         |                                 |                  |      |
| 27.5   |              |         |            |         |             |         |            |         |             |          |                                         |                                 |                  |      |
| 26     |              |         |            |         |             |         |            |         |             |          |                                         |                                 |                  |      |
|        | Aug 29 - Sep | 4       | Sep 5 - 11 |         | Sep 12 - 11 |         | Sep 19 - 2 | 5       | Sep 26 - Oc | 12       | Oct 3 - 10                              |                                 | Oct 9 -          | 15   |
|        |              |         |            |         |             |         |            |         |             |          |                                         |                                 |                  |      |

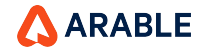

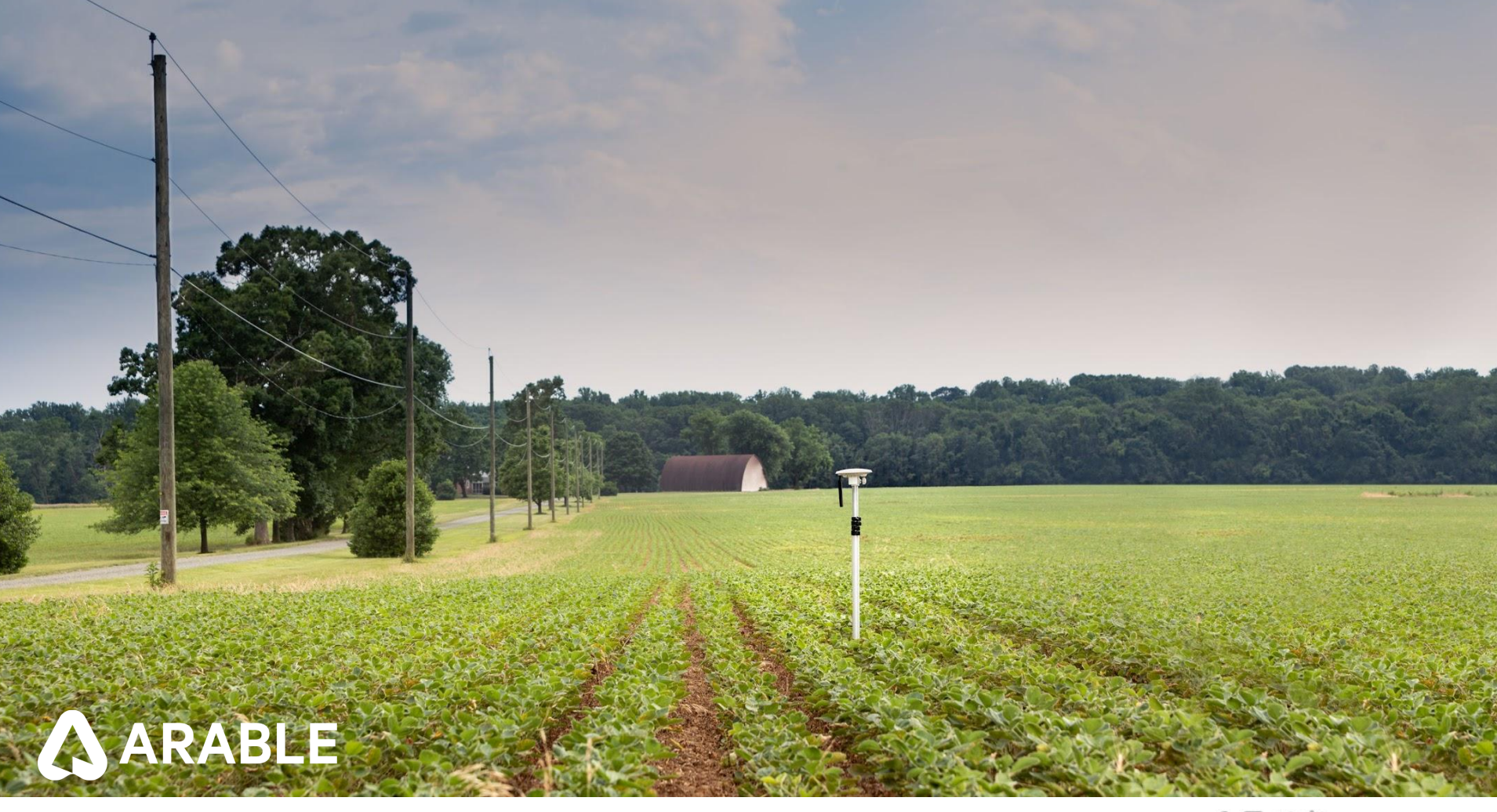